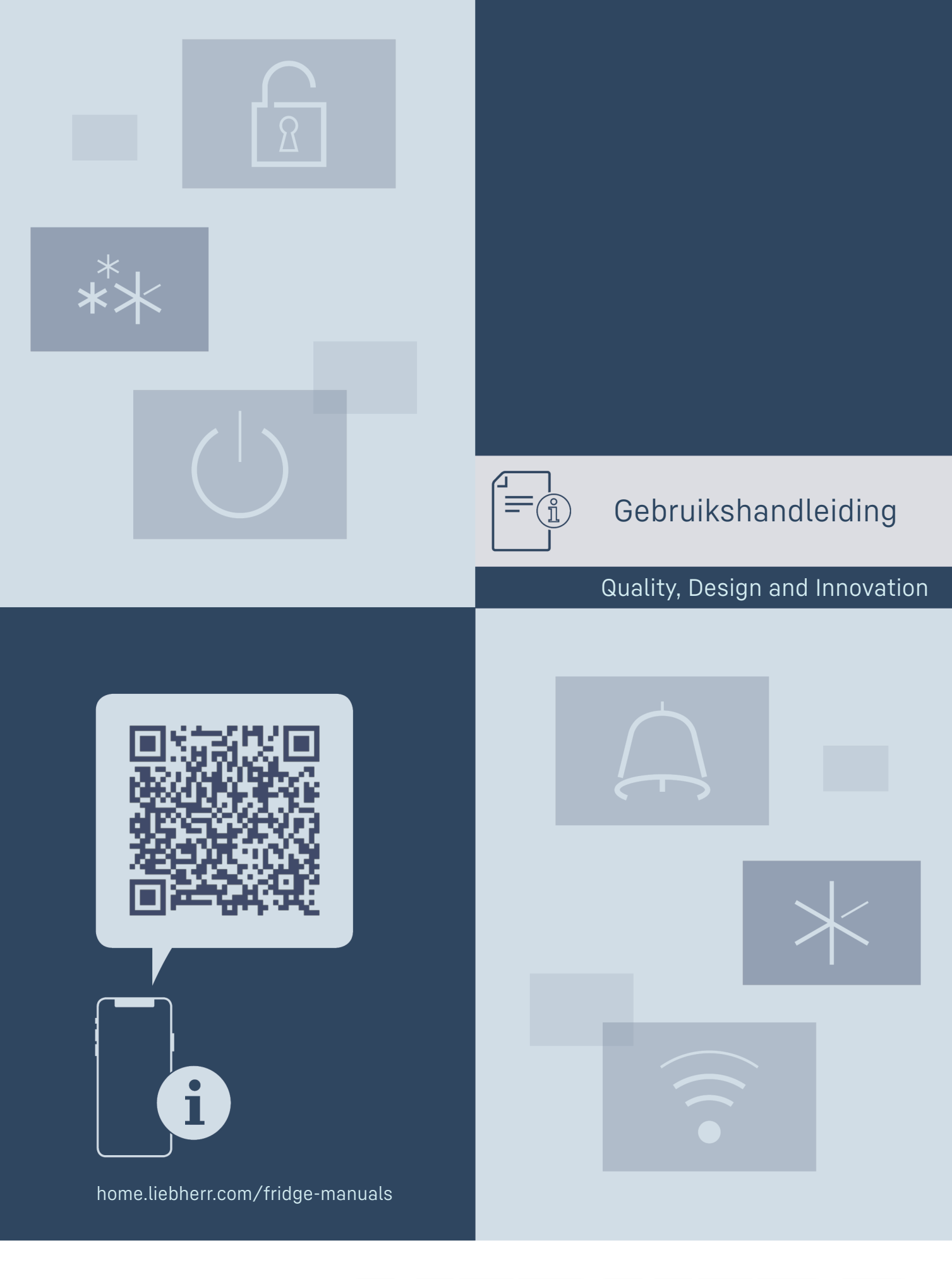

## LIEBHERR

### Inhoudsopgave

| <b>1</b><br>1.1<br>1.2<br>1.3<br>1.4<br>1.5<br>1.6<br>1.7<br>1.8 | Het apparaat in vogelvlucht           |   |
|------------------------------------------------------------------|---------------------------------------|---|
| 2                                                                | Algemene veiligheidsvoorschriften 5   | j |
| <b>3</b><br>3.1<br>3.2<br>3.3                                    | Werking van het Touch & Swipe-display | , |
| <b>4</b><br>4.1<br>4.2<br>4.3                                    | In gebruik nemen                      | , |
| <b>5</b><br>5.1<br>5.2<br>5.3<br>5.4                             | Opslag                                |   |
| 6                                                                | Energie sparen 10                     | J |
| <b>7</b><br>7.1<br>7.1.1<br>7.1.2<br>7.2<br>7.2.1                | Bediening                             |   |
| ( )                                                              | Apparaat uit- en inschakelen11        |   |
|                                                                  | WLAN11                                | _ |
| 5 rc                                                             | Temperatuur12                         | - |
| ℃∕ℯ₣                                                             | Temperatuureenheid13                  |   |
| B5                                                               | BioFresh B-Value *13                  |   |
| D1                                                               | D-Value13                             | , |
| *                                                                | SuperCool13                           |   |
|                                                                  | HolidayMode14                         | • |
| $\mathbb{Y}$                                                     | SabbathMode14                         | • |
| $\bigcirc$                                                       | EnergySaver15                         |   |
| $\overline{\bigcirc}$                                            | HydroBreeze*15                        | i |
| $\langle O \rangle$                                              | CleaningMode16                        | , |
|                                                                  | Display-helderheid16                  | , |
|                                                                  | Deuralarm16                           | ) |

| $\times l^{\mu}$                           | Invoerblokkering                              | 17       |
|--------------------------------------------|-----------------------------------------------|----------|
|                                            | Taal                                          | 17       |
| Service No:<br>Model<br>Index:<br>Serial#: | Apparaatinformatie                            | 17       |
| usa: maaaa<br>Pesa: xoomaa<br>Software     | Software                                      | 18       |
| $\Sigma$                                   | Herinnering                                   | . 18     |
| $\bigcirc$                                 | Demomodus                                     | 18       |
| $\bigcirc$                                 | Resetten naar fabrieksinstellingen            | 19       |
| 7.3                                        | Meldingen                                     | 19       |
| 7.3.1                                      | Overzicht van waarschuwingen                  | 19       |
| 7.3.2                                      | Waarschuwingen beëindigen                     | 19       |
| 7.3.3                                      | Overzicht van herinneringen                   | . 20     |
| 7.3.4                                      | Herinneringen beëindigen                      | .20      |
| 0                                          | Litructing                                    | 20       |
| <b>0</b>                                   | Dourrokkon                                    | 20       |
| 0.1                                        | Droagplataqua                                 | 20       |
| 0.Z<br>Q Z                                 | Doolboor droogplotoou                         | 23       |
| 0.3                                        |                                               | 23       |
| 0.4<br>0 E                                 | ValluSale                                     | 24       |
| 0.0                                        | Variabala flaggannlank                        | 20       |
| 0.0                                        |                                               | 20       |
| 0./                                        | Lauen                                         | 2/       |
| 0.0                                        | Veebtregeling                                 | 20       |
| 0.7                                        | Vuchtegeling                                  | 20       |
| 0.10                                       | RyuloBleeze*                                  | 20       |
| 0.11                                       | Eierbouder                                    | 29<br>70 |
| 0.12                                       | Electronucer                                  | 30<br>Z0 |
| 0.13                                       | Flesselliloudel                               | 30<br>Z0 |
| 0.14<br>8 15                               | FlexCube*                                     | 30       |
| 0.15                                       |                                               | 51       |
| 9                                          | Onderhoud                                     | 31       |
| 9.1                                        | FreshAir-actiefkoolfilter                     | 31       |
| 9.2                                        | Waterreservoir*                               | 31       |
| 9.3                                        | Waterfilter*                                  | 32       |
| 9.4                                        | Uitschuifsystemen demonteren/monteren         | 32       |
| 9.5                                        | Variabel flessenrek verwijderen / plaatsen    | 32       |
| 9.6                                        | Apparaat ontdooien                            | 33       |
| 9.7                                        | Apparaat reinigen                             | 33       |
| 10                                         | Klantenhulp                                   | 34       |
| 10.1                                       | Technische gegevens                           | 34       |
| 10.2                                       | Bedrijfsgeluiden                              | 34       |
| 10.3                                       | Technische storing                            | 35       |
| 10.4                                       | Klantenservice                                | 36       |
| 10.5                                       | Typeplaatje                                   | 36       |
| 11                                         | Buiten hedriif stellen                        | 77       |
|                                            | Buiten seuriji stetten                        | 57       |
| 12                                         | Afvalverwijdering                             | 37       |
| 12.1                                       | Apparaat op afvoer voorbereiden               | 37       |
| 12.2                                       | Apparaat volgens milieuvoorschriften afvoeren | 37       |
|                                            |                                               |          |

De fabrikant werkt voortdurend aan de verdere ontwikkeling van alle typen en modellen. Daarom vragen wij uw begrip dat wij ons het recht voorbehouden veranderingen in vorm, inrichting en technologie aan te brengen.

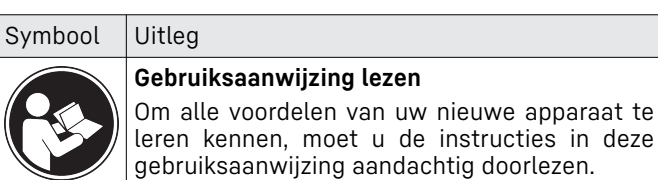

Ľ

### Het apparaat in vogelvlucht

| Symbool | ol Uitleg                                                                                                    |  |  |
|---------|----------------------------------------------------------------------------------------------------|--|--|
| Symbool | Aanvullende informatie op het internet<br>De digitale handleiding met aanvullende infor-<br>matie en in andere talen kunt u vinden op<br>internet via de QR-code op de voorkant van de<br>handleiding of door het servicenummer in te<br>voeren op home.liebherr.com/fridge-manuals.<br>Het servicenummer vindt u op het typeplaatje: |  |  |
|         | Fig. Voorbeeld                                                                                                    |  |  |
|         | Controleer alle onderdelen op transportschade.<br>Neem bij op- of aanmerkingen contact op met<br>de distributeur of de klantenservice.                                                                                                    |  |  |
| *       | Afwijkingen<br>De gebruiksaanwijzing geldt voor verschillende<br>modellen, afwijkingen zijn mogelijk. Secties die<br>alleen van toepassing zijn op bepaalde appa-<br>raten worden met een sterretje (*) aangeduid.                                                                                                    |  |  |
| $\land$ | Instructies voor actie en resultaten van de<br>actie<br>Instructies voor actie worden aangeduid met<br>een ►.<br>De resultaten van de actie worden aangeduid                                                                                                    |  |  |
|         | met een ⊳.<br>Video's<br>Video's over de apparaten vindt u op het<br>YouTube-kanaal van Liebherr-Hausgeräte.                                                                                                    |  |  |

Het apparaat bevat softwarecomponenten, die Open-Source-licenties gebruiken. Informatie over de gebruikte Open-Source-licenties kunt u hier vinden: home.liebherr.com/open-source-licences

Deze gebruiksaanwijzing geldt voor:

| RB  | 525i / 528i        |
|-----|--------------------|
| SRB | 526i / 528i / 529i |

### 1 Het apparaat in vogelvlucht

### 1.1 Leveringsomvang

Controleer alle onderdelen op transportschade. Neem bij klachten contact op met de dealer of de klantenservice. (zie 10.4 Klantenservice)

De levering bestaat uit de volgende onderdelen:

- Rechtopstaand apparaat
- Uitrusting (afhankelijk van het model)
- Montagemateriaal (afhankelijk van het model)
- "Quick Start Guide"
- "Installation Guide"
- Servicebrochure

### 1.2 Apparaten- en uitrustingsoverzicht

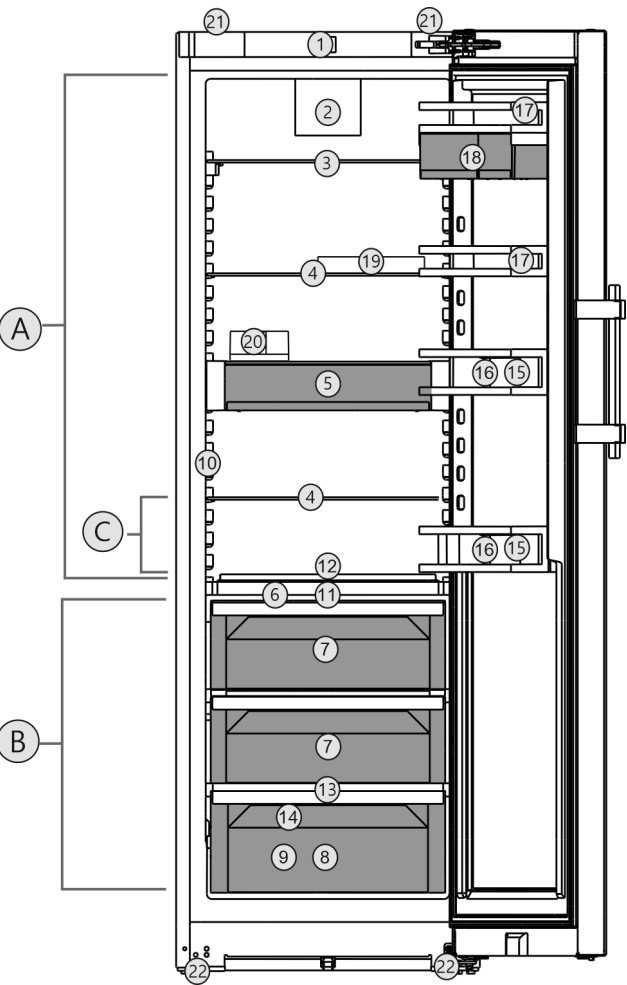

Fig. 1 Voorbeeldweergave

#### Temperatuurbereik

(C) Koudste zone

(13) Afvoeropening

(16) Flessenhouder

(17) Conservenrek

(14) Typeplaatje

(15) Flessenrek

- (A) Koelgedeelte
- (B) BioFresh

#### Uitrusting

- (1) Bedieningselementen
- (2) Ventilator met Fres-
- hAir-actievekoolfilters
- (3) Deelbaar draagplateau
- (4) Draagplateaus
- (5) VarioSafe
- (6) Deksel Fruit & Vegetable-Safe
- (7) Fruit & Vegetable-Safe
- (8) Meat & Dairy-Safe
- (9) Fisch & Seafood-Safe\*
- (10) InfinitySpring\*
- ( ) / I · O
- (18) VarioBox
  (19) Eierrekje
  (20) Botervloot
  (21) Draaggrepen boven (achterzijde) en onder

(12) Variabele flessenplank

(11) HydroBreeze\*

(voorzijde) (22) Stelvoeten voorzijde, transportwielen achterzijde

#### Aanwijzing

Draagplateaus, laden of manden zijn in de leveringstoestand geplaatst voor een optimale energie-efficiëntie. Veranderingen in de opstelling binnen de gegeven inschuifmogelijkheden van bijv. draagplateaus in het koelgedeelte, hebben echter geen effect op het energieverbruik.

### **1.3 SmartDevice**

SmartDevice is de netwerkoplossing voor uw koelapparaat.

Als uw apparaat compatibel is met SmartDevice is of hiervoor is voorbereid, kunt u uw apparaat snel en eenvoudig in uw WLAN integreren. Met de SmartDevice-app kunt u uw apparaat vanaf een mobiel eindapparaat bedienen. In de SmartDevice-app zijn aanvullende functies en instelmogelijkheden beschikbaar.

SmartDevicecompatibel appatibel. Om uw apparaat met WiFi te kunnen verbinden, moet u de Smart-Device-app downloaden.

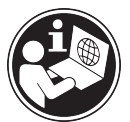

Meer informatie **smartdevice.liebherr.com** over SmartDevice:

SmartDevice-app downloaden:

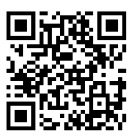

Na installatie en configuratie van de SmartDevice-app kunt u uw apparaat met de SmartDevice-app en de apparaatfunctie WLAN (zie WLAN) in uw WLAN integreren.

#### Aanwijzing

In de volgende landen is de SmartDevice-functie niet beschikbaar: Rusland, Belarus, Kazachstan.

### 1.4 Toepassingsgebied van het apparaat

#### Gebruik volgens de voorschriften

Het apparaat is uitsluitend geschikt voor het koelen van levensmiddelen voor huishoudelijke of soortgelijke doeleinden. Hieronder valt bijv. het gebruik

- in privékeukens, ontbijtgelegenheden,
- door gasten in landhuizen, hotels, motels en andere accommodaties,
- bij catering en vergelijkbare service in de groothandel.

Het apparaat is niet geschikt voor het invriezen van levensmiddelen.

Het apparaat is niet bestemd voor gebruik als inbouwapparaat.

Alle andere toepassingen zijn niet toegestaan.

#### Voorzienbaar verkeerd gebruik

De volgende toepassingen zijn uitdrukkelijk verboden:

 Opslag en koeling van medicijnen, bloedplasma, laboratoriumpreparaten of vergelijkbare, overeenkomstig de Europese richtlijn 2007/47/EG medische hulpmiddelen, ten grondslag liggende stoffen en producten

- Gebruik in explosiegevaarlijke gebieden

Verkeerd gebruik van het apparaat kan tot beschadigingen van de opgeslagen goederen of het bederf hiervan leiden.

#### Klimaatklassen

Het apparaat kan afhankelijk van de klimaatklasse, bij begrensde omgevingstemperaturen, worden gebruikt. De voor uw apparaat betreffende klimaatklasse staat op het typeplaatje vermeld.

#### Aanwijzing

Om een probleemloze werking te waarborgen, moet de aangegeven omgevingstemperatuur worden aangehouden.

| Klimaatklasse | voor omgevingstemperaturen van |  |
|---------------|--------------------------------|--|
| SN            | 10 °C tot 32 °C                |  |
| N             | 16 °C tot 32 °C                |  |
| ST            | 16 °C tot 38 °C                |  |
| Т             | 16 °C tot 43 °C                |  |
| SN-ST         | 10 °C tot 38 °C                |  |
| SN-T          | 10 °C tot 43 °C                |  |

### 1.5 Conformiteit

De koelmiddelkringloop is gecontroleerd op lekkage. Het apparaat voldoet aan de geldende veiligheidsvoorschriften en de desbetreffende richtlijnen.

Voor EU- het apparaat voldoet aan de richtlijn markt: 2014/53/EU.

Voor GB- het apparaat voldoet aan de Radio Equimarkt: pment Regulations 2017 SI 2017 No. 1206.

De volledige tekst van de EU-verklaring van overeenstemming is beschikbaar op het volgende internetadres: www.Liebherr.com

Het BioFresh-vak voldoet aan de eisen van een koelvak volgens DIN EN 62552:2020.

## **1.6 SVHC-stoffen volgens de REACH-**verordening

Onder de volgende link kunt u controleren of uw apparaat SVHC-stoffen volgens de REACHverordening bevat: home.liebherr.com/de/deu/de/liebherrerleben/nachhaltigkeit/umwelt/scip/scip.html

#### 1.7 EPREL-database

Vanaf 1 maart 2021 zijn informatie over etikettering inzake energieverbruik en vereisten inzake ecologisch ontwerp te vinden in de Europese productdatabase (EPREL). U krijgt toegang tot de productdatabase via de link https:// eprel.ec.europa.eu/. Hier wordt u gevraagd de modelidentificatie in te voeren. De modelidentificatie vindt u op het typeplaatje.

### 1.8 Reserveonderdelen

De beschikbaarheid van reserveonderdelen voor functiedelen en lagergeschikte onderdelen van de uitrusting is 15 jaar.

### 2 Algemene veiligheidsvoorschriften

Bewaar deze handleiding zorgvuldig, zodat u hem te allen tijde kunt raadplegen.

Als u het apparaat doorgeeft, geef dan ook de handleiding door aan de volgende eigenaar.

Om het apparaat goed en veilig te kunnen gebruiken, moet u deze handleiding vóór gebruik aandachtig doorlezen. Volg altijd de instructies, veiligheidsvoorschriften en waarschuwingen die hierin zijn opgenomen. Deze zijn belangrijk om het apparaat veilig en probleemloos te kunnen installeren en gebruiken.

### Gevaren voor de gebruiker:

 Dit apparaat kan door kinderen evenals door personen met beperkte fysieke, sensorische of mentale vaardigheden of personen met onvoldoende ervaring en/of onvoldoende kennis worden gebruikt, als er toezicht wordt gehouden of als er aanwijzingen zijn gegeven betreffende het veilig gebruik van het apparaat en zij de hiermee verbonden gevaren begrijpen.

Kinderen mogen niet met het apparaat spelen. Reiniging en onderhoud mogen niet door kinderen zonder toezicht worden uitgevoerd. Kinderen van 3-8 jaar mogen het apparaat beladen en ontladen. Kinderen onder 3 jaar moeten uit de buurt van het apparaat worden gehouden, indien deze niet onder permanente toezicht staan.

- De contactdoos moet eenvoudig toegankelijk zijn, zodat het apparaat in noodgevallen snel van de stroomvoorziening kan worden losgekoppeld. Deze moet zich buiten de achterkant van het apparaat bevinden.
- Als u het stroomsnoer van het apparaat uit het stopcontact trekt, altijd bij de stekker nemen. Niet aan het snoer trekken.
- Trek, in geval van een storing, de stekker uit het stopcontact of schakel de beveiliging uit.
- Beschadig het netsnoer niet. Gebruik het apparaat niet wanneer het netsnoer defect is.

- Reparaties en ingrepen aan het apparaat alleen door de klantenservice of ander hiervoor opgeleid vakpersoneel laten uitvoeren.
- Het apparaat alleen conform de beschrijving in de handleiding monteren, aansluiten en afvoeren.
- De fabrikant is niet aansprakelijk voor schade die door een verkeerde aansluiting aan de watervoorziening is ontstaan.\*

### Brandgevaar:

- Het gebruikte koelmiddel (gegevens op het typeplaatje) is milieuvriendelijk maar brandbaar. Koelmiddel dat ontsnapt kan ontbranden.
  - Pijpleidingen van het koelcircuit niet beschadigen.
  - Vermijd het hanteren van ontstekingsbronnen in de binnenkant van het apparaat.
  - Binnen het apparaat geen elektrische toestellen gebruiken (bijv. stoomreinigers, verwarmingen, ijsmakers, enz.).
  - Als koudemiddel weglekt: Open vuur of ontstekingsbronnen vlakbij het lek verwijderen. Vertrek goed ventileren. Informeer de klantendienst.
- Geen explosieve stoffen of spuitbussen met brandbare drijfgassen, zoals b.v. butaan, propaan, pentaan enz. in het apparaat bewaren. Zulke spuitbussen zijn herkenbaar aan de op de verpakking vermelde inhoudsstoffen of een vlammensymbool. Eventueel ontsnappende gassen kunnen door elektrische componenten vlam vatten.
- Brandende kaarsen, lampen en andere voorwerpen met open vuur uit de buurt van het apparaat houden, zodat ze het apparaat niet in brand kunnen steken.
- Alkoholische dranken of andere verpakkingen die alcohol bevatten, mogen uitsluitend goed afgesloten worden bewaard. Eventueel uittredende alcohol kan door elektrische componenten vlam vatten.

### Gevaar voor vallen en omkiepen:

 Plint, laden, deuren enz. niet als voetensteun of om te leunen misbruiken. Dit geldt in het bijzonder voor kinderen.

### Gevaar voor voedselvergiftiging:

Te lang opgeslagen levensmiddelen niet meer nuttigen.

## Gevaar voor bevriezingen, gevoelloosheid en pijn:

 Vermijd permanent contact van de huid met koude oppervlakken of gekoelde/bevroren producten of tref beschermende maatregelen, gebruik bijvoorbeeld handschoenen.

#### Gevaar voor verwonding en beschadiging:

- Hete stoom kan letsel tot gevolg hebben.
   Voor het ontdooien geen elektrische kacheltjes of stoomreinigers, open vuur of ontdooispray gebruiken.
- IJs niet met scherpe voorwerpen verwijderen.

#### Knelgevaar:

 Bij het openen en sluiten van de deur niet in het scharnier grijpen. De vingers kunnen ingeklemd raken.

#### Symbolen op het apparaat:

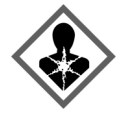

Het symbool kan zich op de compressor bevinden. Het heeft betrekking op de olie in de compressor en wijst op het volgende gevaar: Kan bij het inslikken en indringen in de luchtwegen dodelijk zijn. Deze aanwijzing is alleen voor het recyclingproces van belang. In de normale modus bestaat er geen gevaar.

Het symbool bevindt zich op de compressor en wijst op het gevaar van ontvlambare stoffen. De sticker niet verwijderen.

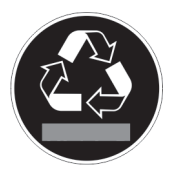

Deze of een vergelijkbare sticker kan op de achterkant van het apparaat zijn aangebracht. Deze wijst erop dat er zich vacuümisolatiepanelen (VIP) of perlietpanelen in de deur en/of de behuizing bevinden. Deze aanwijzing is alleen van belang voor het recyclingproces. De sticker niet verwijderen.

#### Neem de specifieke waarschuwingen en de andere specifieke instructies in de andere hoofdstukken in acht:

|   | GEVAAR            | duidt een direct gevaar aan, die de<br>dood of ernstig lichamelijk letsel<br>tot gevolg kan hebben wanneer dit<br>gevaar niet vermeden wordt.               |
|---|-------------------|----------------------------------------------------------------------------------------------------|
|   | WAAR-<br>SCHUWING | duidt een gevaarlijke situatie aan,<br>die de dood of ernstig lichamelijk<br>letsel tot gevolg kan hebben<br>wanneer dit gevaar niet vermeden<br>wordt.     |
| Â | VOORZICHTI<br>G   | duidt een gevaarlijke situatie aan,<br>die licht of middelzwaar licha-<br>melijk letsel tot gevolg kan hebben<br>wanneer dit gevaar niet vermeden<br>wordt. |
|   | LET OP            | duidt een gevaarlijke situatie aan,<br>die materiële schade tot gevolg<br>kan hebben wanneer dit gevaar<br>niet vermeden wordt.                             |

Aanwijzing duidt op nuttige informatie en tips.

### 3 Werking van het Touch & Swipedisplay

U bedient uw apparaat met het Touch & Swipe-display. Met het Touch & Swipe-display (verder display genoemd) selecteert u de functies van het apparaat door te tikken of te vegen. Als u gedurende 10 seconden geen actie op het display uitvoert, gaat het display terug naar het bovenliggende menu of rechtstreeks naar de statusweergave.

## 3.1 Navigatie en verklaring van symbolen

In de afbeeldingen worden verschillende symbolen voor navigatie op het display gebruikt. Deze symbolen worden in de volgende tabel beschreven.

| Symbool                                                             | Beschrijving                                                                                                    |  |  |
|---------------------------------------------------------------------|----------------------------------------------------------------------------------------------------|--|--|
|                                                                     | <b>Display kort aanraken:</b><br>Functie activeren/deactiveren.<br>Keuze bevestigen.<br>Submenu openen.                                                                                                    |  |  |
| 35)                                                                 | <b>Display een bepaalde tijd</b><br>(bijv. 3 seconden) aanraken:<br>Functie of waarde activeren/deacti-<br>veren.                                                                                                    |  |  |
|                                                                     | <b>Naar rechts of links vegen:</b><br>In het menu navigeren.                                                                                                    |  |  |
| Terugsymbool kort aanraken:           Eén menuniveau terugspringen. |                                                                                                    |  |  |
| Back (35)                                                           | <b>Terugsymbool 3 seconden aanraken:</b><br>Terugspringen naar de statusweer-<br>gave.                                                                                                    |  |  |
| Š                                                                   | <b>Pijl met klok:</b><br>Het duurt meer dan 10 seconden<br>voordat de volgende weergave op het<br>display verschijnt.                                                                                                    |  |  |
|                                                                     | Pijl met tijdweergave:<br>Het duurt de aangegeven tijd voordat<br>de volgende weergave op het display<br>verschijnt.                                                                                                    |  |  |
|                                                                     | Symbool "Instellingenmenu" openen:<br>Naar het instellingsmenu navigeren en<br>het instellingsmenu openen.<br>Indien vereist: In het instellingsmenu<br>naar de gewenste functie navigeren.<br>(zie 3.2.1 Instellingenmenu openen) |  |  |

| Symbool                                | Beschrijving                                                                                                    |  |
|----------------------------------------|----------------------------------------------------------------------------------------------------|--|
|                                        | Symbool "Uitgebreid menu" openen:                                                                                                    |  |
|                                        | Naar het uitgebreide menu navigeren<br>en het uitgebreide menu openen.                                                                                                   |  |
|                                        | Indien vereist: In het uitgebreide menu<br>naar de gewenste functie navigeren.                                                                                           |  |
|                                        | (zie 3.2.2 Geavanceerd menu openen)                                                                                                    |  |
| Geen actie<br>gedurende<br>10 seconden | Als u gedurende 10 seconden geen<br>actie op het display uitvoert, gaat het<br>display terug naar het bovenliggende<br>menu of rechtstreeks naar de status-<br>weergave. |  |
| Deur openen en<br>sluiten.             | Als u de deur opent en direct weer<br>sluit, springt het display direct terug<br>naar de statusweergave.                                                                 |  |

Opmerking: Afbeeldingen van het display worden met Engelse begrippen weergegeven.

### 3.2 Menu's

De functies van het apparaat zijn over verschillende menu's verdeeld:

| Menu             | Beschrijving                                                                                                    |  |  |
|------------------|----------------------------------------------------------------------------------------------------|--|--|
| Hoofdmenu        | Wanneer u het apparaat inschakelt,<br>bevindt u zich automatisch in het<br>hoofdmenu.                                                                                                    |  |  |
|                  | Vanaf hier navigeert u naar de belang-<br>rijkste functies van het apparaat, het<br>instellingenmenu en het uitgebreide<br>menu.                                                          |  |  |
| ک<br>Settings    | Het instellingenmenu bevat de overige<br>apparaatfuncties voor het instellen van<br>uw apparaat.                                                                                          |  |  |
| Instellingenmenu |                                                                                                    |  |  |
| Uitgebreid menu  | Het uitgebreide menu bevat speciale<br>apparaatfuncties voor het instellen van<br>uw apparaat. De toegang tot het uitge-<br>breide menu wordt beveiligd met de<br>cijfercode <b>151</b> . |  |  |

#### 3.2.1 Instellingenmenu openen

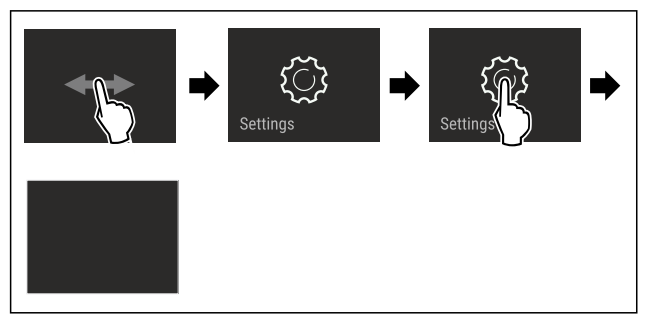

Fig. 2 Voorbeeld

- Stappen volgens de afbeelding uitvoeren.
- > Instellingenmenu is geopend.
- Indien vereist: Naar de gewenste functie navigeren.

#### 3.2.2 Geavanceerd menu openen

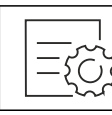

#### Fig. 3

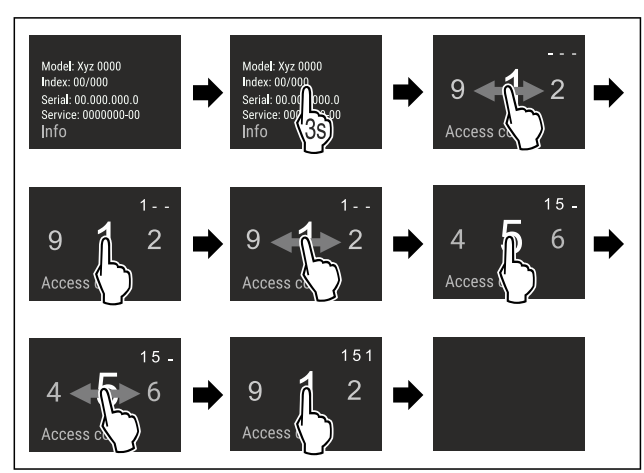

Fig. 4 Voorbeeldweergave, toegang met cijfercode 151

- Stappen volgens de afbeelding uitvoeren.
- $\triangleright$  Geavanceerd menu is geopend.
- ▶ Indien vereist: Naar de gewenste functie navigeren.

### 3.3 Slaapstand

Als u het display 1 minuut niet aanraakt, schakelt het display over naar de slaapstand. In de slaapstand is de helderheid van het display gedimd.

#### 3.3.1 Slaapstand beëindigen

- Display kort met de vinger aanraken.
- $\triangleright$  Slaapstand is beëindigd.

### 4 In gebruik nemen

### 4.1 Apparaat inschakelen (eerste inbedrijfstelling)

Ervoor zorgen dat aan de volgende voorwaarden is voldaan:

- Apparaat is overeenkomstig de montage-instructies opgesteld en aangesloten.
- □ Alle plakstroken, plak- en beschermfolies alsook de transportbeveiligingen in en op het apparaat zijn verwijderd.
- Alle reclame-inserts zijn uit de laden verwijderd.
- □ Werking van het Touch & Swipe-display is bekend. (zie 3 Werking van het Touch & Swipe-display)

#### Apparaat via het Touch & Swipe-display inschakelen:

- ▶ Als het scherm in de slaapstand staat: Display kort aanraken.
- Stappen volgens de afbeelding uitvoeren.

### Opslag

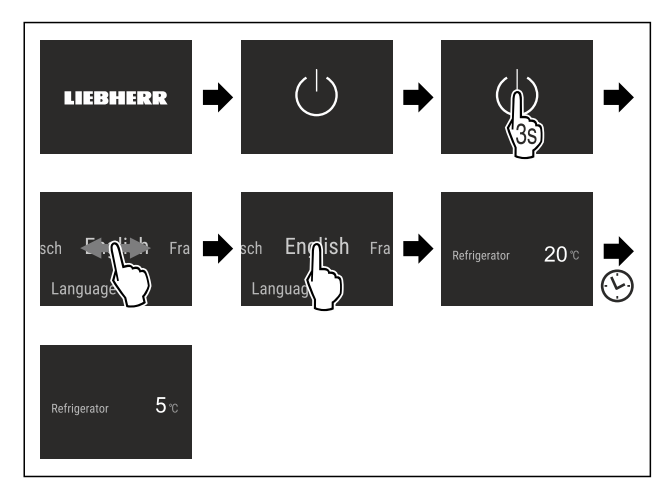

#### Fig. 5 Voorbeeld

- $\triangleright$  De statusweergave verschijnt.
- > Apparaat koelt af tot de in de fabriek ingestelde doeltemperatuur.
- Apparaat start in de demomodus (statusweergave met DEMO verschijnt): Als het apparaat in de demomodus start, kunt u de demomodus binnen de volgende 5 minuten deactiveren. (zie Demomodus)

#### Meer informatie:

- InfinitySpring in gebruik nemen. (zie 4.2 InfinitySpring in bedrijf stellen\*) \*
- HydroBreeze in gebruik nemen. (zie 4.3 HydroBreeze in gebruik nemen\*) \*
- ŚmartDevice in gebruik nemen. (zie 1.3 SmartDevice) en (zie WLAN)

#### Aanwijzing

De fabrikant adviseert het volgende:

- Levensmiddelen plaatsen: ca. 6 uur wachten tot de ingestelde temperatuur is bereikt.
- Bewaarinstructies in acht nemen. (zie 5.1 Instructies voor opslag)

#### Aanwijzing

Toebehoren zijn verkrijgbaar in de Liebherr-Hausgeräte-shop op home.liebherr.com/shop/de/deu/zubehor.html.

### 4.2 InfinitySpring in bedrijf stellen\*

Als uw apparaat een InfinitySpring heeft, moet u **voor het eerste gebruik** het watersysteem voor de InfinitySpring ontluchten en de InfinitySpring reinigen.

Ervoor zorgen dat aan de volgende voorwaarden is voldaan:

- Wateraansluiting is gemaakt. Zie Installation Guide of montagehandleiding.
- Watertank is aangebracht. Zie Installation Guide of montagehandleiding.
- Waterfilter is geplaatst. Zie Installation Guide of montagehandleiding.\*
- Het apparaat is volledig aangesloten.

#### 4.2.1 Watersysteem ontluchten

- Apparaatdeur openen.
- Drinkglas tegen het onderste deel van de InfinitySpringdispenser drukken.
- $\triangleright$  Bovenste deel beweegt eruit en lucht stroomt eruit of water stroomt in het glas.
- Proces voortzetten tot het water als een gelijkmatige straal in het glas stroomt.
- $\triangleright$  Het watersysteem is ontlucht.

#### 4.2.2 InfinitySpring reinigen

(zie 9.7.5 InfinitySpring reinigen\*)

### 4.3 HydroBreeze in gebruik nemen\*

Als uw apparaat is uitgerust met een HydroBreeze moet u **voor het eerste gebruik** de HydroBreeze reinigen.

- ► HydroBreeze reinigen. (zie 9.7.6 HydroBreeze reinigen\*)
- ► Waterreservoir vullen. (zie 8.10.1 Waterreservoir vullen)
- HydroBreeze activeren. (zie HydroBreeze\*)

### 5 Opslag

#### 5.1 Instructies voor opslag

## WAARSCHUWING

- Brandgevaar
- Geen elektrische apparaten in het levensmiddelengedeelte van het apparaat gebruiken, wanneer deze daarvoor niet door de fabrikant zijn aanbevolen.

#### Aanwijzing

Het energieverbruik stijgt en het koelvermogen neemt af als de ontluchting niet toereikende is.

Houd de luchtopening altijd vrij.

De volgende bewaarvoorschriften in acht nemen:

- Luchtspleten bij de ventilator vrijhouden.
- Levensmiddelen die gemakkelijk geur of smaak aannemen of afgeven, in gesloten containers verpakken of afdekken.
- Rauw vlees of rauwe vis in schone, gesloten containers bewaren. Zo voorkomt u dat vlees of vis in contact komen met andere levensmiddelen.
- Vloeistoffen in gesloten houders bewaren.
- Levensmiddelen met tussenafstand bewaren zodat de lucht goed kan circuleren.
- Levensmiddelen overeenkomstig de aanwijzingen op de verpakking bewaren.
- Altijd de op de verpakking vermelde minimale houdbaarheidsdatum in acht nemen.

#### Aanwijzing

Het niet opvolgen van deze gegevens kan leiden tot bederf van levensmiddelen.

### 5.2 Koelgedeelte

Door de luchtcirculatie in het apparaat kunnen verschillende temperatuurzones worden ingesteld. U vindt de verschil lende temperatuurzones in het apparaat- en uitrustingsoverzicht. (zie 1.2 Apparaten- en uitrustingsoverzicht)

#### 5.2.1 Levensmiddelen sorteren

- Bovenste gedeelte en deur: Boter, kaas, conserven en tubes bewaren.
- Koudste temperatuurzone: Licht bederfelijke levensmiddelen zoals kant-en-klare maaltijden bewaren.

### 5.3 BioFresh

BioFresh verlengt bij sommige verse levensmiddelen de versheid in vergelijking met gebruikelijke koelmethodes.

#### Aanwijzing

Als de temperatuur onder 0 °C daalt, kunnen levensmiddelen bevriezen.

Groenten die gevoelig zijn voor kou, zoals komkommer, aubergine, courgette en zuidvruchten, moeten in het koelgedeelte worden bewaard.

### 5.3.1 Fruit & Vegetable-safe 🖄 🖉

Hier wordt een bewaarklimaat rond 0 °C ingesteld. Het vakdeksel zorgt voor een constante luchtvochtigheid. Dit klimaat is geschikt voor het bewaren van onverpakte levensmiddelen met een hoog vochtgehalte (bijv. sla, groenten, fruit).

De luchtvochtigheid in het vak is afhankelijk van het vochtgehalte van de bewaarde producten en hoe vaak het vak wordt geopend. U kunt de luchtvochtigheid regelen. (zie 8.9 Vochtregeling)

#### Levensmiddelen sorteren

- Onverpakte groenten en fruit bewaren. Als de luchtvochtigheid te hoog is:
- Luchtvochtigheid regelen. (zie 8.9 Vochtregeling)

### 5.3.2 Meat & Dairy-safe 🖉 🥯 🗇

Hier wordt een bewaarklimaat rond 0 °C ingesteld. Dit klimaat is geschikt voor gevoelige levensmiddelen (bijv. zuivelproducten, vlees, vis, worst).\*

Hier wordt een bewaarklimaat rond 0 °C ingesteld. Dit klimaat is geschikt voor gevoelige levensmiddelen (bijv. zuivelproducten, vlees, worst).\*

#### Levensmiddelen sorteren

▶ Droge of verpakte levensmiddelen bewaren.

5.3.3 Fish & Seafood-safe -2℃ ◇ 狄 | ∞℃ @ ◎ \*

Hier wordt een klimaat van -2 °C en 0 °C ingesteld. Dit klimaat is geschikt voor droge of verpakte levensmiddelen (bijv. zuivelproducten, vlees, vis, zeevruchten, worst).

Het vak bevat een Fish & Seafood-schaal die u kunt verplaatsen of verwijderen.

U kunt de temperatuur instellen via het Touch & Swipedisplay. Een indeling in verschillende temperatuurzones is alleen mogelijk als de Fish & Seafood-schaal is geplaatst. (zie Temperatuur in het koelgedeelte instellen)

De volgende temperatuurcombinaties zijn mogelijk:

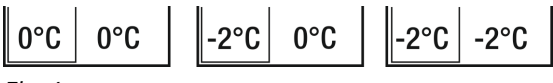

Fig. 6

#### Levensmiddelen sorteren

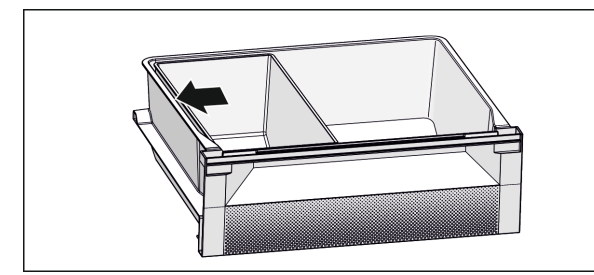

Fig. 7

- Voor een optimale koelfunctie: Fish & Seafood-schaal volgens de afbeelding (zie Fig. 7) plaatsen.
- Temperatuurzone -2 °C: Verse zeevruchten of vis bewaren.

 Temperatuurzone 0 °C: Zuivelproducten of verpakt vlees bewaren.

#### Aanwijzing

Het beste energieverbruik bereikt u bij de temperatuurcombinatie 0 °C / 0 °C.

Bij de temperatuurcombinatie -2 °C / 0 °C en -2 °C / -2 °C wordt het energieverbruik iets hoger.

### 5.4 Opslagtijden

De aangegeven opslagtijden zijn richtwaarden.

Bij levensmiddelen met gegevens over de minimale houdbaarheid geldt altijd de op de verpakking aangegeven datum.

#### 5.4.1 Koelgedeelte

De minimale houdbaarheidsdatum op de verpakking is van toepassing.

#### 5.4.2 BioFresh

| Richtwaarden voor | de opslagduur in | Meat & Dairy-Safe |
|-------------------|------------------|-------------------|
|                   |                  |                   |

| boter        | bij 1 °C | tot 90 dagen  |
|--------------|----------|---------------|
| harde kaas   | bij 1 °C | tot 110 dagen |
| melk         | bij 1 °C | tot 12 dagen  |
| worst, beleg | bij 1 °C | tot 8 dagen   |
| gevogelte    | bij 1 °C | tot 6 dagen   |
| varkensvlees | bij 1 °C | tot 6 dagen   |
| rundvlees    | bij 1 °C | tot 6 dagen   |
| wild         | bij 1 °C | tot 6 dagen   |

#### Aanwijzing

| Safe             | opstagduur in | i Fruit & vegetable- |  |  |
|------------------|---------------|----------------------|--|--|
| groenten, salade |               |                      |  |  |
| artisjokken      | bij 1 °C      | tot 14 dagen         |  |  |
| selderij         | bij 1 °C      | tot 28 dagen         |  |  |
| bloemkool        | bij 1 °C      | tot 21 dagen         |  |  |
| Broccoli         | bij 1 °C      | tot 13 dagen         |  |  |
| chicorée         | bij 1 °C      | tot 27 dagen         |  |  |
| veldsla          | bij 1 °C      | tot 19 dagen         |  |  |
| erwten           | bij 1 °C      | tot 14 dagen         |  |  |
| boerenkool       | bij 1 °C      | tot 14 dagen         |  |  |
| wortels          | bij 1 °C      | tot 80 dagen         |  |  |
| knoflook         | bij 1 °C      | tot 160 dagen        |  |  |
| koolrabi         | bij 1 °C      | tot 14 dagen         |  |  |
| kropsla          | bij 1 °C      | tot 13 dagen         |  |  |
| kruiden          | bij 1 °C      | tot 13 dagen         |  |  |
| prei             | bij 1 °C      | tot 29 dagen         |  |  |
| champignons      | bij 1 °C      | tot 7 dagen          |  |  |
| radijsjes        | bij 1 °C      | tot 10 dagen         |  |  |

Let op: eiwitrijkere levensmiddelen bederven sneller. d.w.z. schaaldieren bederven sneller dan vis en vis sneller dan vlees.

| Richtwaarden voor de opslagduur in Fruit & Vegetable-<br>Safe |          |               |
|---------------------------------------------------------------|----------|---------------|
| spruitjes                                                     | bij 1 °C | tot 20 dagen  |
| asperge                                                       | bij 1 °C | tot 18 dagen  |
| spinazie                                                      | bij 1 °C | tot 13 dagen  |
| savooiekool                                                   | bij 1 °C | tot 20 dagen  |
| Fruit                                                         |          |               |
| abrikozen                                                     | bij 1 °C | tot 13 dagen  |
| appels                                                        | bij 1 °C | tot 80 dagen  |
| peren                                                         | bij 1 °C | tot 55 dagen  |
| braambessen                                                   | bij 1 °C | tot 3 dagen   |
| dadels                                                        | bij 1 °C | tot 180 dagen |
| aardbeien                                                     | bij 1 °C | tot 7 dagen   |
| vijgen                                                        | bij 1 °C | tot 7 dagen   |
| blauwe bosbessen                                              | bij 1 °C | tot 9 dagen   |
| frambozen                                                     | bij 1 °C | tot 3 dagen   |
| rode bessen                                                   | bij 1 °C | tot 7 dagen   |
| kersen, zoet                                                  | bij 1 °C | tot 14 dagen  |
| kiwi                                                          | bij 1 °C | tot 80 dagen  |
| perziken                                                      | bij 1 °C | tot 13 dagen  |
| pruimen                                                       | bij 1 °C | tot 20 dagen  |
| vossenbessen                                                  | bij 1 °C | tot 60 dagen  |
| rabarber                                                      | bij 1 °C | tot 13 dagen  |
| kruisbessen                                                   | bij 1 °C | tot 13 dagen  |
| druiven                                                       | bij 1 °C | tot 29 dagen  |

Richtwaarden voor de opslagduur in Fish & Seafood-Safe\*

#### zeevruchten

| kreeften | bij -2 °C | tot 4 dagen |
|----------|-----------|-------------|
| mosselen | bij -2 °C | tot 6 dagen |
| sushi    | bij -2 °C | tot 4 dagen |
| vis      | bij -2 °C | tot 4 dagen |

### 6 Energie sparen

- Let altijd op de be- en ontluchting. Dek de ventilatieopeningen resp. -roosters niet af.
- Houd de ventilatieluchtopeningen altijd vrij.
- Plaats het apparaat niet in direct zonlicht of naast een verwarming of iets dergelijks.
- Als u het apparaat direct naast een oven opstelt, kan het energieverbruik jets toenemen. Dit is afhankelijk van de duur en intensiteit van het gebruik van de oven.
- Het energieverbruik is afhankelijk van de plaatsingsomstandigheden zoals bijv. de omgevingstemperatuur (zie 1.4 Toepassingsgebied van het apparaat) . Bij een warmere omgevingstemperatuur kan het energieverbruik toenemen.
- Open het apparaat, indien mogelijk zo kort mogelijk.
- Hoe lager de temperatuur wordt ingesteld, hoe hoger het energieverbruik.
- Levensmiddelen gesorteerd rangschikken: home.liebherr.com/food.

- Alle levensmiddelen goed verpakt en afgedekt bewaren. Condensvorming wordt voorkomen.
- Levensmiddelen zolang als nodig eruit halen, zodat ze niet te warm worden.
- Warme gerechten plaatsen: eerst tot op kamertemperatuur laten afkoelen.
- Bij langere vakantieperioden de HolidayMode gebruiken (zie HolidayMode) gebruiken.

### 7 Bediening

#### 7.1 Bedienings- en weergave-elementen

#### 7.1.1 Statusindicatie

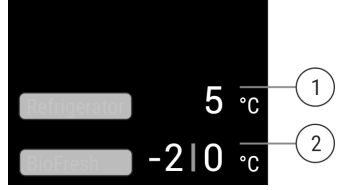

Fig. 8 Statusindicatie is werkelijke temperatuur.\*

(1) Temperatuurweergave (2) Temperatuurindicatie van het koelgedeelte

BioFresh (Fish & SeaFood-Safe)

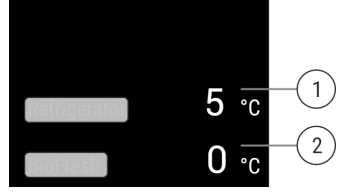

Fig. 9 Statusindicatie is werkelijke temperatuur.\*

(2) Temperatuurindicatie (1) Temperatuurweergave van het koelgedeelte BioFresh

De statusindicatie toont de werkelijke temperatuur en is de uitgangsindicatie. Van daaruit gebeurt de navigatie naar de functies en instellingen.

### 7.1.2 Symbolen

De symbolen geven informatie over de actuele staat van het apparaat.

| Symbool | Toestand van het apparaat |
|---------|---------------------------|
|         |                           |

ç

Stand-by

Apparaat of temperatuurzone is uitgeschakeld.

#### **Knipperend cijfer**

Apparaat werkt. Temperatuur knippert tot de ingestelde waarde is bereikt.

#### Knipperend symbool

Apparaat werkt. Instelling wordt uitgevoerd.

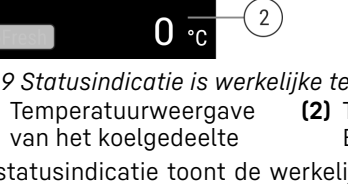

### 7.2 Apparaatfuncties

#### 7.2.1 Opmerkingen over de functies van het apparaat

De apparaatfuncties zijn af fabriek zo ingesteld dat uw apparaat volledig functioneel is.

Voordat u de functies van het apparaat wijzigt, activeert of deactiveert, controleert u of aan de volgende voorwaarden is voldaan:

- U hebt de beschrijvingen over de werking van het display gelezen en begrepen. (zie 3 Werking van het Touch & Swipe-display)
- U hebt kennisgemaakt met de bedienings- en weergaveelementen van uw apparaat.

### Apparaat uit- en inschakelen

Gebruik deze functie om het hele apparaat uit en in te schakelen.

#### Apparaat uitschakelen

Als u het apparaat uitschakelt, blijven de eerder aangebrachte instellingen opgeslagen.

Zorg ervoor dat aan de volgende voorwaarden is voldaan: □ Instructies (zie 11 Buiten bedrijf stellen) zijn uitgevoerd.

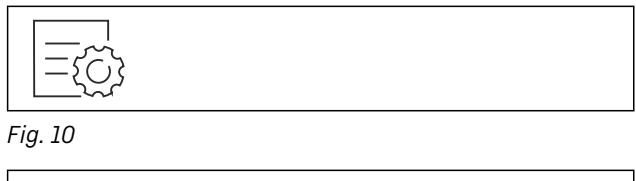

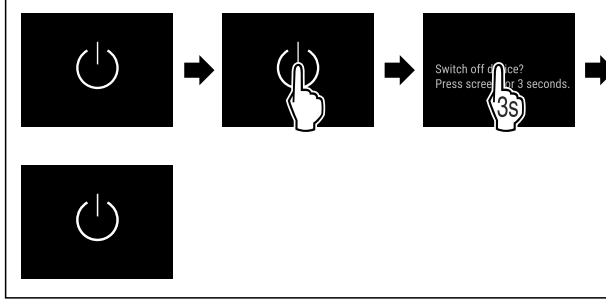

#### Fig. 11

- Stappen volgens de afbeelding uitvoeren. ►
- $\triangleright$ Apparaat is uitgeschakeld.
- ▷ Stand-bysymbool verschijnt op het display.
- $\triangleright$  Display wordt zwart.

#### Apparaat inschakelen

- Als het display zich in sluimermodus bevindt:
- ► Display kort aanraken.

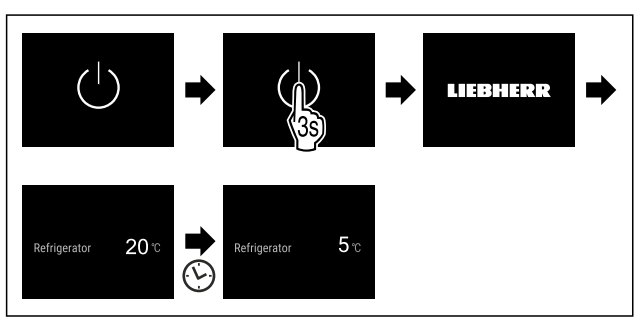

Fig. 12 Voorbeeldweergave

- Stappen volgens de afbeelding uitvoeren.
- Wanneer het apparaat opstart in demomodus:
- Demomodus deactiveren. (zie Demomodus deactiveren)

- $\triangleright$  Apparaat is ingeschakeld.
- ▷ Eerder aangebrachte instellingen zijn hersteld.
- Apparaat koelt tot de ingestelde doeltemperatuur.

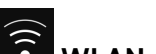

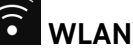

Met deze functie verbindt u uw apparaat met WiFi. U kunt uw apparaat vervolgens op een mobiel eindapparaat bedienen via de SmartDevice-app. Met deze functie kunt u de WiFi-verbinding ook weer verbreken of herstellen.

Meer informatie over SmartDevice: (zie 1.3 SmartDevice)

#### Aanwijzing

In de volgende landen is de SmartDevice-functie niet beschikbaar: Rusland, Belarus, Kazachstan.

#### Voor de eerste keer verbinding maken met WiFi

Ervoor zorgen dat aan de volgende voorwaarden is voldaan:

□ SmartDevice-app is geïnstalleerd (zie apps.home.liebherr.com).

Registratie in de SmartDevice-app is afgesloten.

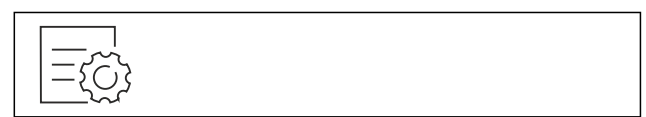

#### Fig. 13

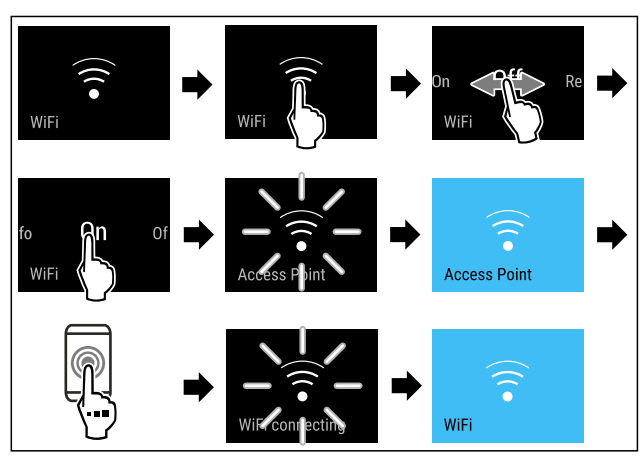

Fig. 14

- Stappen volgens de afbeelding uitvoeren.
- ▷ Verbinding is gemaakt.

#### WLAN-verbinding verbreken

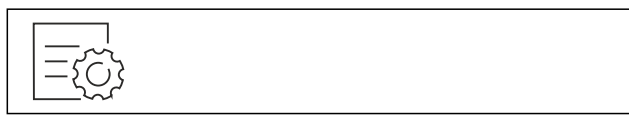

Fig. 15

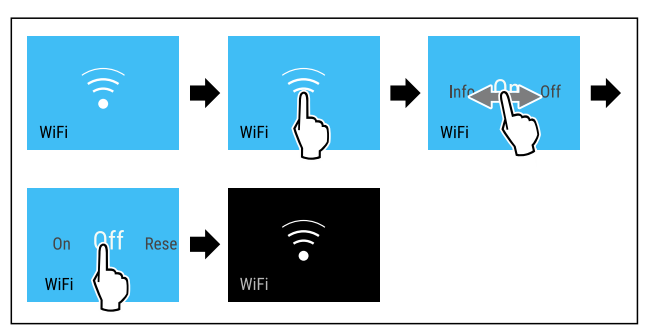

Fig. 16

- Stappen volgens de afbeelding uitvoeren. ►
- $\triangleright$ Verbinding is verbroken.

#### WLAN-verbinding resetten

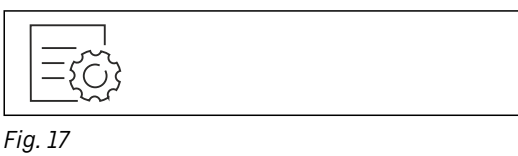

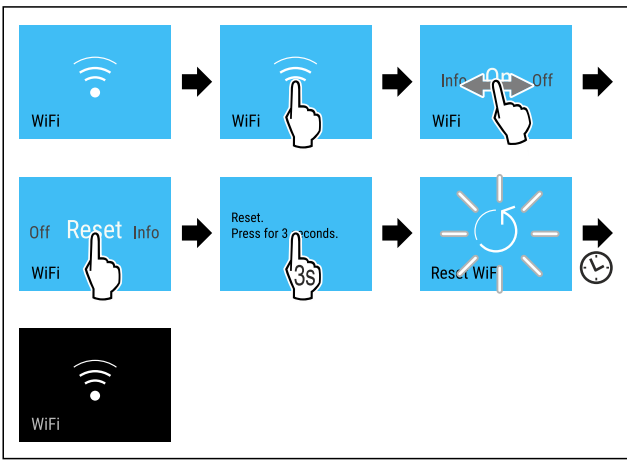

#### Fig. 18

- Stappen volgens de afbeelding uitvoeren.
- WiFi-verbinding en andere WiFi-instellingen zijn teruggezet naar de fabrieksinstellingen.

#### Informatie over de WiFi-verbinding weergeven

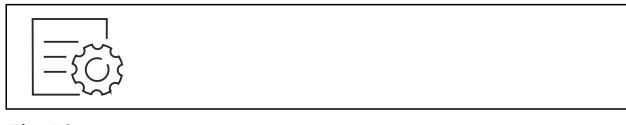

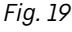

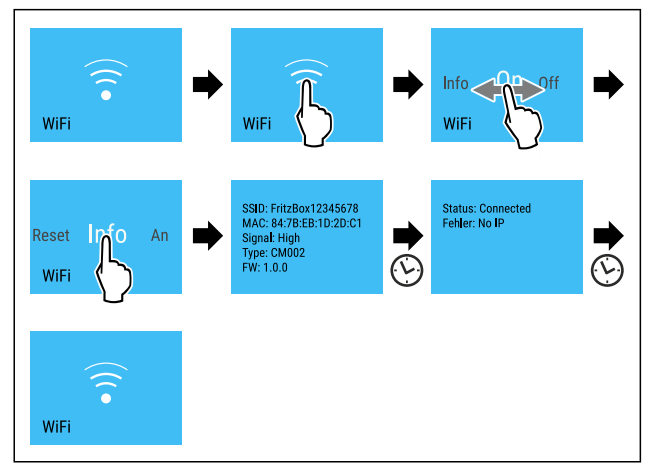

Fig. 20

Stappen volgens de afbeelding uitvoeren.

### 5 Temperatuur

Met deze functie stelt u de temperatuur in.

- De temperatuur is afhankelijk van de volgende factoren:
- Hoe vaak de deur wordt geopend
- Hoe lang de deur geopend blijft
- Kamertemperatuur van de plaats van opstelling
- Type, temperatuur en hoeveelheid levensmiddelen

| Temperatuurzone                                                                                                    | In de fabriek<br>ingestelde<br>temperatuur | Aanbevolen instel-<br>ling              |
|----------------------------------------------------------------------------------------------------|--------------------------------------------|-----------------------------------------|
| 5 °<br>Koelgedeelte                                                                                                    | 5 °C                                       | 4 °C                                    |
| 0 ° BioFresh*                                                                                                    | 0°C                                        | B-Value<br>(zie BioFresh B-<br>Value *) |
| <ul><li>Image: Image: Image:</li></ul> |                                            |                                         |
| -210.<br>Fish & Seafood-<br>Safe*                                                                                                    | -2 °C   0 °C*                              | (zie 5.3.3 Fish & Se<br>afood-safe *) * |

#### Temperatuur in het koelgedeelte instellen

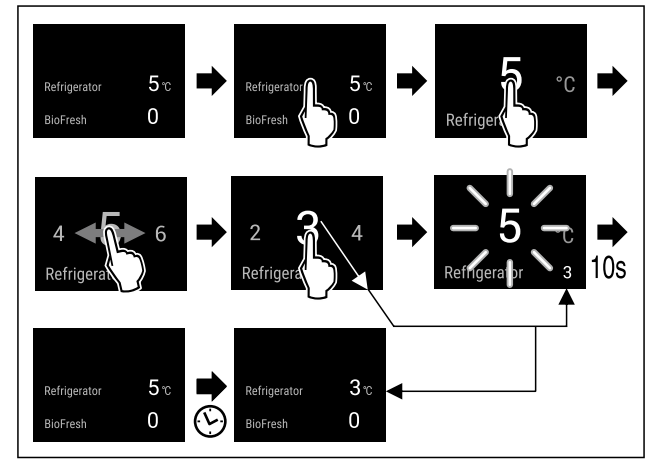

Fig. 21 Voorbeeldweergave

- Stappen volgens de afbeelding uitvoeren.
- Temperatuur is ingesteld.

#### Temperatuur in de BioFresh instellen

U kunt de temperatuur instellen met de **BioFresh B-Value**. (zie BioFresh B-Value \*)

#### Temperatuur in de Fish & Seafood-safe instellen\*

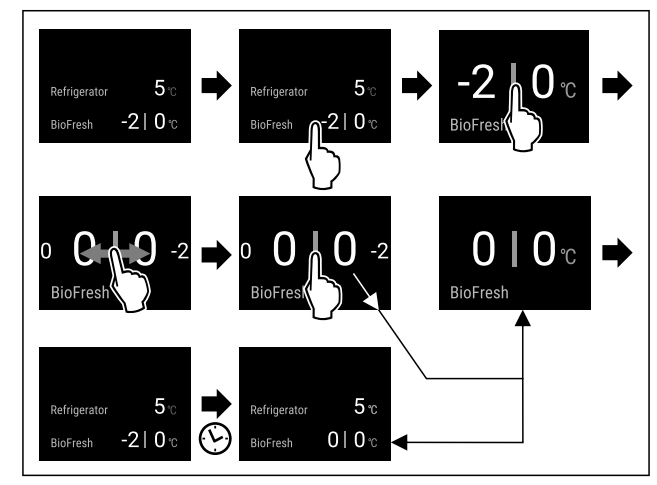

Fig. 22 Voorbeeldweergave

- Stappen volgens de afbeelding uitvoeren.
- $\triangleright$  Temperatuur is ingesteld.

## <sup>°C</sup>/<sub>F</sub> Temperatuureenheid

Met deze functie stelt u de temperatuureenheid in. U kunt als temperatuureenheid graden Celsius en graden Fahrenheit instellen.

#### Temperatuureenheid instellen

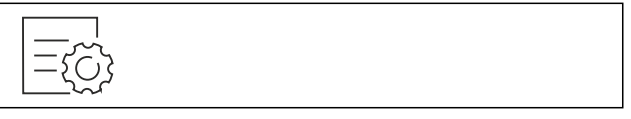

Fig. 23

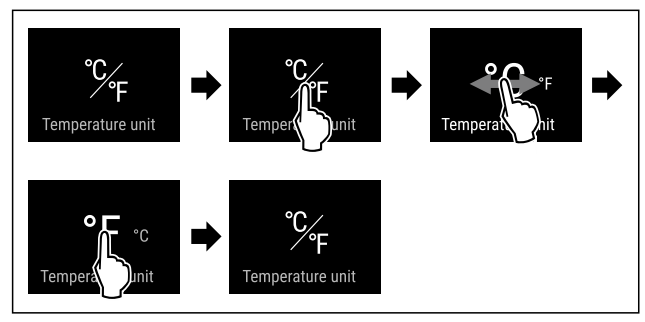

Fig. 24 Voorbeeldweergave: Tussen Celsius en graden Fahrenheit schakelen.

- Stappen volgens de afbeelding uitvoeren.
- ▷ Temperatuureenheid is ingesteld.

## B5 BioFresh B-Value \*

Met deze functie stelt u de BioFresh B-Value in. Met de BioFresh B-Value kunt u BioFresh iets warmer of kouder instellen, als dit vanwege hogere of lagere omgevingstemperatuur nodig is. De BioFresh B-Value is bij uitlevering op de waarde B5 ingesteld. Als u de B-Value verandert, moet u de volgende tabel in acht nemen:

| Waarde | Beschrijving                                                                              |
|--------|-------------------------------------------------------------------------------------------|
| B1     | laagste temperatuur                                                                       |
| B1-B4  | De temperatuur kan onder 0 °C dalen, waardoor<br>de levensmiddelen snel kunnen bevriezen. |
| B5     | vooraf ingestelde temperatuur                                                             |
| B9     | hoogste temperatuur                                                                       |

#### **BioFresh B-Value instellen**

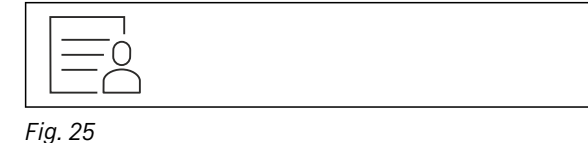

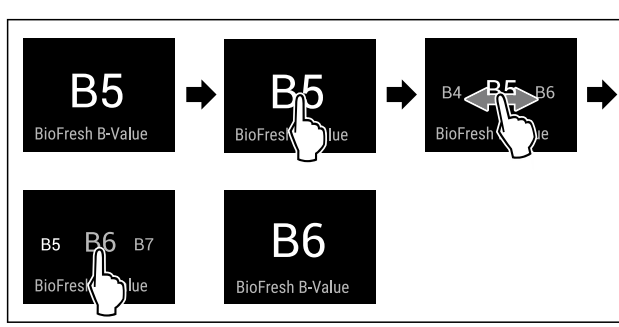

Fig. 26 Voorbeeldweergave: Van B5 naar B6 schakelen. • Stappen volgens de afbeelding uitvoeren.

▷ BioFresh B-Value is ingesteld.

 $\triangleright$  Statusweergave geeft de doeltemperatuur weer.\*

### D1 <sub>D-Value</sub>

De D-Value is voor uw apparaat vooraf ingesteld en mag niet worden gewijzigd.

#### ∑ SuperCool

Met deze functie activeer of deactiveert u SuperCool. Als u SuperCool activeert, versterkt het apparaat het koelvermogen. Hierdoor kunt u lagere koeltemperaturen bereiken. U kunt SuperCool activeren, als u grote hoeveelheden levensmiddelen snel wilt gaan afkoelen.

Als de functie actief is, werkt het apparaat met een hoger vermogen. Hierdoor kunnen bedrijfsgeluiden van het apparaat tijdelijk luider zijn en kan het energieverbruik toenemen.

#### SuperCool activeren

Tijdstip voor activering van de functie:

- Als u verse levensmiddelen in het koeldeel wilt bewaren: Functie bij het plaatsen van de levensmiddelen activeren.

Fig. 27

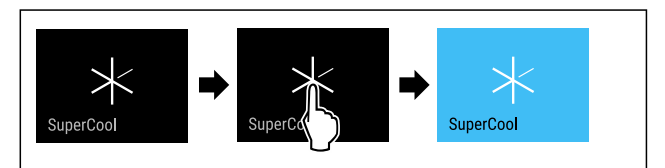

Fig. 28

- Stappen volgens de afbeelding uitvoeren.
- of-Met de SmartDevice-app activeren.
- $\triangleright$  SuperCool is geactiveerd.
- ▷ Temperatuurweergave wordt blauw.

#### SuperCool deactiveren

SuperCool wordt automatisch gedeactiveerd na 18 uur. U kunt SuperCool echter ook te allen tijde handmatig deactiveren:

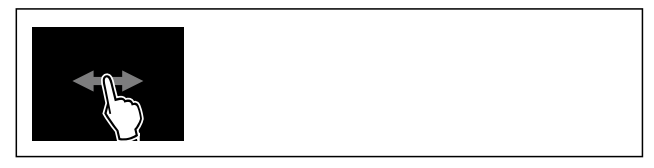

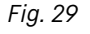

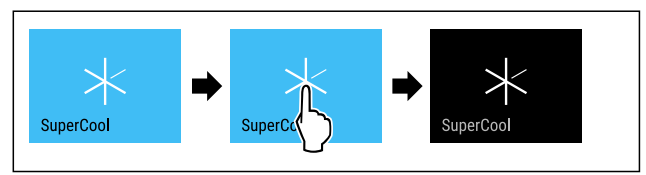

Fig. 30

- Stappen volgens de afbeelding uitvoeren.
- of-Met de SmartDevice-app deactiveren.
- $\triangleright$  SuperCool is gedeactiveerd.
- $\triangleright$  Apparaat blijft in normale modus werken.
- ▷ Apparaat koelt af tot de eerder ingestelde temperatuur.

### HolidayMode

Met deze functie activeer of deactiveert u de HolidayMode. Als u HolidayMode activeert, wordt het koelgedeelte ingesteld op 15 °C ingesteld. Dit bespaart energie tijdens een langere afwezigheid en voorkomt nare geurtjes en schimmelgroei.

Apparaatstatus bij actieve HolidayMode

Koelgedeelte koelt af tot 15 °C.

BioFresh koelt tot 15 °C.

SuperCool is gedeactiveerd.

#### HolidayMode activeren

- ► Koelgedeelte volledig leegmaken.
- BioFresh volledig leegmaken.

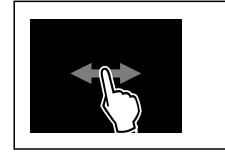

#### Fig. 31

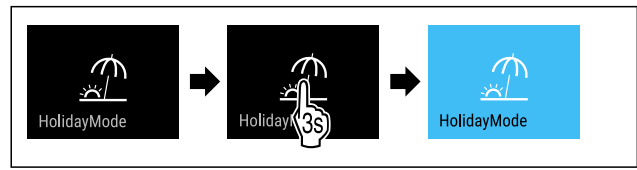

Fig. 32

- Stappen volgens de afbeelding uitvoeren.
- ▷ HolidayMode is geactiveerd.
- Temperatuurindicatie wordt blauw en toont het symbool HolidayMode.

#### HolidayMode deactiveren

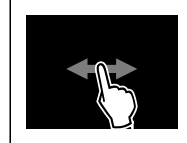

Fig. 33

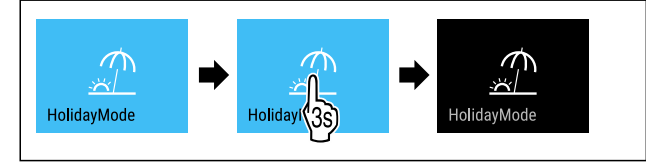

Fig. 34

- Stappen volgens de afbeelding uitvoeren.
- ▷ HolidayMode is gedeactiveerd.
- $\triangleright$  Apparaat koelt af tot de eerder ingestelde temperatuur.

#### ≝ SabbathMode

Met deze functie activeer of deactiveert u de SabbathMode. Als u deze functie activeert, worden sommige elektronische functies uitgeschakeld. Dit betekent dat uw apparaat voldoet aan de religieuze vereisten op Joodse feestdagen zoals Sabbat en voldoet aan de STAR-K Kosher certificering.

Apparaatstatus bij actieve SabbathMode

De statusweergave geeft continu SabbathMode weer.

Apparaatstatus bij actieve SabbathMode

Alle functies op het display, behalve de **functie SabbathMode deactiveren**, zijn vergrendeld.

Actieve functies blijven actief.

Het display blijft helder, als u de deur sluit.

De binnenverlichting is gedeactiveerd.

Herinneringen worden niet uitgevoerd. De ingestelde tijdinterval wordt gestopt.

Herinneringen en waarschuwingen worden niet uitgevoerd.

Er is geen deuralarm.

Er is geen temperatuuralarm.

De InfinitySpring is buiten bedrijf.\*

De ontdooi-cyclus werkt alleen conform de vooraf ingevoerde tijd zonder dat het gebruik van het apparaat in acht wordt genomen.

Na een stroomonderbreking keert het apparaat terug naar SabbathMode.

Apparaatstatus

#### Aanwijzing

Dit apparaat is gecertificeerd door het "Institute for Science and Halacha". (www.machonhalacha.co.il)

Een lijst met STAR-K-gecertificeerde apparaten vindt u op www.star-k.org/appliances.

#### SabbathMode activeren

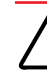

### 

Vergiftigingsgevaar door verdorven levensmiddelen!

Als u de SabbathMode geactiveerd hebt en de stroom uitvalt, verschijnt er geen melding in de statusweergave over de stroomuitval. Als de stroomuitval voorbij is, werkt het apparaat verder in SabbathMode. Stroomuitval kan ertoe leiden dat levensmiddelen bederven. De consumptie ervan kan voedselvergiftiging veroorzaken.

Na een stroomuitval:

Levensmiddelen die bevroren waren en ontdooid zijn niet meer consumeren.

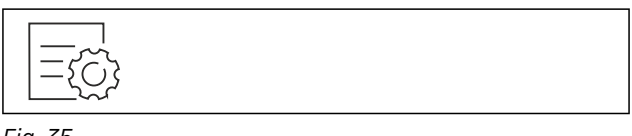

Fig. 35

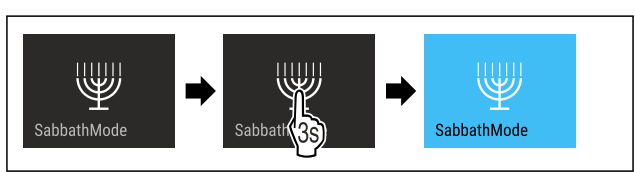

#### Fig. 36

- Stappen volgens de afbeelding uitvoeren.
- ▷ SabbathMode is geactiveerd.
- ▷ Statusweergave geeft permanent SabbathMode weer.

#### SabbathMode deactiveren

De SabbathMode wordt automatisch gedeactiveerd na 80 uur. U kunt de SabbathMode echter ook op elk moment handmatig deactiveren:

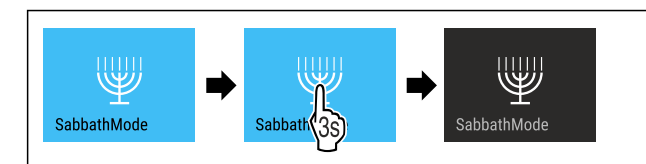

#### Fig. 37

- Stappen volgens de afbeelding uitvoeren.
- ▷ SabbathMode is gedeactiveerd.

## EnergySaver

Met deze functie activeert of deactiveert u de energiebesparingsmodus. Als u de energiebesparingsmodus activeert, daalt het energieverbruik en wordt de temperatuur in het apparaat hoger. De levensmiddelen blijven vers, maar de houdbaarheid wordt korter.

| Temperati                 | uurzone | Aanbevol<br>(zie<br>in het<br>instellen) | en instelling<br>Temperatuur<br>koelgedeelte | Temperatuur<br>bij actieve<br>EnergySaver |
|---------------------------|---------|------------------------------------------|----------------------------------------------|-------------------------------------------|
| 5 <sub>°°</sub><br>deelte | Koelge- | 4 °C                                     |                                              | 7 °C                                      |

Temperaturen

#### EnergySaver activeren

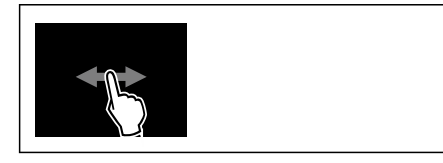

Fig. 38

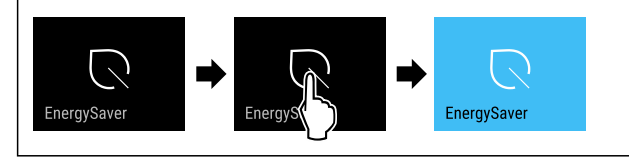

Fig. 39

- Stappen volgens de afbeelding uitvoeren.
- $\triangleright$  Energiebesparingsmodus is geactiveerd.

#### EnergySaver deactiveren

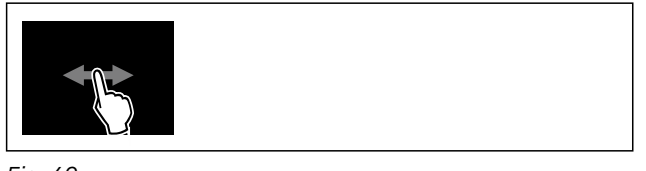

Fig. 40

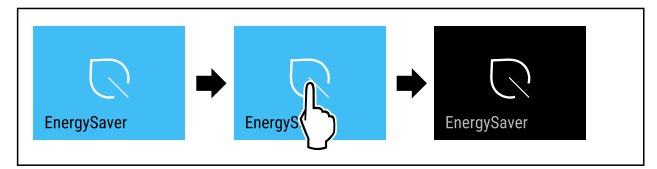

Fig. 41

- Stappen volgens de afbeelding uitvoeren.
- ▷ Energiebesparingsmodus is gedeactiveerd.

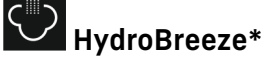

Met deze functie activeer of deactiveert u HydroBreeze. Als u de functie activeert, genereert de HydroBreeze in de BioFresh-safe een fijne, koude nevel. Hierdoor verhoogt de houdbaarheid van onverpakte sla, groente en fruit met een hoge vochtgehalte.

Als u de functie activeert, wordt HydroBreeze elke 90 minuten gedurende 4 seconden bij een gesloten deur geactiveerd. Als u de deur opent, wordt HydroBreeze afhankelijk van de instelling geactiveerd:

| Waarde                            | Beschrijving                                                |  |
|-----------------------------------|-------------------------------------------------------------|--|
| 1                                 | HydroBreeze is bij geopende deur<br>4 seconden lang actief. |  |
| 2                                 | HydroBreeze is bij geopende deur<br>6 seconden lang actief. |  |
| 3                                 | HydroBreeze is bij geopende deur<br>8 seconden lang actief. |  |
| gedeactiveerd<br>(voorinstelling) | HydroBreeze is gedeactiveerd.                               |  |

Duur van HydroBreeze bij een geopende deur

#### HydroBreeze activeren

#### Aanwijzing

Als u HydroBreeze activeert, maar geen levensmiddelen in de schuiflade bewaart, wordt op de bodem van de schuiflade condens gevormd.

HydroBreeze uitsluitend activeren, als u levensmiddelen in de schuiflade wilt bewaren.

Zorg ervoor dat aan de volgende voorwaarden is voldaan:

HydroBreeze is gereinigd. (zie 9.7.6 HydroBreeze reinigen\*)
 Watertank is gevuld. (zie 8.10.1 Waterreservoir vullen)

U activeert HydroBreeze, door een waarde voor de duur van HydroBreeze te selecteren:

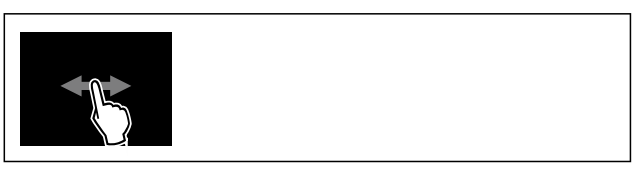

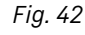

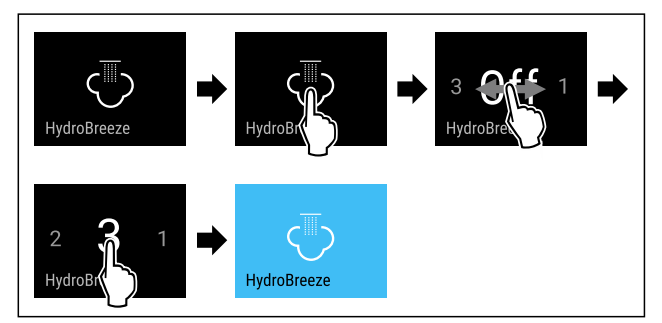

Fig. 43 Voorbeeldweergave: HydroBreeze met waarde 3 activeren.

- Stappen volgens de afbeelding uitvoeren.
- $\triangleright$  HydroBreeze is geactiveerd.

#### HydroBreeze deactiveren

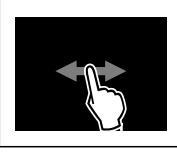

Fig. 44

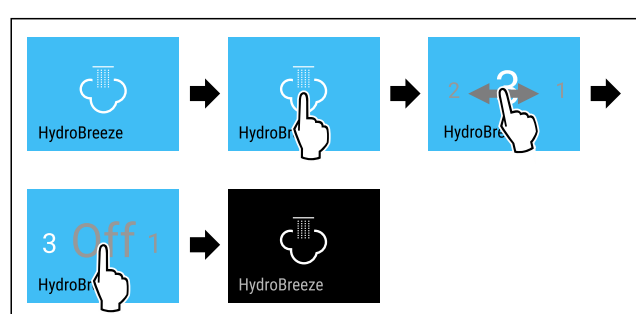

Fig. 45

Stappen volgens de afbeelding uitvoeren.

▷ HydroBreeze is gedeactiveerd.

### CleaningMode

Met deze functie activeer of deactiveert u de CleaningMode. De CleaningMode maakt een comfortabele reiniging van het apparaat mogelijk.

Deze instelling heeft betrekking op het koelgedeelte.

Toepassing:

- Koelgedeelte reinigen. (zie 9.7 Apparaat reinigen)
- InfinitySpring reinigen. (zie 9.7.5 InfinitySpring reinigen\*)

Apparaatstatus bij actieve CleaningMode

De statusweergave geeft continu CleaningMode weer.

Het koelgedeelte is uitgeschakeld.

De binnenverlichting is geactiveerd.

De herinneringen en waarschuwingen worden niet weergegeven. Er klinkt geen signaaltoon.

De InfinitySpring is buiten bedrijf.\*

Apparaatstatus

#### CleaningMode activeren

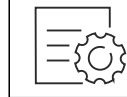

Fig. 46

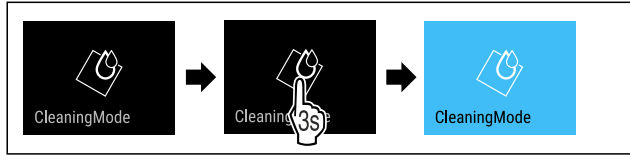

Fig. 47

- Stappen volgens de afbeelding uitvoeren.
- CleaningMode is geactiveerd.
- $\triangleright\,$  Statusweergave geeft permanent CleaningMode weer.

#### CleaningMode deactiveren

De CleaningMode wordt automatisch gedeactiveerd na 60 minuten. U kunt de CleaningMode echter ook op elk moment handmatig deactiveren:

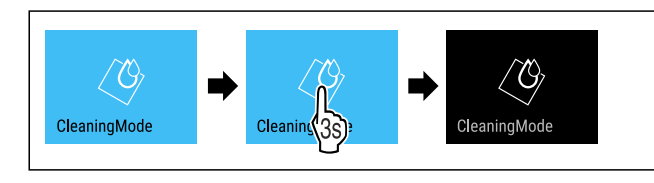

Fig. 48

- Stappen volgens de afbeelding uitvoeren.
- $\triangleright$  CleaningMode is gedeactiveerd.
- > Apparaat koelt af tot de eerder ingestelde temperatuur.

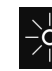

### Display-helderheid

Met deze functie stelt u de helderheid van het display trapsgewijs in.

U kunt de volgende helderheidsniveaus instellen:

- 40%
- 60%
- 80%
- 100 % (voorinstelling)

#### Helderheid instellen

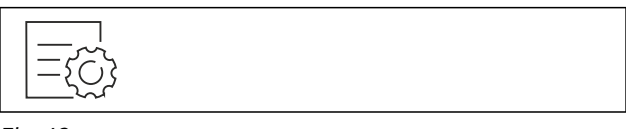

Fig. 49

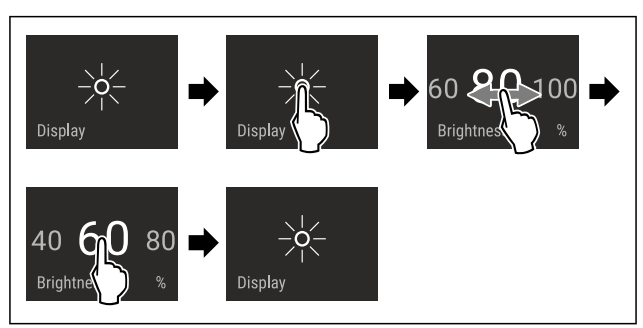

- Fig. 50 Voorbeeldweergave: Van 80% naar 60% schakelen.
  Stappen volgens de afbeelding uitvoeren.
- $\triangleright$  Helderheid is ingesteld.

## Deuralarm

Met deze functie activeert of deactiveert u het deuralarm. Het deuralarm klinkt als de deur te lang geopend is. Het deuralarm is bij levering geactiveerd. U kunt instellen hoe lang de deur mag zijn geopend, tot het deuralarm klinkt.

U kunt de volgende waarden instellen:

- 1 minuut
- 2 minuten
- 3 minuten
- Uit

#### Deuralarm instellen

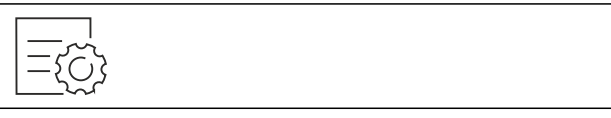

Fig. 51

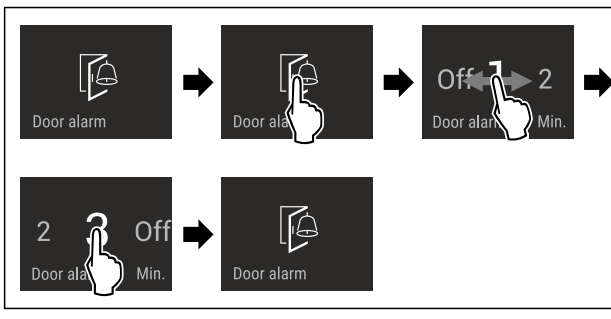

Fig. 52 Voorbeeldweergave: Deuralarm van 1 minuut in 3 minuten veranderen.

- Stappen volgens de afbeelding uitvoeren.
- ▷ Deuralarm is ingesteld.

#### Deuralarm deactiveren

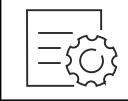

Fig. 54

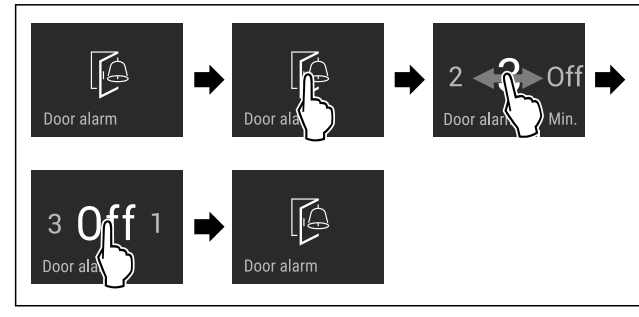

Fig. 55

- Stappen volgens de afbeelding uitvoeren.
- Deuralarm is gedeactiveerd.

## Invoerblokkering

Met deze functie activeert of deactiveert u de invoerblokkering. De invoerblokkering voorkomt dat het apparaat onvoorzien door kinderen wordt bediend.

Toepassing:

- Voorkom onbedoelde wijziging van functies.
- Voorkom onbedoeld uitschakelen van het apparaat.
- Vermijd onbedoelde temperatuurinstelling.

#### Invoerblokkering activeren

Als u de invoerblokkering activeert, kunt u in de menu's navigeren, u kunt echter andere functies niet selecteren of wijzigen.

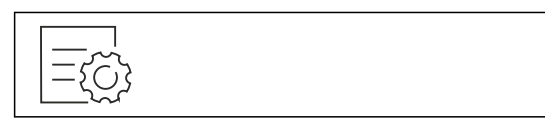

Fig. 56

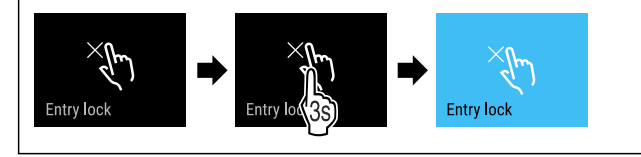

#### Fig. 57

- Stappen volgens de afbeelding uitvoeren.
- $\triangleright$  Invoerblokkering is geactiveerd.

#### Invoerblokkering deactiveren

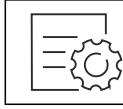

Fig. 58

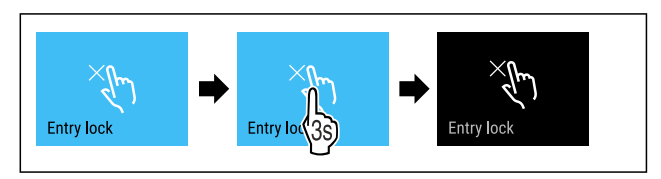

Fig. 59

- Stappen volgens de afbeelding uitvoeren.
- ▷ Invoerblokkering is gedeactiveerd.

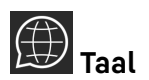

Met deze functie stelt u de weergavetaal in.

U kunt de volgende talen instellen:

- Duits
- Engels
- Frans
- Spaans
- Italiaans
- Nederlands
- Tsjechisch
- Pools
- Portugees
- Bulgaars
- Russisch
- Chinees
- Taal instellen

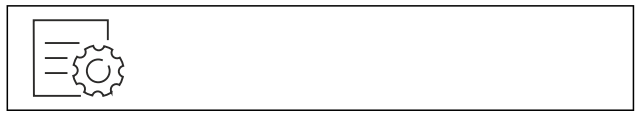

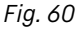

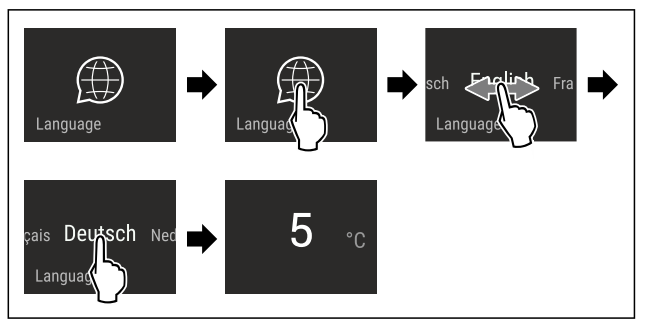

Fig. 61 Voorbeeldweergave afhankelijk van de taal en temperatuur

- Stappen volgens de afbeelding uitvoeren.
- ▷ Taal is ingesteld.

> Weergave springt terug naar de statusweergave.

#### Apparaatinformatie

Met deze functie geeft u de modelnaam, de index, het serienummer en het servicenummer van het apparaat weer. U heeft de apparaatinformatie nodig, als u contact opneemt met de klantenservice. (zie 10.4 Klantenservice)

Met deze functie opent u bovendien het menu Geavanceerd. (zie 3 Werking van het Touch & Swipe-display)

#### Apparaatinformatie weergeven

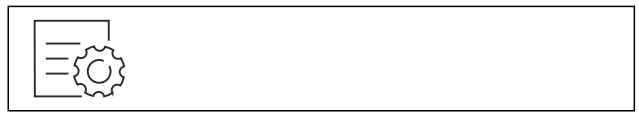

Fig. 62

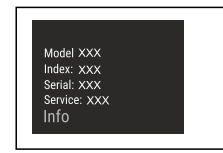

Fig. 63

- Stappen volgens de afbeelding uitvoeren.
- ▷ Display geeft apparaatinformatie weer.

### Software

Met deze functie stelt u de softwareversie van uw apparaat in.

#### Softwareversie weergeven

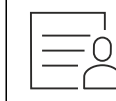

Fig. 64

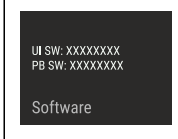

Fig. 65

- Stappen volgens de afbeelding uitvoeren.
- $\triangleright$  Display geeft softwareversie weer.

## Herinnering

Met deze functie activeert of deactiveert u herinneringen. De functie is geactiveerd bij levering.

Als de functie geactiveerd is, verschijnen de volgende herinneringen:

- Waterfilter vervangen (zie Waterfilter vervangen\*) \*
- FreshAir-actief koolfilter vervangen (zie FreshAir-actief koolfilter vervangen)

#### Herinnering activeren

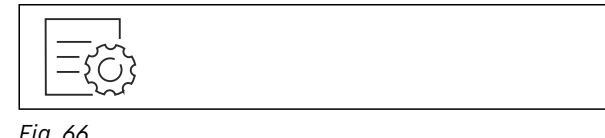

Fig. 66

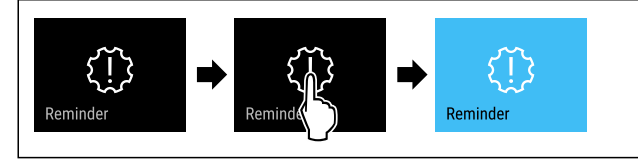

#### Fig. 67

- Stappen volgens de afbeelding uitvoeren.
- $\triangleright$  De herinnering is geactiveerd.

#### Herinnering deactiveren

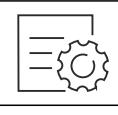

Fig. 68

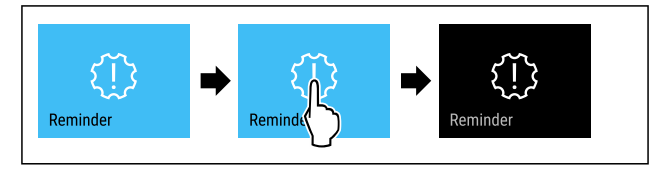

Fig. 69

- Stappen volgens de afbeelding uitvoeren. ►
- $\triangleright$  De herinnering is gedeactiveerd.

### Demomodus

De demomodus is een speciale functie voor dealers die apparaatfuncties willen demonstreren. Als u de demomodus activeert, zijn alle koudetechnische functies gedeactiveerd.

Als u uw apparaat inschakelt en in de statusweergave "Demo" verschijnt, is de demomodus al geactiveerd.

Als u de demomodus activeert en vervolgens weer deactiveert, wordt het apparaat teruggezet naar de fabrieksinstellingen. (zie Resetten naar fabrieksinstellingen)

#### **Demomodus** activeren

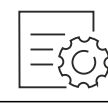

Fig. 70

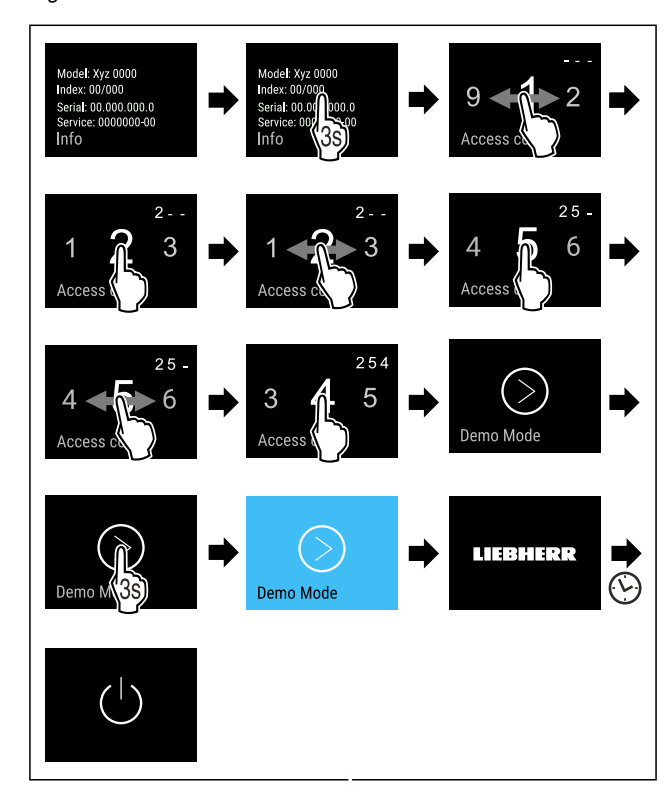

#### Fig. 71

- Stappen volgens de afbeelding uitvoeren.
- $\triangleright$  Demomodus is geactiveerd.
- $\triangleright$  Apparaat is uitgeschakeld.
- ► Apparaat inschakelen. (zie 4.1 Apparaat inschakelen (eerste inbedrijfstelling))

 $\triangleright$  In de statusweergave verschijnt "DEMO".

#### Demomodus deactiveren

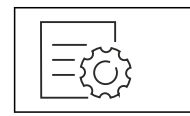

Fig. 72

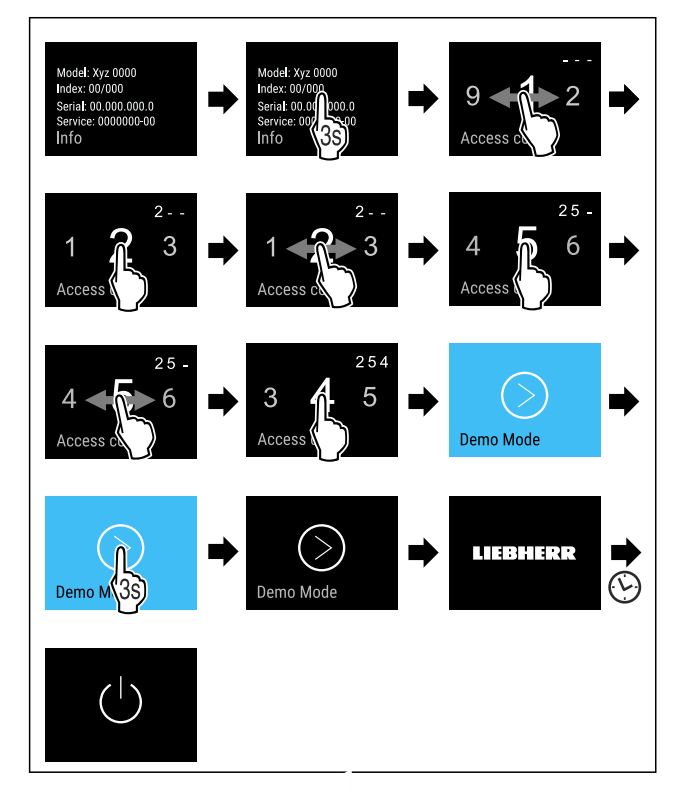

Fig. 73

- Stappen volgens de afbeelding uitvoeren.
- ▷ Demomodus is gedeactiveerd.
- $\triangleright$  Apparaat is uitgeschakeld.
- Apparaat inschakelen. (zie 4.1 Apparaat inschakelen (eerste inbedrijfstelling))
- > Apparaat is teruggezet naar de fabrieksinstellingen.

### Resetten naar fabrieksinstellingen

Gebruik deze functie om alle instellingen terug te zetten naar de fabrieksinstellingen. Alle instellingen die u tot nu toe hebt gemaakt, worden gereset naar de oorspronkelijke instellingen.

#### Reset uitvoeren

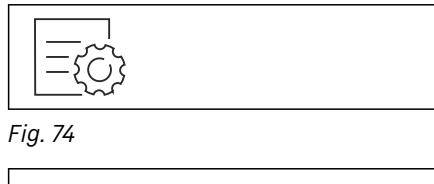

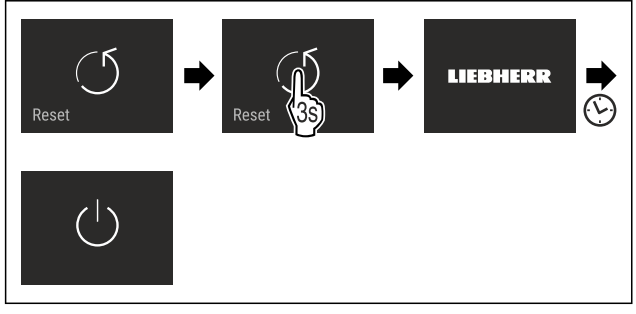

#### Fig. 75

- Stappen volgens de afbeelding uitvoeren.
- Apparaat wordt gereset.
- $\triangleright$  Apparaat is uitgeschakeld.
- Apparaat opnieuw starten. (zie 4.1 Apparaat inschakelen (eerste inbedrijfstelling))

### 7.3 Meldingen

Er zijn twee categorieën meldingen:

| Categorie         | Betekenis                                                                                                    |  |
|-------------------|----------------------------------------------------------------------------------------------------|--|
| Waar-<br>schuwing | Waarschuwingen verschijnen bij een deuralarm of storing.                                                                                                    |  |
|                   | Eenvoudige waarschuwingen kunt u zelf beëin-<br>digen. Bij ernstige storingen moet u contact<br>opnemen met de klantenservice. (zie 10.4 Klan-<br>tenservice) |  |
| Herinne-<br>ring  | Herinneringen herinneren u aan algemene<br>procedures. U kunt deze procedures uitvoeren<br>om de melding te beëindigen.                                       |  |

#### 7.3.1 Overzicht van waarschuwingen

Gedrag van het apparaat bij waarschuwingen:

- Waarschuwing verschijnt in rood op het display.
- Alarmtoon klinkt steeds harder.
- De binnenverlichting pulseert voor enkele waarschuwingen.

| Melding                                                                                              | Oorzaak                                                             | Melding beëin-<br>digen                        |
|----------------------------------------------------------------------------------------------------|---------------------------------------------------------------------|------------------------------------------------|
| Close the door.                                                                                      | De melding verschijnt als<br>de deur te lang open heeft<br>gestaan. | Actiestappen<br>(zie Deuralarm)<br>uitvoeren.  |
| Deuralarm                                                                                            |                                                                     |                                                |
| Error<br>Error<br>Ecut                                                                               |                                                                     | Actiestappen<br>(zie Fout)<br>uitvoeren.       |
| De melding verschijnt als<br>het apparaat niet met<br>het WLAN verbonden kon<br>worden. (zie Voor de |                                                                     | Actiestappen<br>(zie WLAN-<br>fout) uitvoeren. |
| WLAN-fout                                                                                            | -fout eerste keer verbinding maken met WiFi)                        |                                                |

#### 7.3.2 Waarschuwingen beëindigen

#### Deuralarm

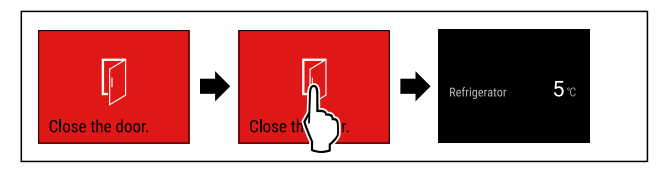

Fig. 76 Voorbeeldweergave

- Stappen volgens de afbeelding uitvoeren.
- of-Deur sluiten.
- ▷ Het display springt naar de statusweergave.

U kunt instellen hoe lang de deur mag zijn geopend, tot het deuralarm klinkt. (zie Deuralarm instellen)

#### Fout

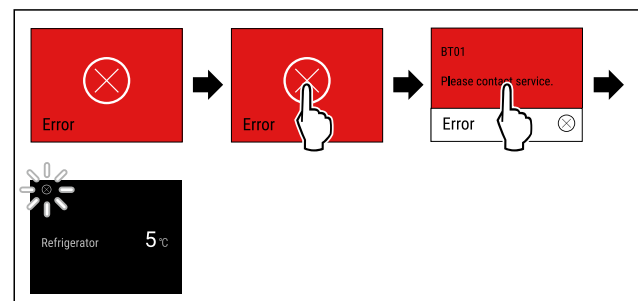

Fig. 77 Voorbeeldweergave

- Display kort aanraken.
- ▷ Foutcode wordt weergegeven.
- Noteer de foutcode.
- Display kort aanraken.
- ▷ Het display springt naar de statusweergave.
- Contact opnemen met de klantenservice. (zie 10.4 Klantenservice)

#### WLAN-fout

- ► WLAN-verbinding controleren.
- Sluit het apparaat opnieuw aan op het WLAN. (zie WLAN)

#### 7.3.3 Overzicht van herinneringen

Gedrag van het apparaat met herinneringen:

- Herinnering verschijnt in geel op het display.
- Er klinkt een alarmtoon.
- Bij sommige herinneringen pulseert de binnenverlichting.

| Melding                                                       | Oorzaak                                                                          | Melding beëin-<br>digen                                                           |
|---------------------------------------------------------------|----------------------------------------------------------------------------------|-----------------------------------------------------------------------------------|
| Water filter<br>vervangen*                                    | Deze melding<br>verschijnt als u<br>het waterfilter<br>moet vervangen.*          | Actiestappen<br>(zie Waterfilter<br>vervangen*)<br>uitvoeren.*                    |
| FreshAir filter<br>FreshAir-actief<br>koolfilter<br>vervangen | Deze melding<br>verschijnt als<br>u het actieve<br>koolfilter moet<br>vervangen. | Actiestappen<br>(zie FreshAir-<br>actief kool-<br>filter vervangen)<br>uitvoeren. |

#### 7.3.4 Herinneringen beëindigen

#### Waterfilter vervangen\*

Liebherr adviseert: Vervang het waterfilter van de Infinity-Spring elke 6 maanden.

#### Aanwijzing

Het waterfilter is verkrijgbaar in de Liebherr-Hausgeräteshop op home.liebherr.com/shop/de/deu/zubehor.html.

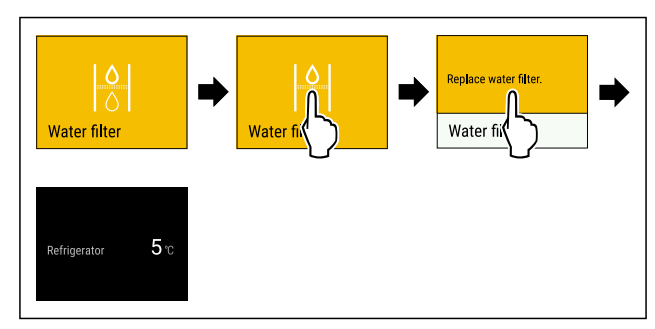

Fig. 78 Voorbeeldweergave

- Display kort aanraken.
- $\triangleright$  Op het display verschijnt informatie als herinnering.
- Display kort aanraken.
- ▶ Waterfilter vervangen. (zie 9.3 Waterfilter\*)
- > Waterfilter zorgt voor optimale waterkwaliteit.
- ▷ Herinnering verschijnt opnieuw na 6 maanden.

Als u deze herinnering niet meer wilt ontvangen, kunt u de herinnering deactiveren. (zie Herinnering deactiveren)

#### FreshAir-actief koolfilter vervangen

Liebherr adviseert: Vervang het FreshAir-actieve koolfilter elke 6 maanden.

#### Aanwijzing

Het FreshAir-actievekoolfilter is verkrijgbaar in de Liebherr-Hausgeräte-shop op home.liebherr.com/shop/de/deu/ zubehor.html.

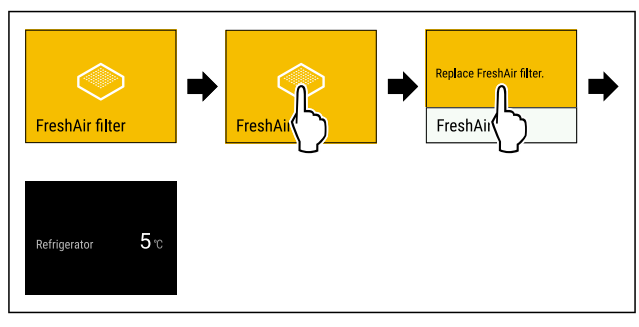

- Fig. 79 Voorbeeldweergave
- Display kort aanraken.
- ▷ Op het display verschijnt informatie als herinnering.
- Display kort aanraken.
- Actief koolfilter vervangen. (zie 9.1 FreshAir-actiefkoolfilter)
- $\triangleright$  Actiefkoolfilter zorgt voor optimale luchtkwaliteit in de koelkast.
- ▷ Herinnering verschijnt opnieuw na 6 maanden.

Als u deze herinnering niet meer wilt ontvangen, kunt u de herinnering deactiveren. (zie Herinnering deactiveren)

### 8 Uitrusting

### 8.1 Deurrekken

Deurrekken zijn geschikt voor het bewaren van dranken en levensmiddelen. U kunt deurrekken verplaatsen voor individueel gebruik en demonteren om ze te reinigen. Liebherr raadt echter aan om deurrekken te gebruiken in de positie in de deur zoals die af fabriek geleverd wordt.

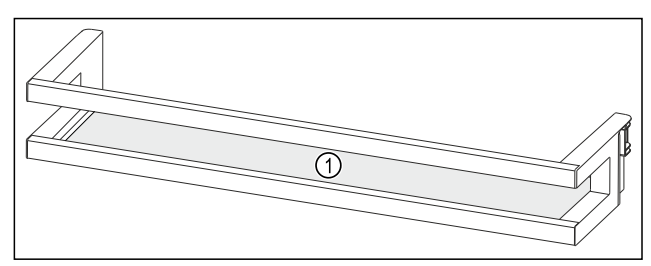

Fig. 80 Voorbeeldweergave deurrek (1) Draagplateau

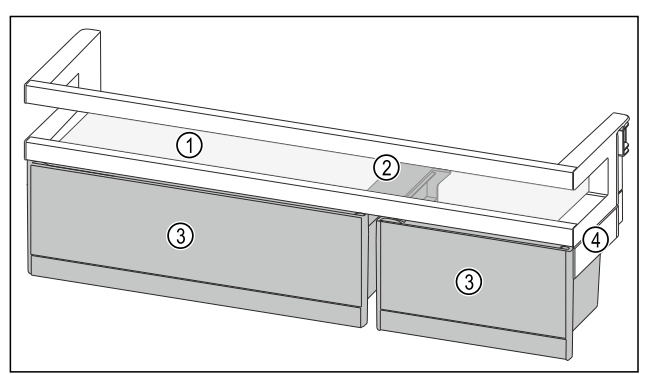

- Fig. 81 Voorbeeldweergave deurrek met VarioBoxen(1) Draagplateau(3) VarioBoxen
- (2) Bevestigingsdeel voor VarioBoxen

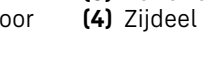

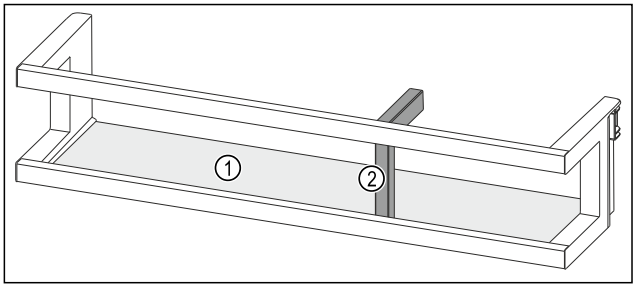

Fig. 82 Voorbeeldweergave deurrek met flessenhouder(1) Draagplateau(2) Flessenhouder

De volgende tabel geeft voorbeelden wat u in het betreffende deurrek kunt bewaren. Hierbij mag u het maximale laadgewicht van de deur niet overschrijden.

| Deurrekken                                 | Voedsel                                                                                  |  |  |
|--------------------------------------------|------------------------------------------------------------------------------------------|--|--|
| Deurrekken (zie Fig. 80)                   | Boter, kaas, conserven en<br>tubes                                                       |  |  |
| Deurrek met flessenhouder<br>(zie Fig. 82) | Flessen<br>Met de verschuifbare fles-<br>senhouder borgt u de flessen<br>in het deurrek. |  |  |
| Deurrek met VarioBoxen<br>(zie Fig. 81)    | Kleine levensmiddelen                                                                    |  |  |

#### 8.1.1 VarioBoxen verwijderen

U kunt een of beide VarioBoxen gebruiken. Als u in het deurrek on het deurrek met de VarioBoxen zeer hoge flessen wilt plaatsen, kunt u één of beide VarioBoxen verwijderen.

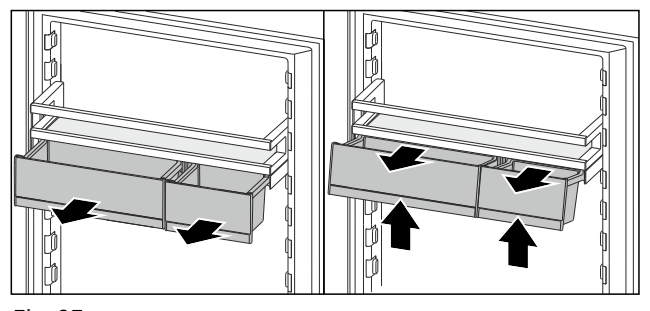

#### Fig. 83

- ► VarioBoxen tot aan de aanslag eruit trekken.
- ► VarioBoxen aan de voorkant optillen.
- ► VarioBoxen naar voren toe verwijderen.

#### 8.1.2 Deurrek verwijderen

Zorg ervoor dat aan de volgende voorwaarden is voldaan:

□ VarioBoxen zijn verwijderd. (zie 8.1.1 VarioBoxen verwijderen)

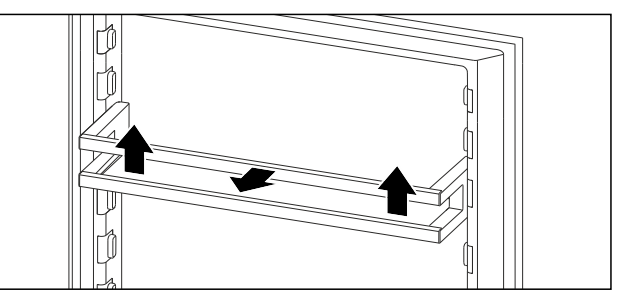

Fig. 84 Voorbeeldweergave

- Deurrek naar boven schuiven.
- Deurrek naar voren trekken.

#### 8.1.3 Deurrek plaatsen

Zorg ervoor dat aan de volgende voorwaarden is voldaan:
 VarioBoxen zijn verwijderd. (zie 8.1.1 VarioBoxen verwijderen)

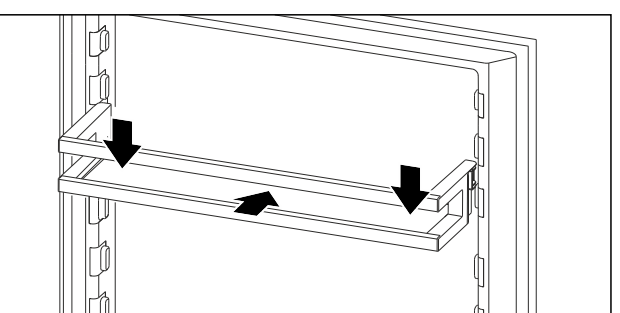

- Fig. 85 Voorbeeldweergave
- Deurrek inschuiven.
- Deurrek omlaag drukken.

#### 8.1.4 VarioBoxen plaatsen

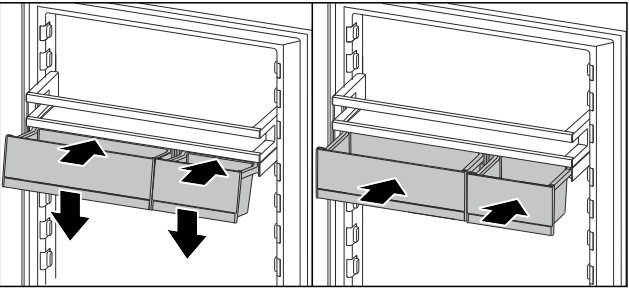

Fig. 86

▶ VarioBoxen schuin op de rib van het deurrek plaatsen.

- VarioBoxen laten zakken.
- VarioBoxen inschuiven.

#### 8.1.5 VarioBoxen omzetten

Zorg ervoor dat aan de volgende voorwaarden is voldaan:

- □ VarioBoxen zijn verwijderd. (zie 8.1.1 VarioBoxen verwijderen)
- Deurrek is verwijderd. (zie 8.1.2 Deurrek verwijderen)

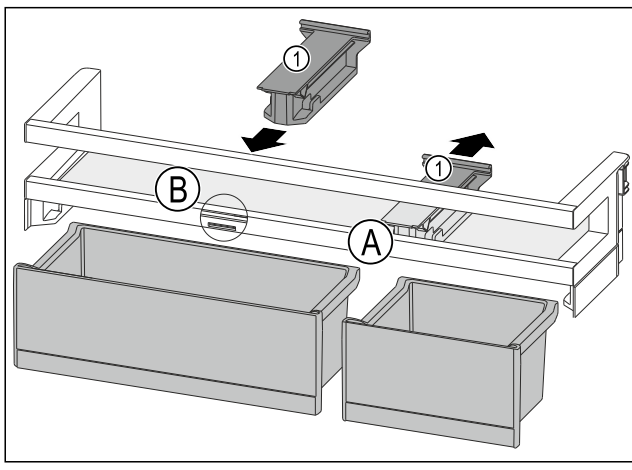

Fig. 87

- ▶ Bevestigingsdeel *Fig. 87 (1)* in positie *Fig. 87 (A)* naar achteren wegtrekken.
- Bevestigingsdeel *Fig. 87 (1)* in positie *Fig. 87 (B)* plaatsen.
- Deurrek plaatsen. (zie 8.1.3 Deurrek plaatsen)

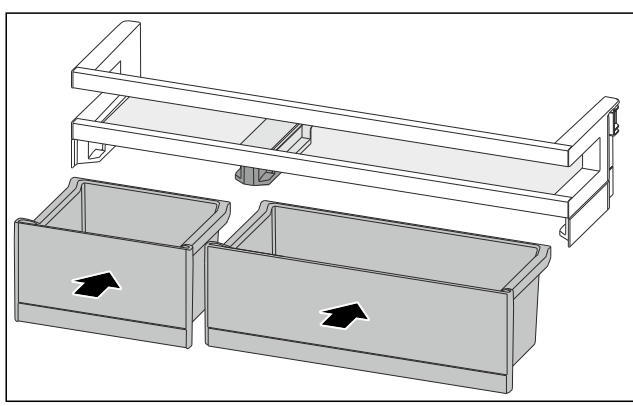

Fig. 88

► VarioBoxen in gewijzigde toewijzing plaatsen. (zie Fig. 88)

#### 8.1.6 Flessenhouder verwijderen

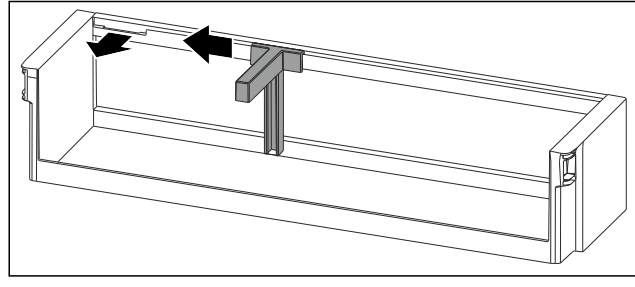

Fig. 89

- Flessenhouder tot aan de uitsparing opzij schuiven.
- Flessenhouder naar voren toe wegnemen.

#### 8.1.7 Flessenhouder plaatsen

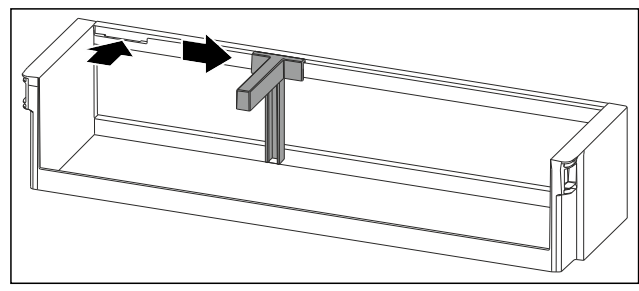

Fig. 90

- ▶ Flessenhouder in de uitsparing plaatsen.
- Flessenhouder in de gewenste positie opzij schuiven.

#### 8.1.8 Deurrek demonteren

U kunt enkele deurrekken demonteren als u het deurrek wilt reinigen of reserveonderdelen wilt aanbrengen of verwijderen.

#### Deurrek demonteren

Zorg ervoor dat aan de volgende voorwaarden is voldaan:

Deurrek is verwijderd. (zie 8.1.2 Deurrek verwijderen)

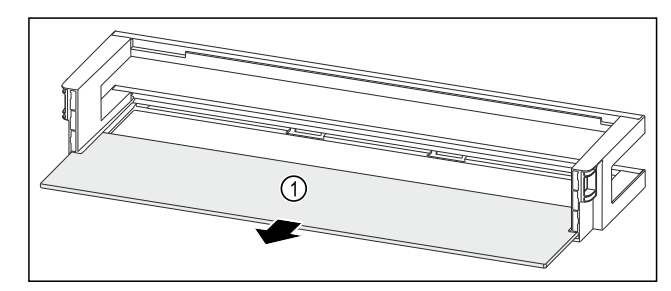

- Fig. 91 Deurrek met draagplateau
- ▶ Draagplateau *Fig. 91 (1)* verwijderen.

#### Deurrek met VarioBoxen demonteren

Zorg ervoor dat aan de volgende voorwaarden is voldaan: Deurrek is verwijderd. (zie 8.1.2 Deurrek verwijderen)

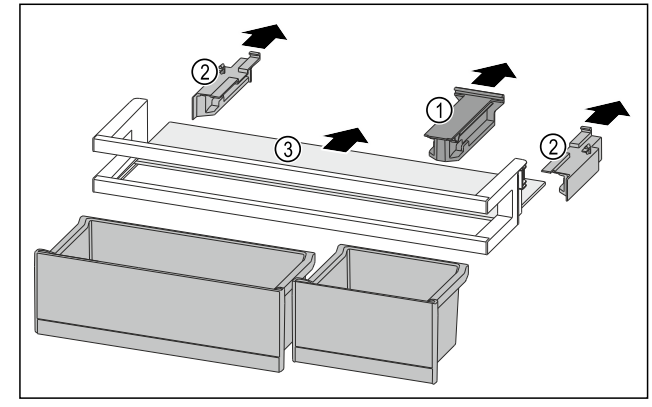

Fig. 92

- ▶ VarioBoxen verwijderen. (zie 8.1.1 VarioBoxen verwijderen)
- Bevestigingsdeel *Fig. 92 (1)* wegtrekken.
- Zijdelen Fig. 92 (2) wegtrekken.
- Draagplateau Fig. 92 (3) verwijderen.

#### Deurrek met flessenhouder demonteren

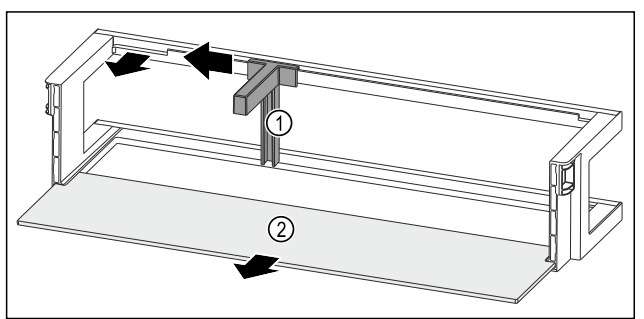

Fig. 93 Deurrek met flessenhouder en draagplateau

- ▶ Flessenhouder *Fig. 93 (1)* tot aan de uitsparing opzij schuiven.
- Flessenhouder *Fig. 93 (1)* verwijderen.
- ▶ Draagplateau *Fig. 93 (2)* verwijderen.

#### 8.1.9 Deurrek monteren

#### **Deurrek monteren**

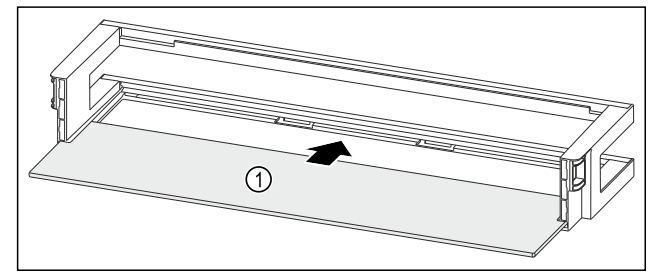

Fig. 94 Deurrek met draagplateau

▶ Draagplateau *Fig. 94 (1)* in de zijdelingse inkepingen schuiven.

#### Deurrek met VarioBoxen monteren

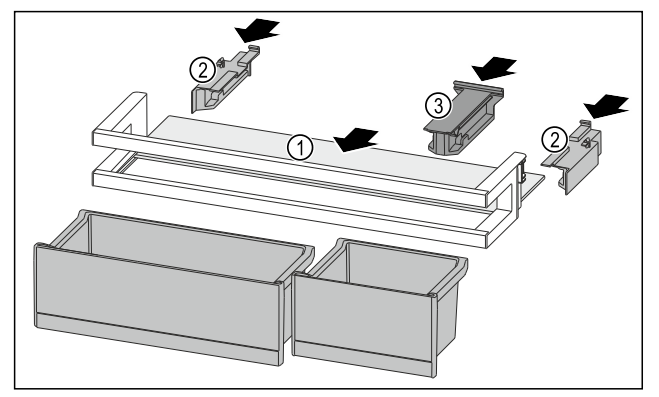

Fig. 95

- ▶ Draagplateau *Fig. 95 (1)* in de zijdelingse inkepingen schuiven.
- ▶ Zijdelen *Fig. 95 (2)* plaatsen.
- Bevestigingsdeel *Fig. 95 (3)* plaatsen.
- VarioBoxen plaatsen. (zie 8.1.4 VarioBoxen plaatsen)

#### Deurrek met flessenhouder monteren

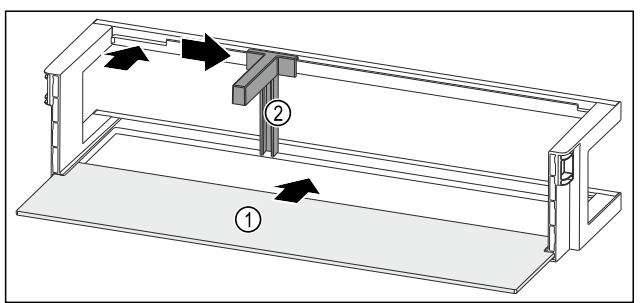

Fig. 96 Deurrek met draagplateau

- Draagplateau Fig. 96 (1) in de zijdelingse inkepingen schuiven.
- Flessenhouder *Fig. 96 (2)* in de uitsparing plaatsen.
- Flessenhouder Fig. 96 (2) in de gewenste positie opzij schuiven.

### 8.2 Draagplateaus

#### 8.2.1 Draagplateaus verplaatsen / verwijderen

De draagplateaus moeten worden beveiligd tegen het per ongelijk omlaag vallen door uittrekaanslagen.

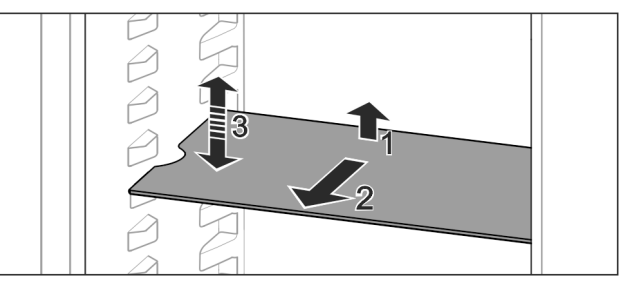

Fig. 97

- Draagplateau omhoog tillen en naar voren trekken.
- ▷ Zijdelingse uitsparing op positie van de steun.
- Draagplateau verplaatsen: Tot willekeurige hoogte optillen of neerlaten en er inschuiven.
   -of-

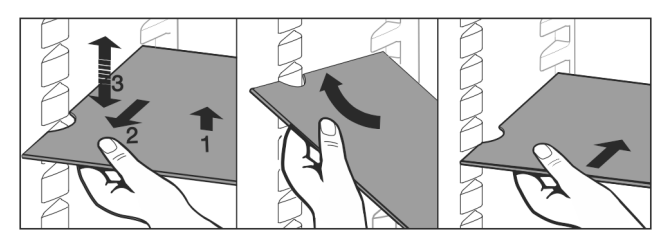

#### Fig. 98

- Draagplateau volledig uitnemen: Naar voren uittrekken.
- Gemakkelijk verwijderbaar: Draagplateaus schuin zetten.
- Draagplateau weer inzetten: Er helemaal inschuiven.
- ▷ Uittrekaanslagen zijn naar onder gericht.
- Uittrekaanslagen bevinden zich achter het voorste draagplateau.

### 8.3 Deelbaar draagplateau

#### 8.3.1 Deelbaar draagplateau gebruiken

De draagplateaus moeten worden beveiligd tegen het per ongelijk omlaag vallen door uittrekaanslagen.

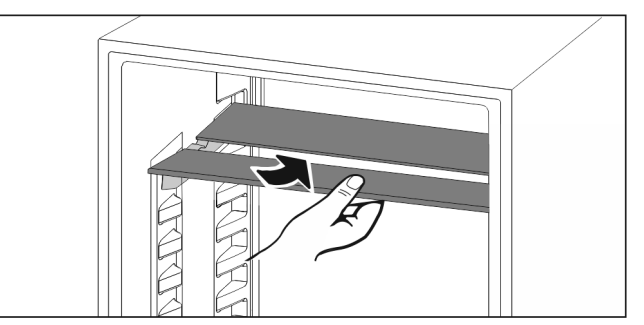

Fig. 99

 Deelbare draagplateaus overeenkomstig de afbeelding eronder schuiven.

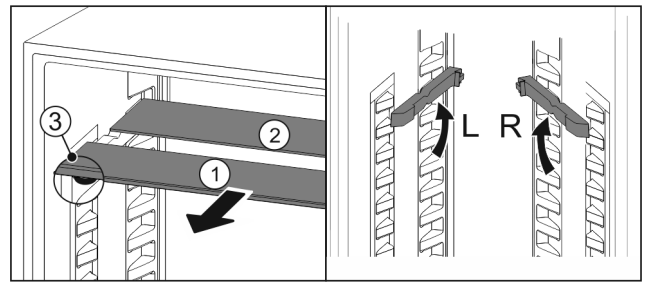

Fig. 100

#### In de hoogte verstellen:

- ► Glasplaten afzonderlijk vanaf de voorkant eruit trekken *Fig. 100 (1).*
- Steunrails uit de vergrendeling trekken en op de gewenste hoogte vastklikken.
- Glasplaten afzonderlijk achtereenvolgens erin schuiven.
- Vlakke uittrekaanslagen aan de voorkant, direct achter de steunrail.
- ▷ Hoge uittrekaanslagen achter.

#### Beide oppervlakken gebruiken:

- Met een hand de onderste glasplaat vasthouden en naar voren trekken.
- ▷ Glasplaat *Fig. 100 (1)* met sierlijst ligt voor.
- ▷ Stops *Fig. 100 (3)* zijn naar onder gericht.

### 8.4 VarioSafe

De VarioSafe biedt in het koelgedeelte ruimte voor bijv. kleine levensmiddelen, verpakkingen, tubes en glazen.

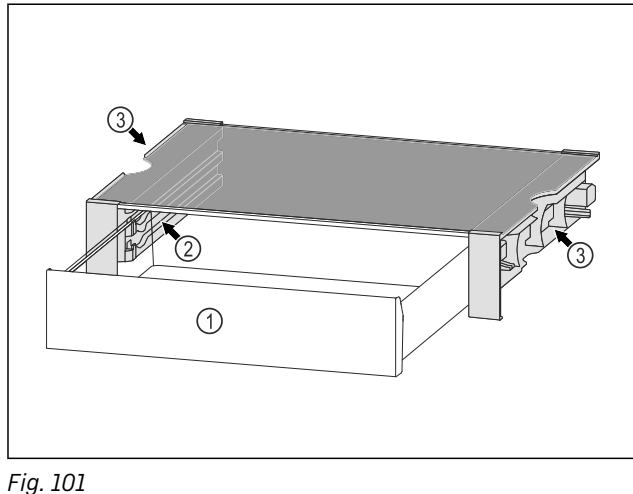

- (1) VarioSafe-lade
- (3) Uitsparingen op de linker- en rechterzijwand
- (2) Zijwanden met ribben voor VarioSafe-schuiflade

### 8.4.1 VarioSafe plaatsen

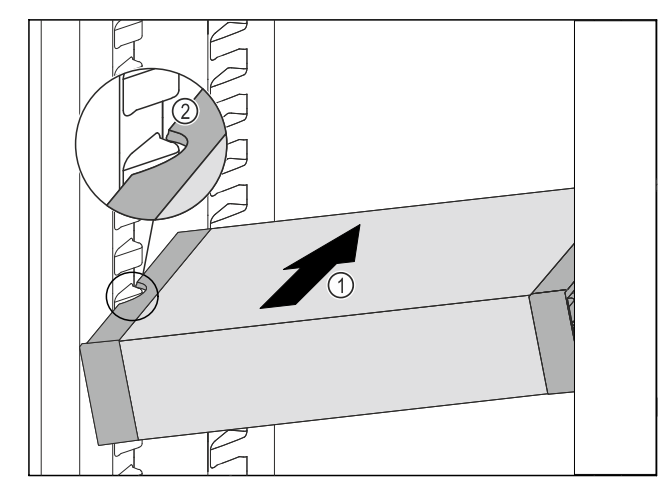

#### Fig. 102

VarioSafe schuin in het koelgedeelte schuiven Fig. 102 (1), tot de uitsparingen aan de zijkant Fig. 102 (2) van de VarioSafe op de hoogte van de rib in het koelgedeelte zitten.

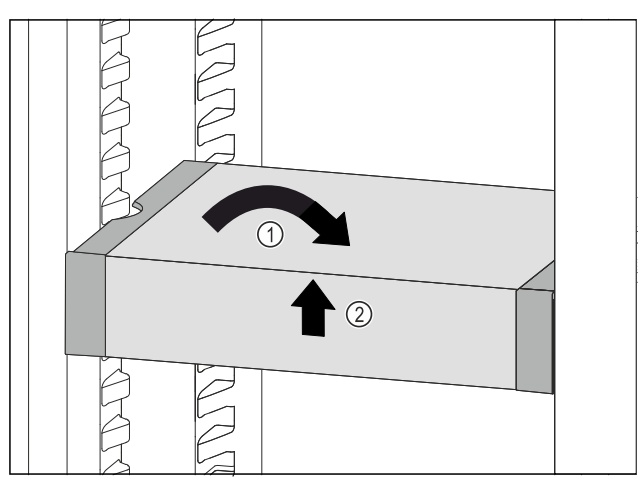

- Fig. 103
- ▶ VarioSafe recht zetten. Fig. 103 (1)
- VarioSafe aan voorkant optillen. Fig. 103 (2)

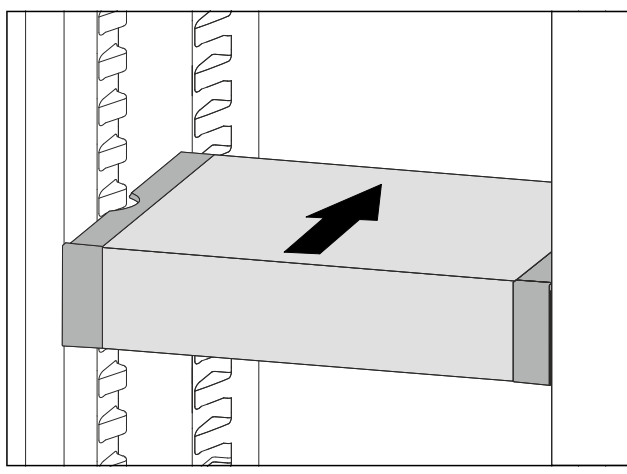

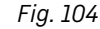

- ► VarioSafe naar voren toe optillen.
- ► VarioSafe naar achteren toe inzetten.
- VarioSafe laten zakken.
- ▷ VarioSafe klikt aan de voorkant hoorbaar vast.
- $\triangleright$  VarioSafe is geplaatst.

#### 8.4.2 VarioSafe verplaatsen

U kunt de VarioSafe als geheel in het koeldeel zetten.

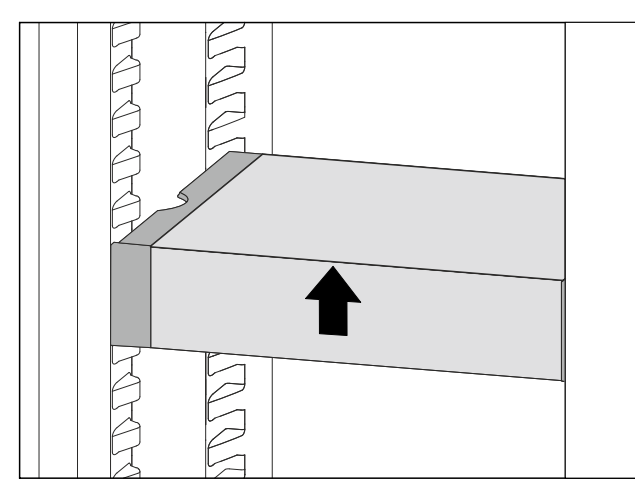

#### Fig. 105

VarioSafe aan voorkant optillen.

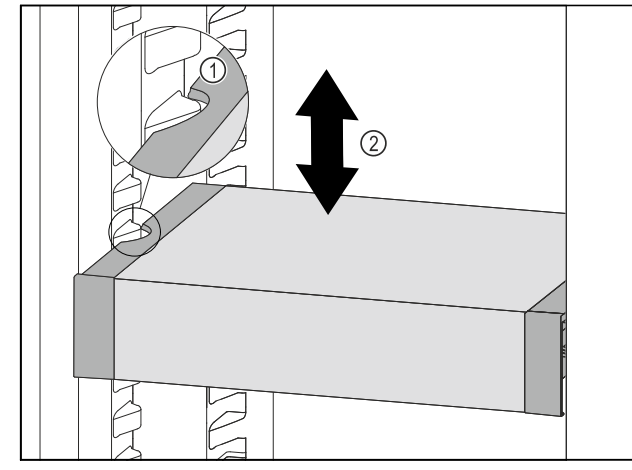

#### Fig. 106

- VarioSafe naar voren trekken tot de uitsparingen aan de zijkant van de VarioSafe zich ter hoogte van de rib in het koelgedeelte bevinden. Fig. 106 (1)
- VarioSafe in het koelgedeelte omhoog of omlaag bewegen tot de gewenste hoogte is bereikt. Fig. 106 (2)

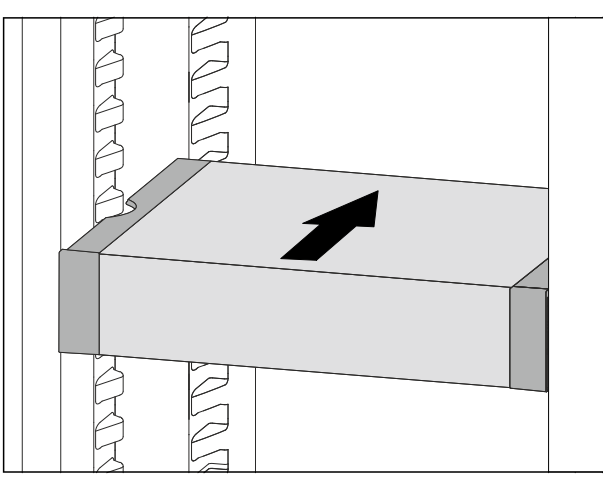

Fig. 107

- ▶ VarioSafe aan voorkant optillen.
- ► VarioSafe naar achteren toe inzetten.
- $\triangleright$  VarioSafe klikt aan de voorkant hoorbaar vast.
- Dash VarioSafe is op de gewenste hoogte geplaatst.

#### 8.4.3 VarioSafe-lade verplaatsen

U kunt de VarioSafe-lade op twee verschillende hoogtes plaatsen. Als u in de VarioSafe-lade grote levensmiddelen wilt bewaren, zet u de VarioSafe-lade in op de onderste rib. Als u in de VarioSafe-lade kleine levensmiddelen wilt bewaren, zet u de VarioSafe-lade in op de bovenste rib.

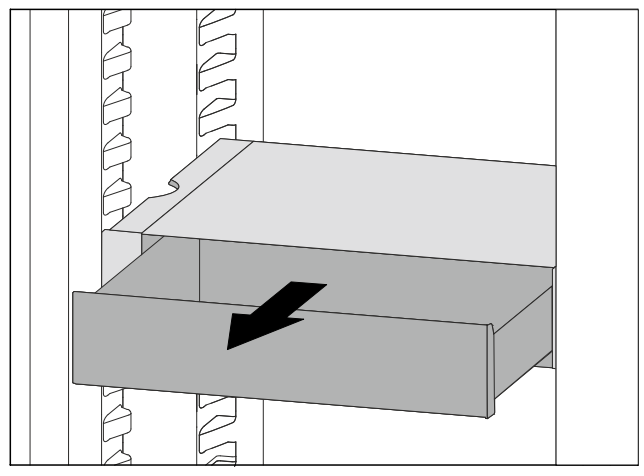

Fig. 108

- VarioSafe-lade tot de aanslag eruit trekken.
- VarioSafe-lade aan de voorkant optillen.
- VarioSafe-lade naar voren toe verwijderen.

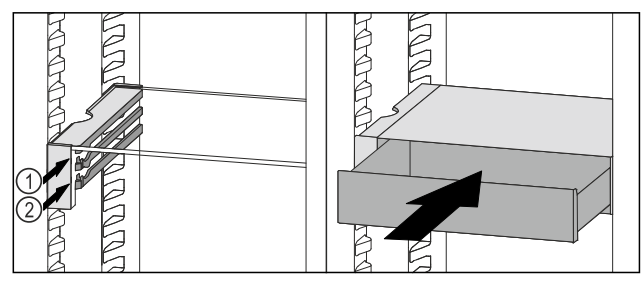

Fig. 109

- ▶ VarioSafe-lade aan de voorkant optillen.
- VarioSafe-lade achter de stoppers op de gewenste rib Fig. 109 (1) of Fig. 109 (2) plaatsen.
- ▷ VarioSafe-lade is op de gewenste hoogte geplaatst.

#### 8.4.4 VarioSafe verwijderen

U kunt de VarioSafe als geheel verwijderen.

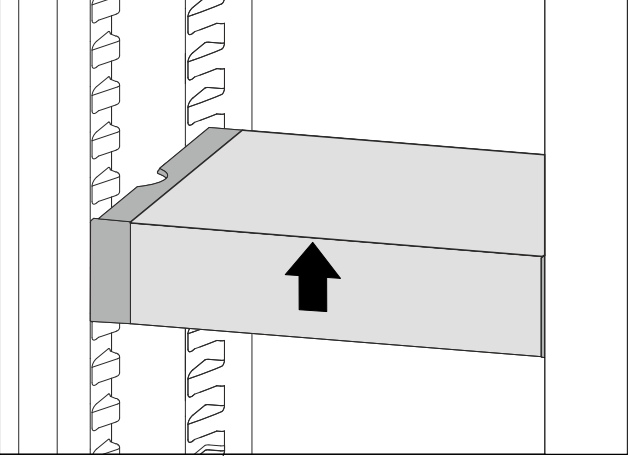

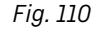

VarioSafe aan voorkant optillen.

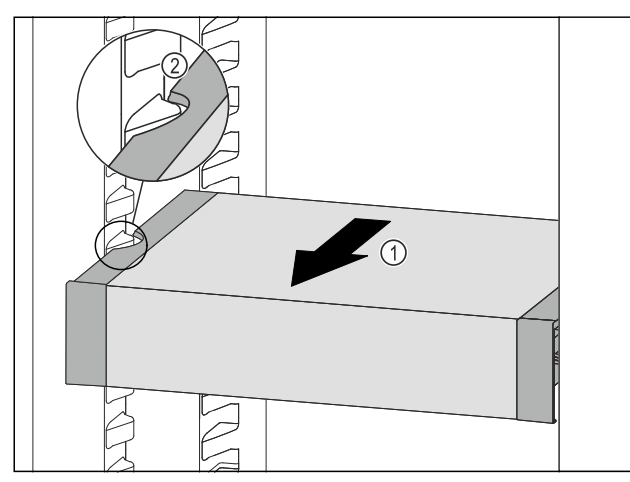

Fig. 111

VarioSafe naar voren trekken Fig. 111 (1), tot de uitsparingen aan de zijkant van de VarioSafe zich ter hoogte van de rib in het koelgedeelte bevinden. Fig. 111 (2)

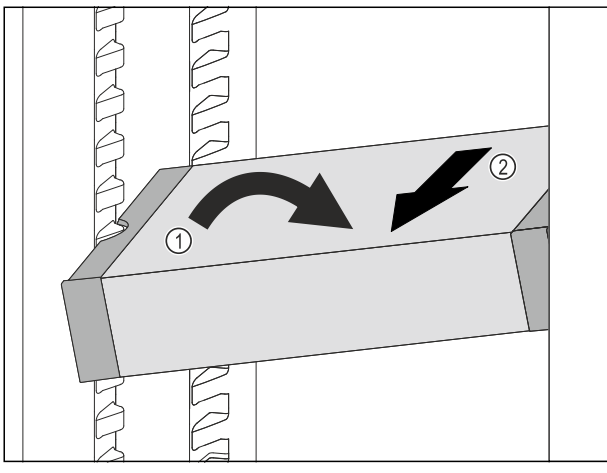

Fig. 112

- ▶ VarioSafe in het koelgedeelte schuin zetten. *Fig. 112 (1)*
- VarioSafe naar voren toe verwijderen. Fig. 112 (2)
- $\triangleright$  VarioSafe is verwijderd.

#### 8.4.5 VarioSafe uit elkaar halen

U kunt de onderdelen van de VarioSafe uit elkaar halen als u de VarioSafe wilt reinigen of als u onderdelen wilt aanbrengen of verwijderen.

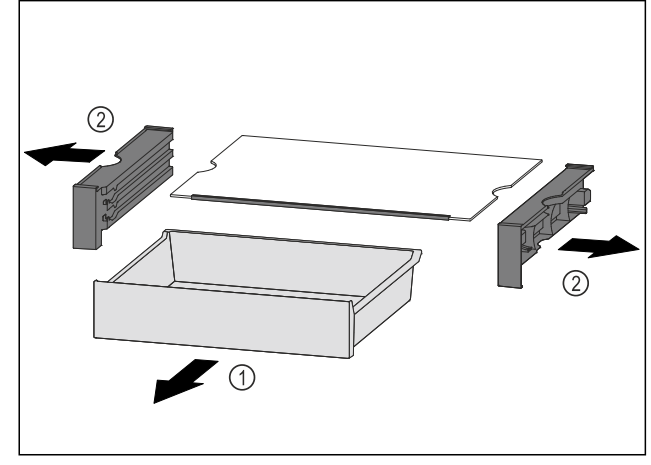

Fig. 113

- VarioSafe als geheel verwijderen. (zie 8.4.4 VarioSafe verwijderen)
- VarioSafe demonteren volgens de afbeelding.

### 8.5 InfinitySpring\*

De geïntegreerde waterdispenser is geschikt voor een comfortabele drinkwateropname. De watertemperatuur is afhankelijk van de temperatuur in het koelgedeelte.

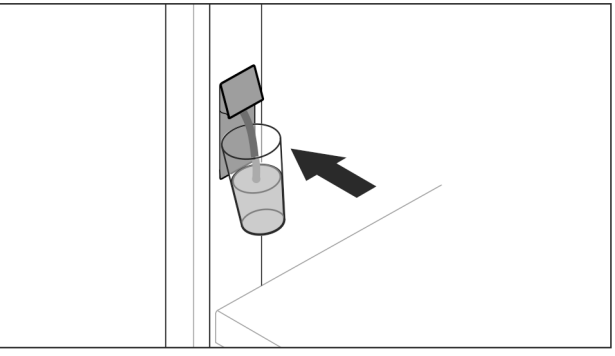

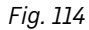

- Drinkglas tegen de onderste drukknop van de dispenser drukken.
- Uitvoereenheid komt naar buiten: Water stroomt in het glas.
- Waterspetters voorkomen: Drinkglas langzaam verwijderen. Veel water aftappen:
- Wanneer geen water meer stroomt, waterreservoir verwijderen en opnieuw tegen de onderste drukknop van de dispenser drukken.

### 8.6 Variabele flessenplank

U kunt de glasplaat of het variabele flessenrek in de bodem van het koelgedeelte gebruiken. De glasplaat is bij levering geplaatst.

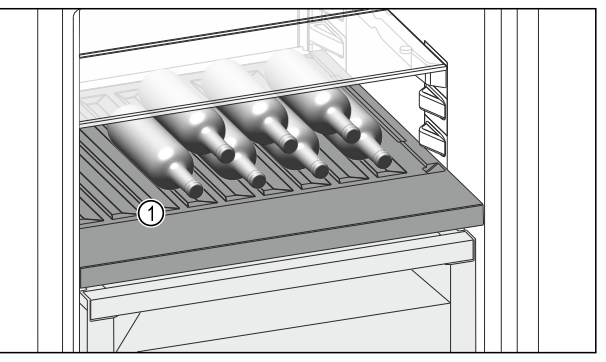

Fig. 115 Voorbeeldweergave

(1) Variabel flessenrek

#### 8.6.1 Variabel flessenrek gebruiken

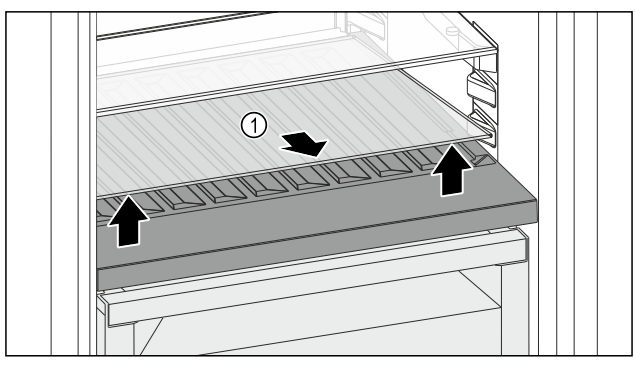

Fig. 116

- Glasplaat Fig. 116 (1) bij de uitsparing aan de voorzijde optillen en verwijderen.
- Glasplaat *Fig. 116 (1)* goed bewaren buiten het apparaat.

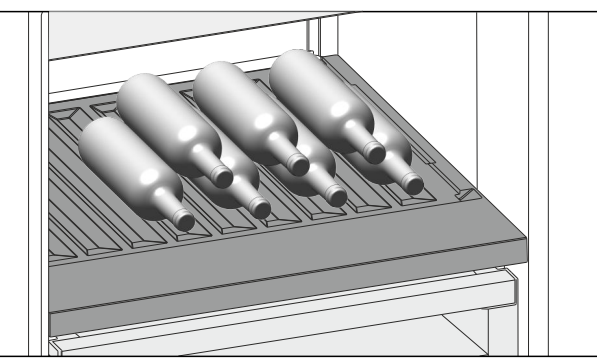

#### Fig. 117

 Flessen met de bodem naar achteren tegen de achterwand plaatsen. (zie Fig. 117)

#### Aanwijzing

Als de flessen boven het variabele flessenrek aan de voorzijde uitsteken:

Onderste deurrek een positie hoger zetten.

#### 8.6.2 Glasplaat gebruiken

Zorg ervoor dat aan de volgende voorwaarden is voldaan: □ Flessen zijn verwijderd.

- □ Variabel flessenrek is gereinigd.
  - (zie 9.5 Variabel flessenrek verwijderen / plaatsen) (zie 9.7.4 Uitrusting reinigen)

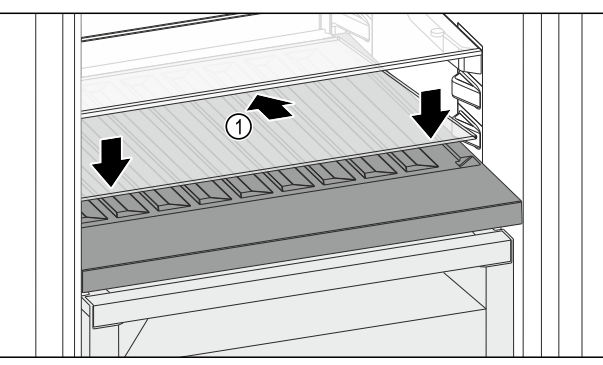

Fig. 118

- Glasplaat Fig. 118 (1) schuin naar achteren en naar beneden plaatsen.
- Glasplaat Fig. 118 (1) aan de voorzijde laten zakken.

#### 8.7 Laden

U kunt de laden voor reiniging verwijderen.

De wijze van verwijderen en aanbrengen van de laden is afhankelijk van het uitschuifsysteem. Uw apparaat kan verschillende uitschuifsystemen bevatten.

#### Aanwijzing

Het energieverbruik stijgt en het koelvermogen neemt af als de ontluchting niet toereikende is.

Laat de ventilatieopeningen aan de binnenkant van de achterwand altijd vrij!

#### 8.7.1 Lade op telescooprails

De lade loopt op uitschuifbare rails (telescooprails). Er zijn volledig uitschuifbare telescooprails en gedeeltelijk uitschuifbare telescooprails. Volledig uitschuifbare laden kunnen helemaal uit het apparaat getrokken worden. Gedeeltelijk uitschuifbare laden kunnen niet helemaal uit het apparaat worden getrokken. Welk systeem in uw apparaat zit, hangt af van het type apparaat.

#### Volledig uitschuifbaar\*

U kunt de volledige uitschuifbaarheid herkennen aan een klem die zich links en rechts achteraan de rail bevindt.

#### Lade verwijderen

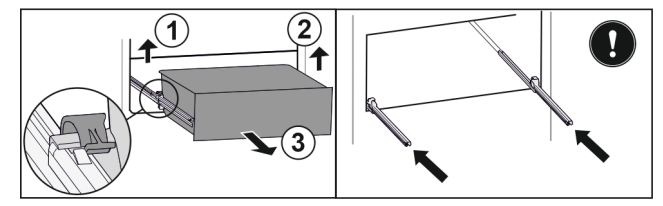

#### Fig. 119

- Lade tot de aanslag eruit trekken.
- Linker klem optillen en gelijktijdig lade links naar voren trekken. Fig. 119 (1)
- Rechter klem optillen en gelijktijdig lade rechts naar voren trekken. Fig. 119 (2)
- Lade naar voren toe verwijderen. Fig. 119 (3)
- Rails erin schuiven.

# Lade plaatsen

Fig. 120

- ▶ Rails erin schuiven.
- ► Lade op rails plaatsen.
- Lade naar achteren erin schuiven.
- ▷ Lade klikt aan de achterkant hoorbaar vast.

#### Gedeeltelijk uitschuifbaar koelgedeelte\*

#### Lade verwijderen

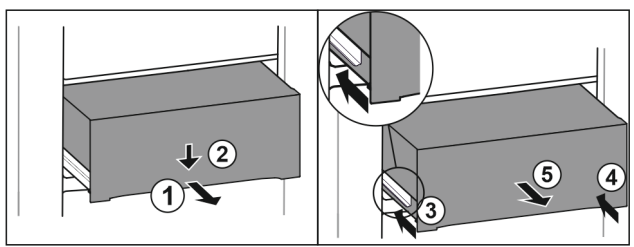

#### Fig. 121

- Lade er half uittrekken. *Fig. 121 (1)*
- Schuiflade aan de voorzijde omlaag drukken. Fig. 121 (2)
- Linker rail ca. 2 cm inschuiven. *Fig. 121 (3)*
- Rechter rail ca. 2 cm inschuiven. Fig. 121 (4)
- Lade naar voren toe verwijderen. *Fig. 121 (5)*

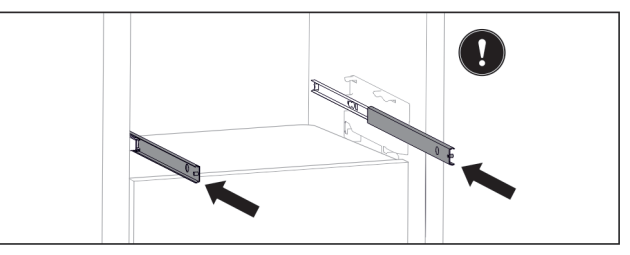

#### Fig. 122

Als de rails na het verwijderen van de lade nog niet volledig zijn ingeschoven:

Rails er volledig inschuiven.

#### Lade plaatsen

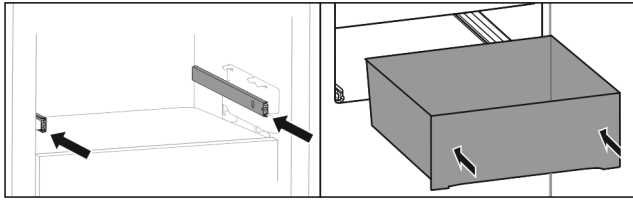

Fig. 123

- Rails erin schuiven.
- Lade op rails plaatsen.
- Lade naar achteren erin schuiven.

### 8.8 Deksel Fruit & Vegetable-Safe

De deksel van het vak kan voor het reinigen worden verwijderd.

#### 8.8.1 Deksel van het vak verwijderen

Zorg ervoor dat aan de volgende eisen zijn voldaan: □ Flessenplank is verwijderd .

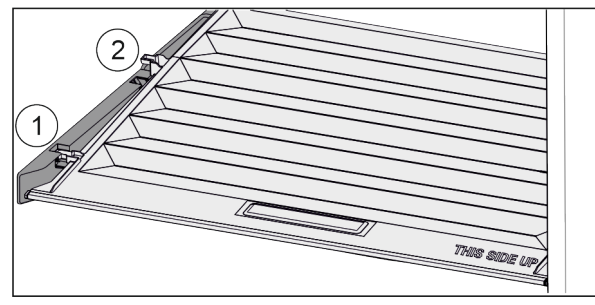

Fig. 124

Wanneer de schuifladen zijn verwijderd:

- Deksel tot de opening in de vasthouddelen naar voren trekken Fig. 124 (1).
- Aan de achterkant vanaf de onderkant omhoog tillen en vanaf de bovenkant verwijderen Fig. 124 (2).

#### 8.8.2 De deksel van het vak aanbrengen

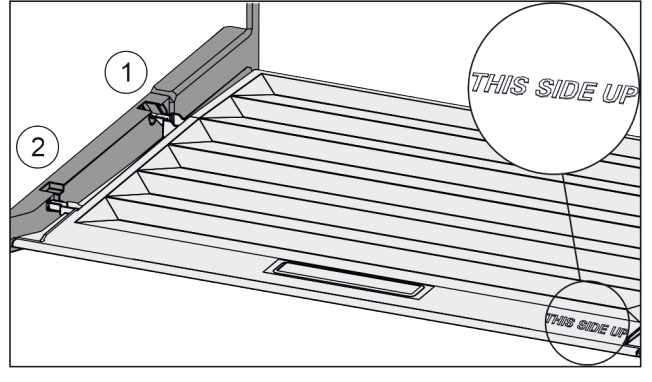

Fig. 125

Als de tekst THIS SIDE UP boven is:

- Dekselranden via de opening van de achterste houder Fig. 125 (1) aanbrengen en van voren in de houder Fig. 125 (2) klikken.
- Deksel in de gewenste positie brengen (zie 8.9 Vochtregeling).

### 8.9 Vochtregeling

U kunt het vochtgehalte in de schuiflade via de afstelling van de deksel van het vak zelf instellen.

De deksel van het vak bevindt zich direct op de schuiflade en kan door draagplateaus of extra schuifladen afgedekt zijn.

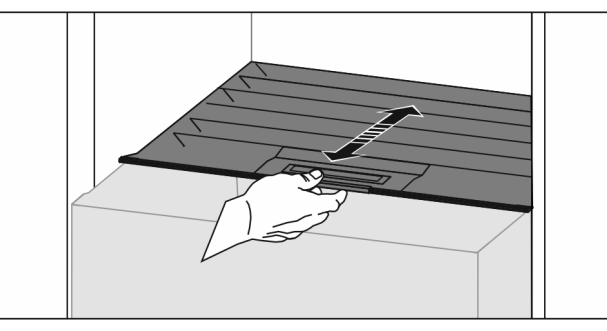

Fig. 126

#### Geringe luchtvochtigheid

Schuiflade openen.

- De deksel van het vak naar voren trekken.
- Bij een gesloten schuiflade: Spleet tussen de deksel en het vak.
- HydroBreeze uitschakelen.\*
- ▷ Luchtvochtigheid in Safe wordt verlaagd.

#### Hoge luchtvochtigheid

- Schuiflade openen.
- Deksel van het vak naar achter schuiven.
- ▷ Bij een gesloten schuiflade: Deksel sluit het vak niet af.
- HydroBreeze inschakelen.\*
- $\triangleright$  Luchtvochtigheid in Safe wordt verhoogd.
- Als er te veel vocht in het vak zit: ▶ Instelling "te lage luchtvochtigheid" kiezen.
- -of-
- Vocht met een doek verwijderen.

#### Aanwijzing

Met de instelling "lage luchtvochtigheid" kan de Fruit & Vegetable-Safe ook als Meat & Dairy-Safe worden gebruikt. ▶ "Lage luchtvochtigheid" instellen.

### 8.10 HydroBreeze\*

De HydroBreeze beneveld het koelgoed en zorgt voor vocht in het vak.

De HydroBreeze en het bijbehorende waterreservoir bevinden zich in de variabele flessenplank.

Zorg ervoor dat aan de volgende eisen zijn voldaan:

- Waterreservoir is gereinigd (zie 9.7.4 Uitrusting reinigen) .
- Waterreservoir is correct vastgeklikt.
- De vochtigheid is ingesteld op "hoge luchtvochtigheid" (zie 8.9 Vochtregeling).
- HydroBreeze is ingeschakeld (zie HydroBreeze\*).

#### 8.10.1 Waterreservoir vullen

## 

Verontreinigd water!

Vergiftigingen.

- Uitsluitend met drinkwater vullen.
- HydroBreeze is uitgeschakeld: Waterreservoir leegmaken.
- HydroBreeze wordt langer niet gebruikt: Waterreservoir leegmaken.

#### LET OP

Suikerhoudende vloeistoffen! Beschadiging van de HydroBreeze. ▶ Uitsluitend met drinkwater vullen.

#### Aanwijzing

Door het gebruik van water dat gefilterd en gedecarboniseerd is, wordt drinkwater in uitstekende kwaliteit voor de storingsvrije functie van de HydroBreeze gerealiseerd. Deze waterkwaliteit kan met een in de handel verkrijgbaar

drinkwaterfilter worden bereikt. ▶ Waterreservoir met drinkwater vullen dat gefilterd en gedecarboniseerd is.

Het waterreservoir is in de variabele flessenplank ingebouwd (zie 1.2 Apparaten- en uitrustingsoverzicht).

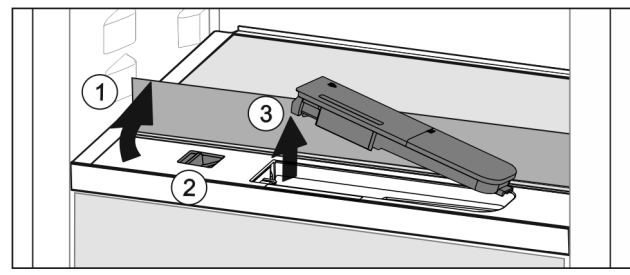

Fig. 127

- Op de achterste, linkerhoek van de voorste glasplaat ► drukken.
- $\triangleright$ Glasplaat klapt aan de voorkant omhoog.
- Glasplaat heffen en tot de aanslag naar achter klappen ► Fig. 127 (1).
- Glasplaat staat rechtop.
  Schuif Fig. 127 (2) naar links schuiven.
- ▷ Waterreservoir springt uit de uitsparing.
- ▶ Waterreservoir eruit halen Fig. 127 (3).
- Watertank reinigen (zie 9.7.4 Uitrusting reinigen) . Hoekige opening:
- Drinkwater tot de markering vullen.
- Waterreservoir, met de onderkant eerst, in de uitsparing plaatsen.
- Voorste deel langzaam laten zakken en het reservoir erin drukken.
- ▷ Waterreservoir is vastgeklikt.

#### 8.10.2 Waterreservoir demonteren

U kunt de watertank van de HydroBreeze voor reiniging ledigen.

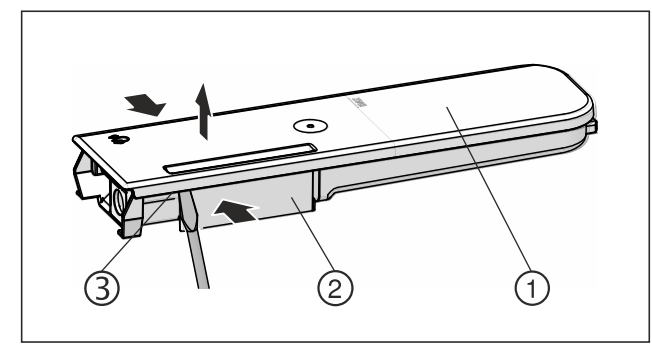

Fig. 128

- Druk het waterreservoir Fig. 128 (2) samen en til het deksel Fig. 128 (1) voorzichtig over de vergrendelingsnokken Fig. 128 (3) en trek het omhoog.
- ▷ Deksel is los.

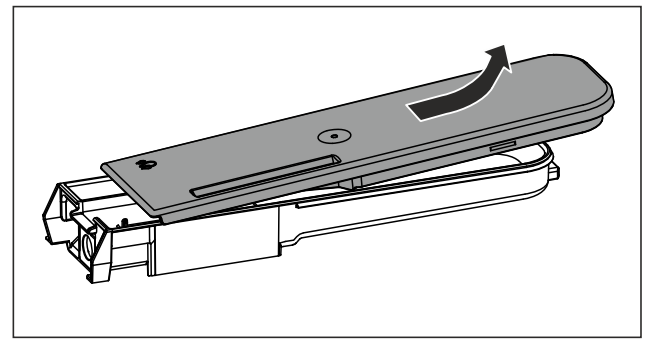

#### Fig. 129

- Beweeg het deksel Fig. 128 (1) licht heen en weer en neem het naar boven toe af.
- ▷ Watertank is gedemonteerd.

### 8.11 Botervloot

#### 8.11.1 Botervloot openen / sluiten

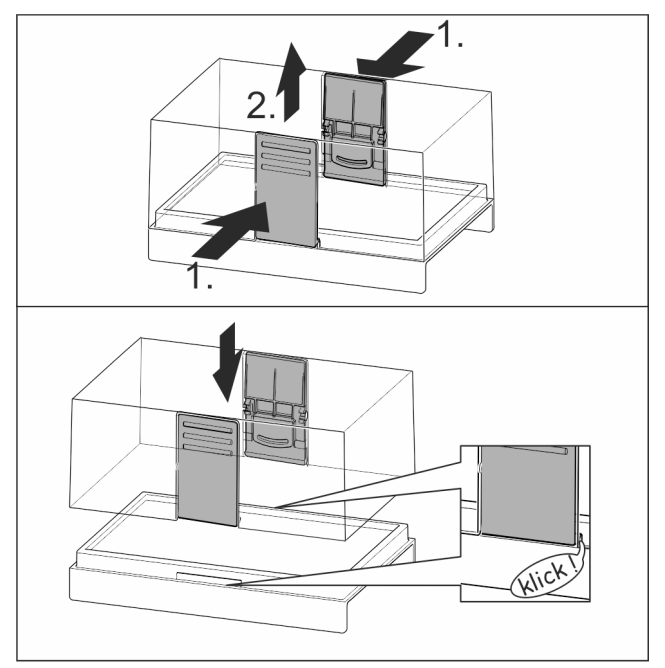

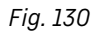

#### 8.11.2 Botervloot uit elkaar halen

De botorvloot kan voor het reinigen uit elkaar worden gehaald.

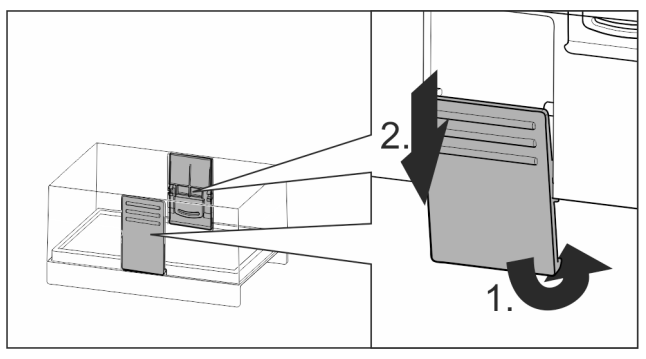

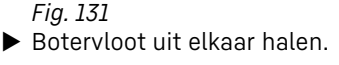

### 8.12 Eierhouder

De eierhouder kan eruit getrokken worden en is draaibaar. De beide delen van de eierhouder kunnen bijvoorbeeld worden gebruikt om verschillen qua aankoopdatum aan te geven.

### 8.12.1 Eierhouder gebruiken

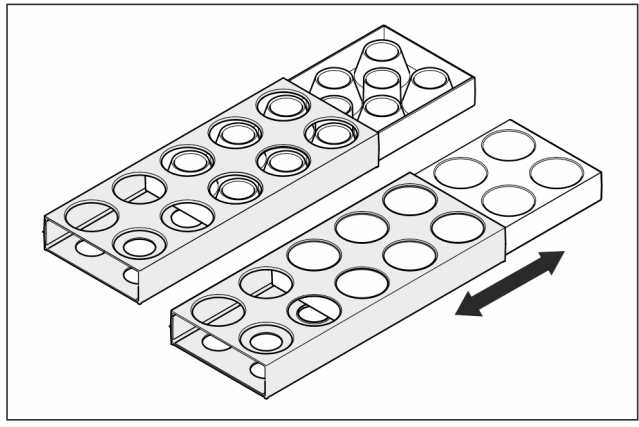

Fig. 132

- Bovenkant: Kippeneieren opslaan.
- Onderkant: Kwarteleieren opslaan.

### 8.13 Flessenhouder

#### 8.13.1 Flessenhouder gebruiken

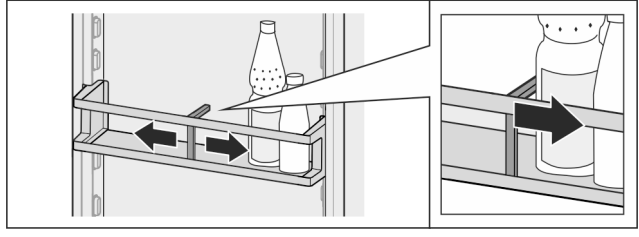

Fig. 133

- ▶ Flessenhouder op de flessen schuiven.
- ▷ Flessen vallen niet om.

#### 8.13.2 Flessenhouder verwijderen

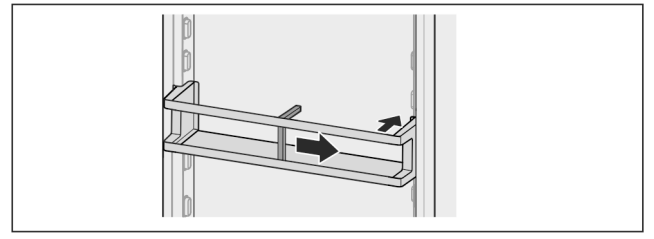

Fig. 134

Flessenhouder volledig naar rechts tot de rand schuiven.
 Vanaf de achterkant eruit halen.

### 8.14 FlexSystem\*

#### 8.14.1 FlexSystem gebruiken

Het FlexSystem ondersteunt de overzichtelijke, flexibele opslag en sortering van levensmiddelen. Het systeem biedt een duidelijke onderverdeling in bijvoorbeeld fruit, groente of houdbaarheid.

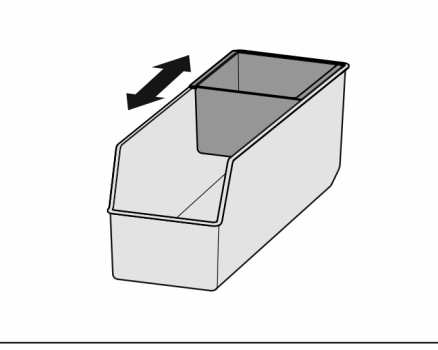

Fig. 135

Binnenbakje verplaatsen.

#### 8.14.2 FlexSystem verwijderen

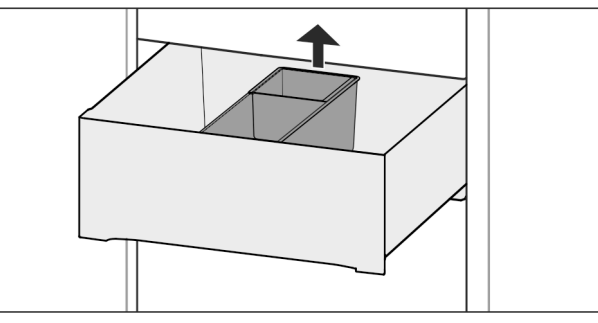

#### Fig. 136

- ▶ FlexSystem aan de achterkant omhoog tillen.
- ▶ Vanaf de bovenkant eruit halen.

#### 8.14.3 FlexSystem aanbrengen

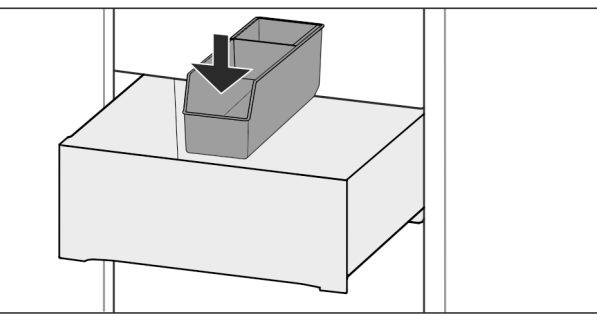

Fig. 137

- FlexSystem aan de voorkant het eerste aanbrengen.
- Achterste deel omlaag laten zakken.

### 8.14.4 FlexSystem uit elkaar halen

Het FlexSystem kan voor het reinigen uit elkaar worden gehaald.

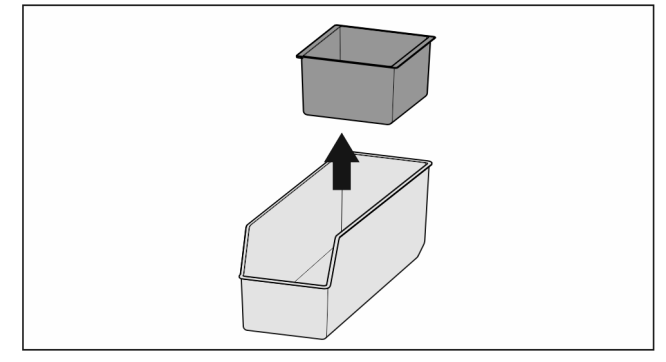

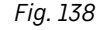

FlexSystem uit elkaar halen.

### 8.15 FlexCube\*

De FlexCube heeft verschillende grote openingen, zodat u kleine producten als tubes, open yoghurtbekertjes of kwarteleitjes kunt bewaren. De FlexCube past bijvoorbeeld in alle Liebherr-deurrekken. Indien nodig kunt u ook meerdere FlexCubes naast elkaar opstellen.

Fig. 139 Voorbeeldweergave

#### Aanwijzing

Dit accessoire is verkrijgbaar in de Liebherr-Hausgeräteshop op home.liebherr.com/shop/de/deu/zubehor.html.

#### 8.15.1 FlexCube gebruiken

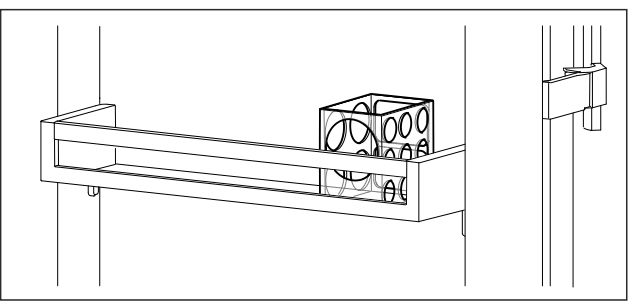

Fig. 140 Voorbeeldweergave

FlexCube in deurrek plaatsen.
 of-

-01-

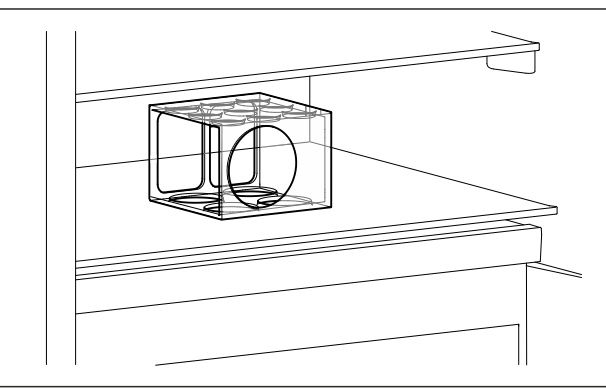

Fig. 141 Voorbeeldweergave

- FlexCube op draagplateau plaatsen.
- ▶ Kleine producten om te bewaren in de FlexCube sorteren.

### 9 Onderhoud

### 9.1 FreshAir-actiefkoolfilter

Het FreshAir-actiefkoolfilter bevindt zich in de lade boven de ventilator.

De waarborgt een optimale luchtkwaliteit.

- Actiefkoolfilter iedere 6 maanden vervangen. Wanneer de herinnering is geactiveerd, vraagt een
- bericht op het display u om het filter te vervangen.
  Het actiefkoolfilter kan bij het normale huisafval worden gegooid.

#### Aanwijzing

Het FreshÄir-actievekoolfilter is verkrijgbaar in de Liebherr-Hausgeräte-shop op home.liebherr.com/shop/de/deu/ zubehor.html.

#### 9.1.1 FreshAir-actiefkoolfilter verwijderen

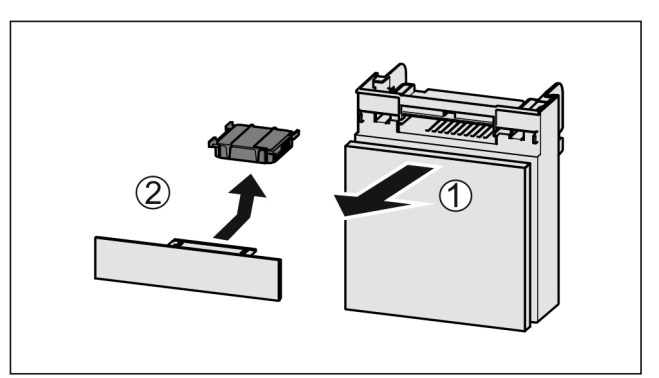

Fig. 142

Lade vanaf de voorkant eruit trekken *Fig. 142 (1)*.

Actiefkoolfilter verwijderen *Fig. 142 (2)*.

#### 9.1.2 FreshAir-actiefkoolfilter aanbrengen

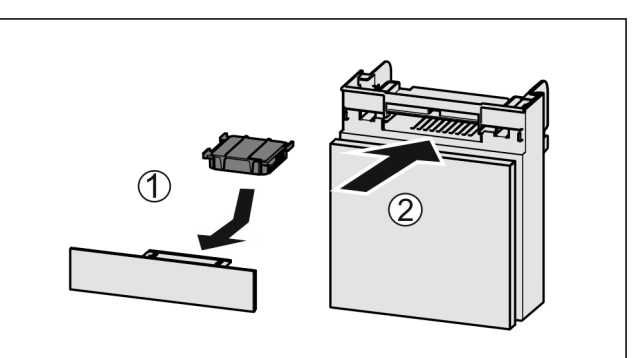

#### Fig. 143

- Actiefkoolfilter overeenkomstig afbeelding aanbrengen *Fig.* 143 (1).
- ▷ Actiefkoolfilter klikt niet vast.
- Als het actiefkoolfilter naar onder wijst:
- Lade erin schuiven *Fig. 143 (2)*.
- $\triangleright$  Het actiefkoolfilter is nu gereed voor gebruik.

### 9.2 Waterreservoir\*

Het InfinitySpring-waterreservoir bevindt zich achter de onderste schuiflade.\*

#### 9.2.1 Waterreservoir eruit halen

- ► Waterkraan sluiten.
- InfinitySpring 30 s lang aftappen en restwater in een glas opvangen.\*
- Schuiflade eruit halen.
- Het waterreservoir tot de aanslag naar links draaien en eruit trekken.
- Het water dat eruit druppelt wordt opgevangen in de wateropvangbak.
- Water uit de wateropvangbak weggooien.\*
- Wateropvangbak reinigen met een doek of in de vaatwasser.\*

#### 9.2.2 Waterreservoir gebruiken

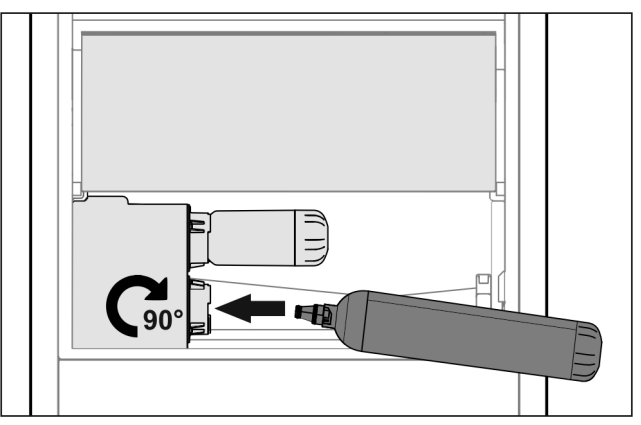

#### Fig. 144

- Schuiflade eruit halen.
- Waterreservoir aanbrengen en ca. 90° tot de aanslag naar rechts draaien.
- Controleer of het waterreservoir dicht is en er geen water uit loopt.
- Schuiflade aanbrengen.
- Waterkraan openen.
- ► Watersysteem ontluchten. (zie 4.2.1 Watersysteem ontluchten) \*

In plaats van het waterfilter kan een extra waterreservoir worden gebruikt.\*

#### Aanwijzing

Het waterreservoir is als reserveonderdeel verkrijgbaar.

#### 9.2.3 Wateropvangbak eruit halen / terugplaatsen\*

Om te reinigen kan de wateropvangbak eruit worden gehaald.

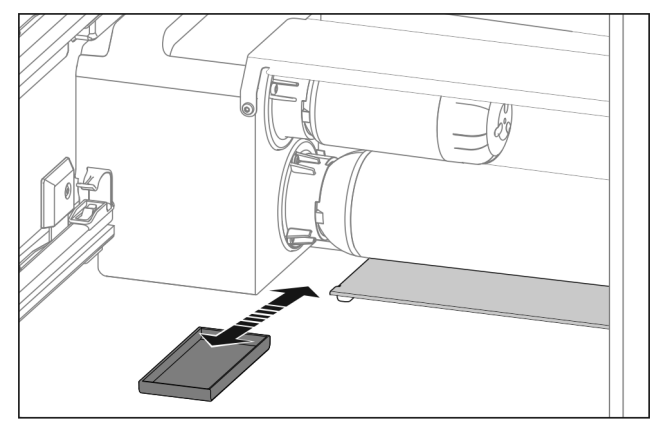

Fig. 145

• Wateropvangbak er naar voren uittrekken.

### 9.3 Waterfilter\*

Het waterfilter bevindt zich achter de onderste schuiflade. Deze neemt afzettingen in het water op en vermindert de chloorsmaak.

- □ Het waterfilter bij de aangegeven capaciteit uiterlijk iedere 6 maanden of als zich een duidelijke verlaging van de doorstroomsnelheid voordoet, vervangen.
- Het waterfilter bevat een actiefkoolfilter en kan bij het normale huisafval worden gegooid.

#### Aanwijzing

Het waterfilter is verkrijgbaar in de Liebherr-Hausgeräteshop op home.liebherr.com/shop/de/deu/zubehor.html.

#### 9.3.1 Waterfilter eruit halen

- Schuiflade eruit halen.
- Het waterfilter tot de aanslag naar links draaien en eruit trekken.
- Het water dat eruit druppelt wordt opgevangen in de wateropvangbak.
- Wateropvangbak reinigen met een doek of in de vaatwasser.\*

#### 9.3.2 Waterfilter aanbrengen

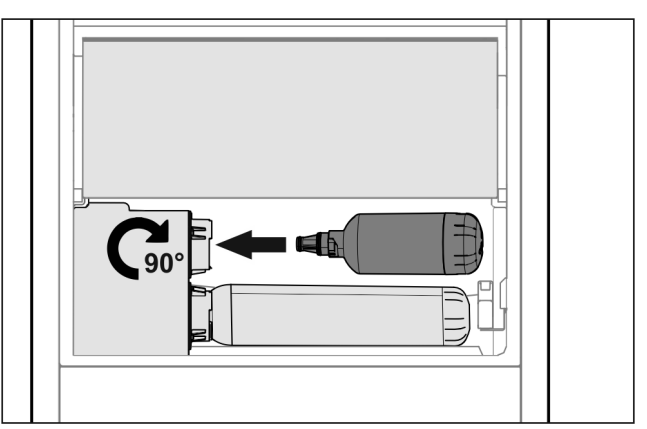

Fig. 146

- Schuiflade eruit halen.
- ▶ Waterfilter aanbrengen en ca. 90° tot de aanslag naar rechts draaien.
- Controleer of het filter dicht is en er geen water uit loopt.
- Schuiflade aanbrengen.

## 

Infectiegevaar door mogelijk zwevende deeltjes in nieuwe waterfilters!\*

Misselijkheid en braken.

- Na het vervangen van het filter: 3 l water op de Infinity-Spring opzuigen en afvoeren.
- ▷ Waterfilter is nu gereed voor gebruik.

### 9.4 Uitschuifsystemen demonteren/ monteren

#### 9.4.1 Opmerkingen over demontage

U kunt enkele uitschuifsystemen voor de reiniging demonteren. Uw apparaat kan verschillende uitschuifsystemen bevatten.

De volgende uitschuifsystemen kunnen worden gedemonteerd of niet worden gedemonteerd:

| Uitschuifsysteem           |             | demonteerbaar /<br>niet demonteerbaar |                     |
|----------------------------|-------------|---------------------------------------|---------------------|
| Geheel uitschuifbare lade* |             | niet demonteerbaar*                   |                     |
| Gedeeltelijk<br>deelte*    | uittrekbaar | koelge-                               | niet demonteerbaar* |

### 9.5 Variabel flessenrek verwijderen / plaatsen

U kunt het variabele flessenrek verwijderen om te reinigen.

#### 9.5.1 Variabel flessenrek verwijderen

Zorg ervoor dat aan de volgende voorwaarden is voldaan:

- □ Flessen zijn verwijderd.
- □ Glasplaat is verwijderd. (zie 8.6.1 Variabel flessenrek gebruiken)

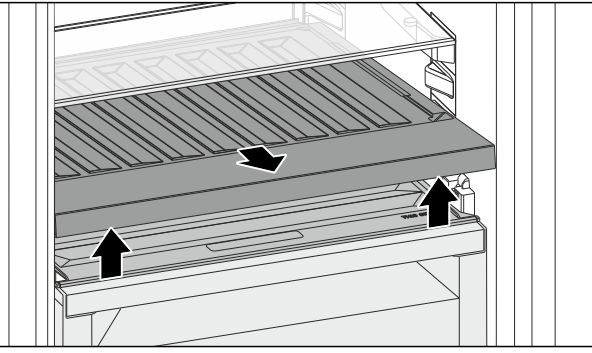

#### Fig. 147

- Variabele flessenrek aan de voorkant optillen en eruit trekken.
- $\triangleright$  Vakdeksel is zichtbaar.

#### Aanwijzing

Liebherr adviseert:

Op het hieronder gelegen vakdeksel geen producten neerzetten.

#### 9.5.2 Variabel flessenrek plaatsen

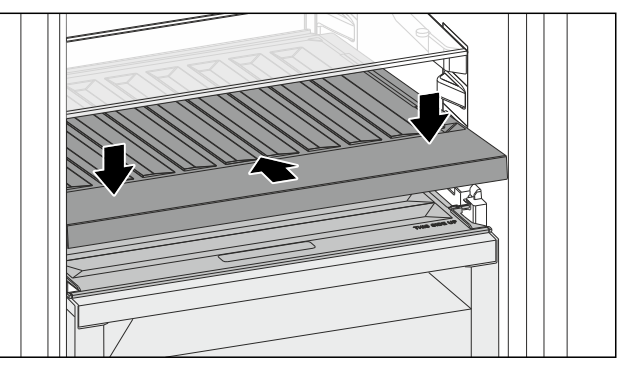

Fig. 148

- Variabel flessenrek tot aan de aanslag inschuiven en omlaag duwen.
- De stekkers aan de achterzijde van de variabele flessenrek zijn automatisch verbonden.
- ▷ LED brandt.
- ► Glasplaat plaatsen. (zie 8.6.2 Glasplaat gebruiken) -of-
- ► Variabel flessenrek gebruiken voor flessen.

### 9.6 Apparaat ontdooien

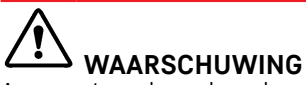

Apparaat op de verkeerde manier ontdooid! Verwondingen en beschadigingen.

- Om het ontdooiproces te versnellen, geen mechanische hulpmiddelen of andere middelen gebruiken die niet door de fabrikant worden aanbevolen.
- Gebruik voor het ontdooien geen elektrische verwarmings- of stoomreinigingsapparaten, open vuur of ontdooisprays.
- IJs niet met scherpe voorwerpen verwijderen.

Het ontdooien gebeurt automatisch. Het dooiwater wordt via de afvoeropening afgevoerd en verdampt.

 Reinig regelmatig de afvoeropening. (zie 9.7 Apparaat reinigen)

### 9.7 Apparaat reinigen

#### 9.7.1 Voorbereiden

## WAARSCHUWING

Gevaar voor elektrische schok!

 Trek de stekker van de koelkast uit het stopcontact of onderbreek de stroomtoevoer.

## WAARSCHUWING

Brandgevaar

- De buisleidingen van het koelmiddelcircuit niet beschadigen.
- Apparaat leegmaken.

Netstekker eruit halen.

- -of-
- CleaningMode activeren. (zie CleaningMode)

#### 9.7.2 Behuizing reinigen

#### LET OP

Ondeskundige reiniging!

- Beschadigingen aan het apparaat.
- Uitsluitend zachte poetsdoekjes en een ph-neutrale allesreiniger gebruiker.
- Gebruik geen schurende of krassende sponzen of staalwol.
- Gebruik geen scherpe, schurende, zand-, chloor- of zuurhoudende schoonmaakmiddelen.

#### 

Gevaar voor verwonding en beschadiging door hete stoom! Hete stoom kan brandwonden veroorzaken en de oppervlakken beschadigen.

- Gebruik geen stoomreinigers!
- Behuizing met een zachte, schone doek schoonvegen. Bij sterke vervuiling lauwwarm water met neutraal reinigingsmiddel gebruiken. Glazen oppervlakken kunnen ook met een glasreinigingsmiddel worden gereinigd.

#### 9.7.3 Binnenruimte reinigen

#### LET OP

Ondeskundige reiniging!

- Beschadigingen aan het apparaat.
- Uitsluitend zachte poetsdoekjes en een ph-neutrale allesreiniger gebruiker.
- Gebruik geen schurende of krassende sponzen of staalwol.
- Gebruik geen scherpe, schurende, zand-, chloor- of zuurhoudende schoonmaakmiddelen.
- Kunststof vlakken: met een zachte, schone doek, lauwwarm water en een beetje spoelmiddel met de hand reinigen.
- Metalen vlakken: met een zachte, schone doek, lauwwarm water en een beetje spoelmiddel met de hand reinigen.
- Afvoeropening: afzettingen verwijderen met een dun hulpmiddel, bijv. wattenstaafje.

### 9.7.4 Uitrusting reinigen

#### LET OP

Ondeskundige reiniging!

- Beschadigingen aan het apparaat.
- Uitsluitend zachte poetsdoekjes en een ph-neutrale allesreiniger gebruiker.
- Gebruik geen schurende of krassende sponzen of staalwol.
- Gebruik geen scherpe, schurende, zand-, chloor- of zuurhoudende schoonmaakmiddelen.

### Reinigen met een zachte, schone doek, lauwwarm water en een beetje spoelmiddel:

- Deurafsteller
- VarioSafe
- Deksel Fruit & Vegetable-Safe
- Schuiflade
- Variabele flessenplank
- FlexSystem\*

#### Reinigen met een vochtige doek:

 Telescooprails Let op: Het vet in de geleiders dient voor de smering en mag niet worden verwijderd!

#### Reinigen in de vaatwasser tot 60 °C:

- Deurafsteller
- VarioBox
- Flessenhouder
- Draagplateaus
- Deelbaar draagplateau
- Vasthouddeel deelbaar draagplateau
- HydroBreeze-waterreservoir en deksel waterreservoir\*
- Wateropvangbak\*
- Eierhouder
- Botervloot
- FlexCube\*
- ▶ Uitrusting demonteren: zie betreffende hoofdstuk.
- Uitrusting reinigen.

#### 9.7.5 InfinitySpring reinigen\*

De uitvoereenheid van de InfinitySpring en de omliggende omgeving kunnen gereinigd worden, zonder het apparaat van het stroomnet los te koppelen.

De reiniging moet worden uitgevoerd bij:

- 🗅 Eerste inbedrijfname
- Niet gebruik langer dan 5 dagen.
- Onderste drukknop van de dispenser indrukken.
- ▷ Uitvoereenheid komt naar buiten.
- Wateruitlaat en omgeving met een zachte, schone doek, lauwwarm water en een beetje spoelmiddel reinigen.
- Onderste drukknop loslaten.
- 2 l water op de InfinitySpring opzuigen en afvoeren.\*

#### 9.7.6 HydroBreeze reinigen\*

- De reiniging moet worden uitgevoerd bij:
- 🗖 Eerste inbedrijfname
- □ HydroBreeze is langer dan 48 uur gedeactiveerd.
- □ Nieuwe vulling van de watertank.
- Zorg ervoor dat aan de volgende eisen zijn voldaan:
- □ HydroBreeze is uitgeschakeld (zie HydroBreeze\*).
- De watertank is verwijderd en in de vaatwasser gereinigd.
- ▶ Uitsparing met een vochtige doek uitvegen.
- ▶ Waterreservoir aanbrengen.
- HydroBreeze inschakelen.

#### 9.7.7 Na het reinigen

- ► Apparaat en uitrustingsdelen droogwrijven.
- Apparaat aansluiten en inschakelen.
- Wanneer de temperatuur voldoende koud is: • Levensmiddelen plaatsen.
- Reiniging regelmatig herhalen.

### 10 Klantenhulp

### 10.1 Technische gegevens

| Temperatuurbereik   |                                                                                                 |
|---------------------|-------------------------------------------------------------------------------------------------|
| Koelen              | 3 °C tot 9 °C                                                                                   |
| BioFresh            | 0 °C tot 3 °C                                                                                   |
| Fish & SeaF<br>ood* | -2 °C tot 0 °C*<br>Mogelijke instellingen :*<br>0 °C   0 °C*<br>-2 °C   0 °C*<br>-2 °C   -2 °C* |

Maximaal laadgewicht van de uitrusting

| Ŭ              |                                                                                                    | 0                                                                                                    |                                                                                                    |
|----------------|----------------------------------------------------------------------------------------------------|----------------------------------------------------------------------------------------------------|----------------------------------------------------------------------------------------------------|
| Uitrusting     | Apparaat-<br>breedte<br>550 mm<br>(zie monta-<br>gehandlei-<br>ding, appa-<br>raatafme-<br>tingen) | Apparaat-<br>breedte<br>600 mm<br>(zie<br>montage-<br>handlei-<br>ding,<br>apparaa-<br>tafme-<br>tingen) | Apparaat-<br>breedte<br>700 mm<br>(zie monta-<br>gehandlei-<br>ding, appa-<br>raatafme-<br>tingen) |
| Houten rooster |                                                                                                    | 12 kg                                                                                                    |                                                                                                    |

#### Verlichting

#### Energie-efficiëntieklasse<sup>1</sup>

Dit product bevat een of meerdere lichtbronnen LED van energie-efficiëntieklasse G.

Lichtbron

<sup>1</sup> Het apparaat kan lichtbronnen met verschillende energieefficiëntieklassen bevatten. De laagste energie-efficiëntieklasse is aangegeven.

Voor apparaten met WLAN-verbinding:

| Frequentievermelding                     |                                                                           |  |
|------------------------------------------|---------------------------------------------------------------------------|--|
| Frequentieband                           | 2,4 GHz                                                                   |  |
| Maximum uitge-<br>straald vermogen       | < 100 mW                                                                  |  |
| Beoogd gebruik van<br>de radioapparatuur | Integratie in het plaatselijke WLAN-<br>netwerk voor gegevenscommunicatie |  |

### 10.2 Bedrijfsgeluiden

Het apparaat veroorzaakt tijdens de werking verschillende loopgeluiden.

- Bij **een lage koelcapaciteit** werkt het apparaat zuiniger, maar langer. De geluidssterkte is **lager**.
- Bij een krachtige koelcapaciteit worden levensmiddelen sneller gekoeld. De geluidssterkte is hoger.

Voorbeelden:

- Geactiveerde functies (zie 7.2 Apparaatfuncties)
- Draaiende ventilator

- Vers erin gelegde levensmiddelen
- Hoge omgevingstemperatuur
- Lang geopende deur

| Geluiden           | Mogelijke oorzaak                                                                    | Type geluid                 |  |
|--------------------|--------------------------------------------------------------------------------------|-----------------------------|--|
| Borrelen en ruisen | Koelmiddel<br>stroomt in het<br>koelcircuit.                                         | Normaal<br>werkingsgeluid   |  |
| Blazen en sissen   | Koelmiddel spuit in<br>het koelcircuit.                                              | Normaal<br>werkingsgeluid   |  |
| Brommen            | Het apparaat koelt.<br>De geluidssterkte<br>is afhankelijk van<br>de koelcapaciteit. | Normaal<br>werkingsgeluid   |  |
| Slurpgeluiden      | De deur met<br>sluitdemper wordt<br>geopend en<br>gesloten.                          | Normaal<br>werkingsgeluid   |  |
| Zoemen en ruisen   | De ventilator<br>draait.                                                             | Normaal bedrijfs-<br>geluid |  |
| Klikken            | Componenten<br>worden in- en<br>uitgeschakeld.                                       | Normaal schakel-<br>geluid  |  |
| Ratelen of zoemen  | Ventielen of klappen zijn actief.                                                    | Normaal schakel-<br>geluid  |  |

| Geluiden  | Mogelijke<br>oorzaak                                                     | Type geluid | Oplossen                                                                               |
|-----------|--------------------------------------------------------------------------|-------------|----------------------------------------------------------------------------------------|
| Trilling  | Ongeschikte<br>opbouw                                                    | Foutgeluid  | Apparaat met<br>stelvoeten<br>horizontaal<br>uitlijnen.                                |
| Klapperen | Uitrusting,<br>Voorwerpen<br>aan de<br>binnenkant<br>van het<br>apparaat | Foutgeluid  | Uitrustings-<br>delen beves-<br>tigen.<br>Afstand<br>tussen de<br>voorwerpen<br>laten. |

### 10.3 Technische storing

Uw apparaat is zo geconstrueerd en gemaakt dat de functionele veiligheid en een lange levensduur gegarandeerd zijn. Mocht er tijdens het bedrijf toch een storing optreden, controleer dan a.u.b. of de storing te wijten is aan een bedieningsfout. In dat geval moet u tijdens de garantieperiode de ontstane kosten zelf betalen.

De volgende storingen kunt u zelf oplossen.

#### 10.3.1 Apparaatfunctie

| Probleem                                                                        | Oorzaak                                                                                                    | Oplossing                                                                                                    |
|---------------------------------------------------------------------------------|----------------------------------------------------------------------------------------------------|----------------------------------------------------------------------------------------------------|
| Het apparaat werkt                                                              | → Het apparaat is niet ingeschakeld.                                                                               | <ul> <li>Apparaat inschakelen.</li> </ul>                                                                                                    |
| niet.                                                                           | → De netstekker zit niet correct in het stopcontact.                                                               | De netstekker controleren.                                                                                                    |
|                                                                                 | → De zekering van de netstekker is<br>niet in orde.                                                                | <ul> <li>Zekering controleren.</li> </ul>                                                                                                    |
|                                                                                 | → Stroomuitval                                                                                                    | <ul> <li>Apparaat gesloten houden.</li> </ul>                                                                                                    |
|                                                                                 | → De koelapparaatbus steekt niet correct in het apparaat.                                                          | <ul> <li>Koelapparaatbus controleren.</li> </ul>                                                                                                    |
| Temperatuur is<br>niet voldoende                                                | → De apparaatdeur is niet correct gesloten.                                                                        | <ul> <li>Apparaat sluiten.</li> </ul>                                                                                                    |
| koud.                                                                           | → De omgevingstemperatuur is te hoog.                                                                              | <ul> <li>Probleemoplossing: (zie 1.4 Toepassingsgebied van het apparaat)</li> </ul>                                                                                           |
|                                                                                 | → Het apparaat werd te vaak of te<br>lang geopend.                                                                 | <ul> <li>Afwachten of de vereiste temperatuur vanzelf terug-<br/>keert. Als dit niet gebeurt, contact opnemen met de<br/>klantenservice. (zie 10.4 Klantenservice)</li> </ul> |
|                                                                                 | → De temperatuur is verkeerd inge-<br>steld.                                                                       | <ul> <li>Stel de temperatuur lager in en controleer deze na 24<br/>uur.</li> </ul>                                                                                            |
|                                                                                 | → Het apparaat staat te dicht bij een<br>warmtebron (fornuis, verwarming<br>enz.).                                 | <ul> <li>Verander de standplaats van het apparaat of van de<br/>warmtebron.</li> </ul>                                                                                        |
| Het deurrubber is<br>defect of moet om<br>een andere reden<br>worden vervangen. | → Het deurrubber kan worden<br>vervangen. Er kan zonder gereed-<br>schap een nieuw deurrubber<br>worden geplaatst. | <ul> <li>Contact opnemen met de klantenservice. (zie 10.4 Klan-<br/>tenservice)</li> </ul>                                                                                    |
| Het apparaat<br>is bevroren<br>of er heeft<br>zich condenswater<br>gevormd.     | → Het deurrubber kan uit de groef<br>geschoven zijn.                                                               | Het deurrubber op een correcte passing in de groef<br>controleren.                                                                                                    |

| Probleem                                       | Oorzaak                                                                                 | Oplossing                           |
|------------------------------------------------|-----------------------------------------------------------------------------------------|-------------------------------------|
| Het apparaat is<br>aan de buitenkant<br>warm*. | → De warmte van het koelcircuit<br>wordt ter voorkoming van condens-<br>water gebruikt. | <ul> <li>Dit is normaal.</li> </ul> |

#### 10.3.2 Uitrusting

| Probleem                                                               | Oorzaak                                                                                          | Oplossing                                                                                                    |
|------------------------------------------------------------------------|--------------------------------------------------------------------------------------------------|----------------------------------------------------------------------------------------------------|
| De InfinitySpring<br>werkt niet.*                                      | → Er is lucht in het watersysteem.                                                               | <ul> <li>Watersysteem ontluchten. (zie 4.2 InfinitySpring in<br/>bedrijf stellen*)</li> </ul>                  |
|                                                                        | ightarrow De wateraansluiting is niet open.                                                      | De wateraansluiting openen.*                                                                                   |
| De waterdoor-<br>stroom op Infinity-<br>Spring is ongelijk-<br>matig.* | → De perlator is vuil.                                                                           | <ul> <li>Perlator vervangen. Contact opnemen met de klanten-<br/>service. (zie 10.4 Klantenservice)</li> </ul> |
| HydroBreeze                                                            | → De HydroBreeze is niet geactiveerd.                                                            | ▶ HydroBreeze inschakelen.                                                                                     |
| bevochtigt het<br>koelgoed niet.*                                      | → Er is niet voldoende water in het waterreservoir.                                              | ► Waterreservoir vullen.                                                                                       |
|                                                                        | → Er zit vuil voor de concentrator.                                                              | <ul> <li>HydroBreeze reinigen.</li> </ul>                                                                      |
|                                                                        | → Het waterreservoir is niet correct in<br>de desbetreffende uitsparing vast-<br>geklikt.        | <ul> <li>Waterreservoir correct vastklikken.</li> </ul>                                                        |
|                                                                        | → De deksel van de Fruit & Vegetable-<br>Safe is in de instelling "geringe<br>luchtvochtigheid". | <ul> <li>Deksel van de Fruit &amp; Vegetable-Safe op een "hoge<br/>luchtvochtigheid" instellen.</li> </ul>     |
| De binnenverlich-<br>ting brandt niet.                                 | → Het apparaat is niet ingeschakeld.                                                             | <ul> <li>Apparaat inschakelen.</li> </ul>                                                                      |
|                                                                        | → De deur is langer dan 15 minuten open.                                                         | De binnenverlichting gaat automatisch uit na onge-<br>veer 15 minuten wanneer de deur open is.                 |
|                                                                        | → De LED-verlichting is defect of de afdekking is beschadigd.                                    | <ul> <li>Contact opnemen met de klantenservice. (zie 10.4 Klan-<br/>tenservice)</li> </ul>                     |

### 10.4 Klantenservice

Controleer eerst of u de fout zelf kunt oplossen (zie 10 Klantenhulp) . Als dit niet het geval is, dient u contact op te nemen met de klantenservice.

U vindt het adres in de bijgevoegde brochure "Liebherr Service" of op home.liebherr.com/service.

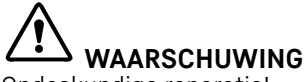

Ondeskundige reparatie! Verwondingen.

- Reparaties en ingrepen aan het apparaat en de stroomaansluiting die niet uitdrukkelijk genoemd worden (zie 9 Onderhoud), uitsluitend door de Technische Dienst laten uitvoeren.
- Beschadigde netaansluiting alleen door de fabrikant, de klantenservice of een dergelijk gekwalificeerde persoon laten vervangen.
- Bij apparaten met stekker voor koelapparaten mag ook de klant zelf de vervanging uitvoeren.

#### 10.4.1 Contact opnemen met de klantenservice

Controleren of de volgende apparaatinformatie beschikbaar is:

- Apparaataanduiding (model en index)
- Servicenr. (Service)
- 🗖 Serienr. (S-Nr.)
- Apparaatinformatie via het display oproepen. (zie Apparaatinformatie)

-of-

- Apparaatinformatie van het typeplaatje aflezen. (zie 10.5 Typeplaatje)
- ► Apparaatinformatie noteren.
- De klantenservice informeren: Fout en apparaatinformatie mededelen.
- $\triangleright$  Dit maakt een snelle en doelgerichte service mogelijk.
- Verdere instructies van de klantenservice opvolgen.

### 10.5 Typeplaatje

Het typeplaatje bevindt zich aan de achterkant van de schuifladen, aan de binnenkant van het apparaat.

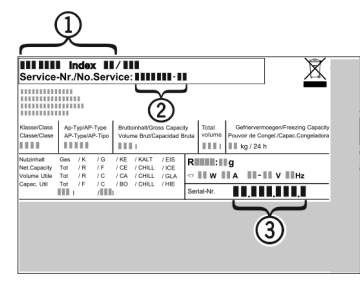

Fig. 149

- (1) Apparaatbeschrijving
   (3) Serienr.
   (2) Servicenr.
- ▶ Informatie van het typeplaatje lezen.

### 11 Buiten bedrijf stellen

- ▶ Apparaat leegmaken.
- HydroBreeze deactiveren. (zie HydroBreeze deactiveren) \*
- Apparaat uitschakelen. (zie Apparaat uit- en inschakelen)
- Trek de netstekker uit het stopcontact.
- Verwijder indien nodig de koelapparaatbus: Trek de koelapparaatbus uit de apparaatstekker en beweeg tegelijkertijd naar links en rechts.
- Apparaat reinigen. (zie 9.7 Apparaat reinigen)
- Deur open laten, zodat er geen slechte geuren ontstaan.

### 12 Afvalverwijdering

### 12.1 Apparaat op afvoer voorbereiden

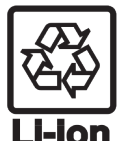

Liebherr maakt bij sommige apparaten gebruik van batterijen. In de EU is het nu voor de consument wettelijk verplicht deze batterijen voor de afvoer van apparaten te verwijderen. Als uw apparaat batterijen bevat, wordt dit op het apparaat aangegeven.

- Lampen Als u lampen zelfstandig en zonder kapot te maken kunt verwijderen, verwijder deze dan eveneens voor het voeren.
- ► Apparaat buiten bedrijf stellen.
- Indien mogelijk: verwijder lampen zonder deze kapot te maken.

### 12.2 Apparaat volgens milieuvoorschriften afvoeren

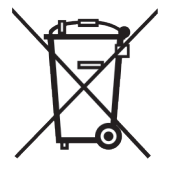

Het apparaat bevat waardevolle materialen en moet gescheiden van het ongesorteerde, huishoudelijke afval worden afgevoerd.

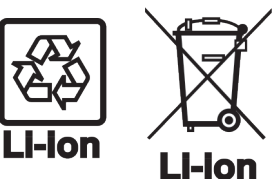

Voer batterijen gescheiden van het apparaat af. Batterijen kunnen gratis worden ingeleverd bij de winkel en bij andere inleverpunten zoals het gemeentelijk depot en de chemokar.

Lampen

Lever gedemonteerde lampen in bij een daarvoor bestemd inleverpunt. Voor Duitsland:

U kunt het apparaat gratis inleveren bij de milieustraat. Bij de aankoop van een nieuwe koelkast of vriezer en een verkoopoppervlak > 400 m<sup>2</sup> neemt de dealer het oude apparaat ook gratis terug.

## WAARSCHUWING

Vrijkomend koudemiddel en olie!

Brand. Het gebruikte koelmiddel is milieuvriendelijk maar wel brandbaar. De gebruikte olie is ook brandbaar. Vrijkomend koelmiddel en vrijkomende olie kunnen bij hoge concentratie en in contact met een externe warmtebron ontvlammen.

- Buisleidingen van de koelmiddelkringloop en compressor niet beschadigen.
- Aanwijzingen voor het transport van het apparaat in acht nemen.
- ► Voer het apparaten af zonder het te beschadigen.
- Voer batterijen, lampen en het apparaat af zoals hierboven beschreven.

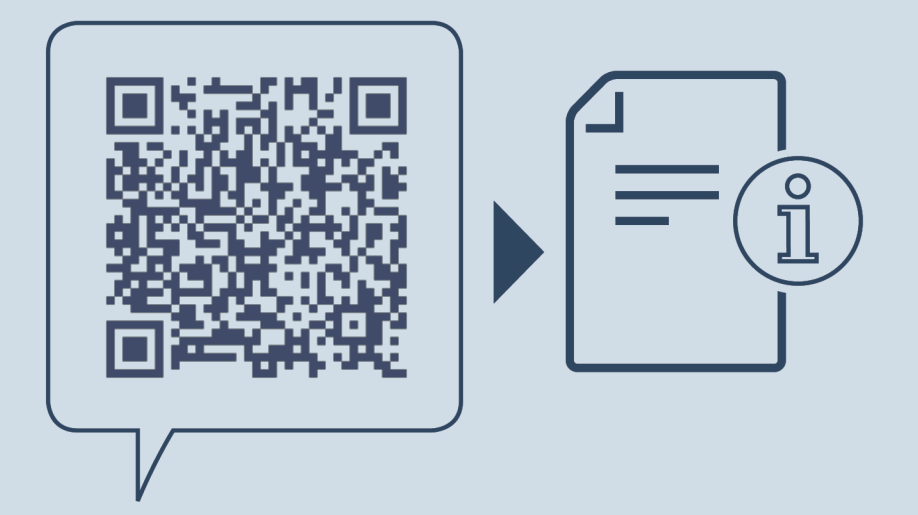

home.liebherr.com/fridge-manuals

NL

Datum van uitgave: 20250109

Artikelnr.-index: 7083566-00

Liebherr-Hausgeräte Marica EOOD Bezirk Plovdiv 4202 Radinovo Bulgarien

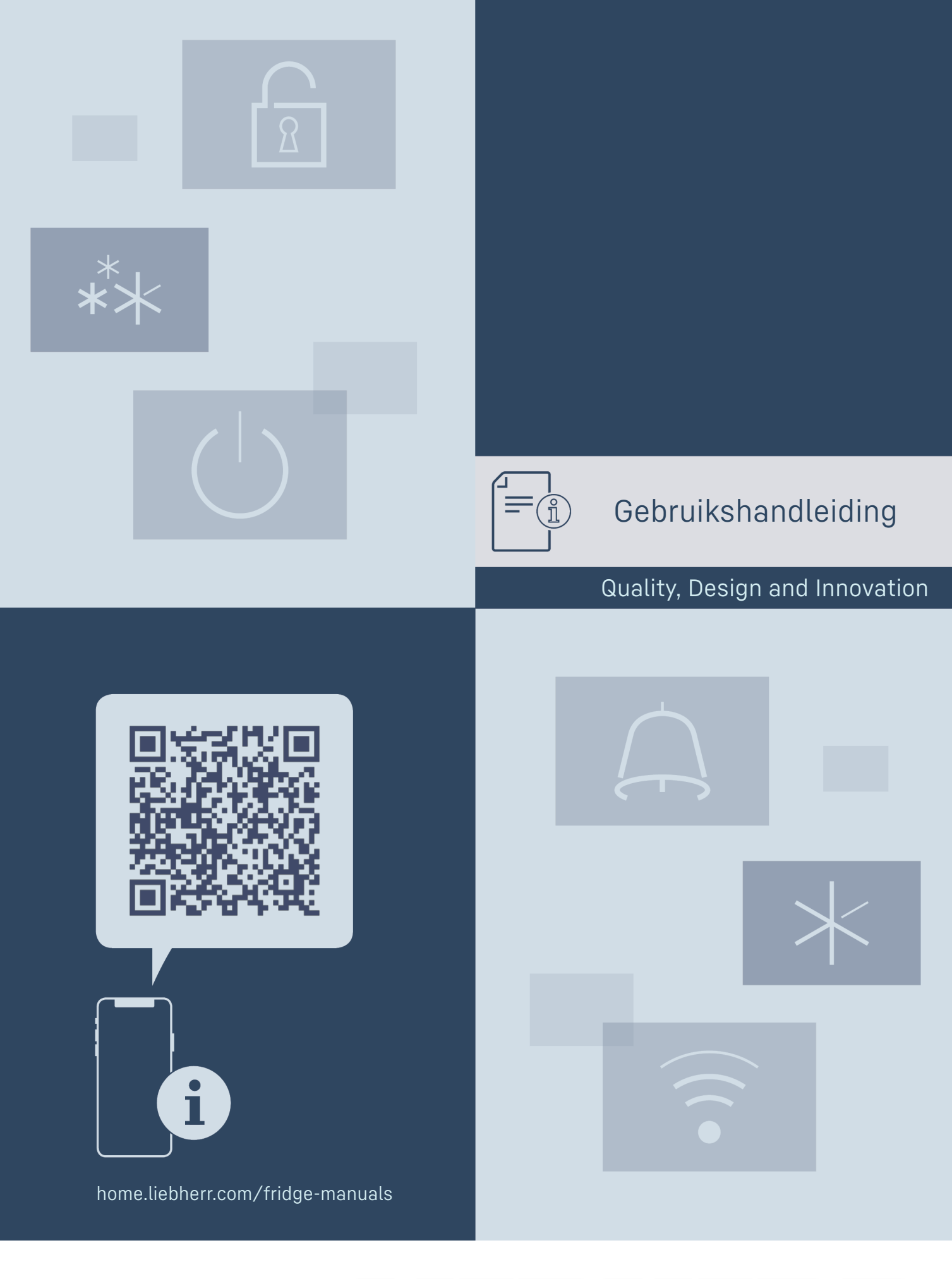

LIEBHERR

### Inhoudsopgave

| <b>1</b><br>1.1<br>1.2<br>1.3<br>1.4<br>1.5<br>1.6<br>1.7 | Het apparaat in vogelvlucht           |
|-----------------------------------------------------------|---------------------------------------|
| 2                                                         | Algemene veiligheidsvoorschriften 4   |
| <b>3</b><br>3.1<br>3.2<br>3.3                             | Werking van het Touch & Swipe-display |
| <b>4</b><br>4.1<br>4.2                                    | In gebruik nemen                      |
| <b>5</b><br>5.1<br>5.2<br>5.3<br>5.4                      | Opslag                                |
| 6                                                         | Energie sparen                        |
| <b>7</b><br>7.1<br>7.1.1<br>7.1.2<br>7.2<br>7.2.1         | Bediening                             |
| ()                                                        | Apparaat uit- en inschakelen10        |
| <br>-18 ℃                                                 | Temperatuurzone uit- en inschakelen10 |
| • ))                                                      | WLAN10                                |
| 12 °c                                                     | Temperatuur11                         |
| °C∕∕°F                                                    |                                       |
| **                                                        | SuperFrost                            |
| *\)                                                       | PartyMode 13                          |
|                                                           | SabbathMode14                         |
|                                                           | EnergySaver14                         |
|                                                           | IceMaker / MaxIce14                   |
| 5                                                         | IceMaker-watertoevoer16               |
|                                                           | TubeClean16                           |
| -) /-<br>/ /                                              | Display-helderheid16                  |
|                                                           | Deuralarm17                           |

| ×ſm                                                                                                    | Invoerblokkering                                                                                                    | 17                                                                               |
|----------------------------------------------------------------------------------------------------|----------------------------------------------------------------------------------------------------|----------------------------------------------------------------------------------|
| Ň                                                                                                    | Taal                                                                                                    | 17                                                                               |
| Service No:<br>Model<br>Index:<br>Senail:                                                                                                    | Apparaatinformatie                                                                                                    | 18                                                                               |
| utsa: maaaaa<br>Peisa: xaamaaaa<br>Software                                                                                                    | Software                                                                                                    | 18                                                                               |
| ٢ <b>٠</b>                                                                                                    | Herinnering                                                                                                    | . 18                                                                             |
| $\bigcirc$                                                                                                    | Demomodus                                                                                                    | 18                                                                               |
| $\bigcirc$                                                                                                    | Resetten naar fabrieksinstellingen                                                                                                    | 19                                                                               |
| 7.3<br>7.3.1<br>7.3.2<br>7.3.3<br>7.3.4                                                                                                    | Meldingen<br>Overzicht van waarschuwingen<br>Waarschuwingen beëindigen<br>Overzicht van herinneringen<br>Herinneringen beëindigen                                                                                                    | 20<br>.20<br>.20<br>.21<br>.21                                                   |
| <b>8</b><br>8.1<br>8.2<br>8.3<br>8.4<br>8.5                                                                                                    | Uitrusting<br>Laden<br>IceMaker<br>VarioSpace<br>Koelaccu<br>Flexibele ijsvak-scheider                                                                                                    | <b>22</b><br>22<br>22<br>22<br>23                                                |
|                                                                                                    | •                                                                                                    | 25                                                                               |
| <b>9</b><br>9.1<br>9.2<br>9.3<br>9.4                                                                                                    | Onderhoud<br>Luchtuitwisseling door FreshAir-actievekoolfilter.<br>Uitschuifsystemen demonteren/monteren<br>Apparaat ontdooien<br>Apparaat reinigen                                                                                                    | 23<br>23<br>23<br>24<br>24<br>25                                                 |
| <b>9</b><br>9.1<br>9.2<br>9.3<br>9.4<br><b>10</b><br>10.1<br>10.2<br>10.3<br>10.4<br>10.5                                                                   | Onderhoud<br>Luchtuitwisseling door FreshAir-actievekoolfilter.<br>Uitschuifsystemen demonteren/monteren<br>Apparaat ontdooien<br>Apparaat reinigen<br>Klantenhulp<br>Technische gegevens<br>Bedrijfsgeluiden<br>Technische storing<br>Klantenservice<br>Typeplaatje                           | 23<br>23<br>24<br>24<br>25<br>26<br>26<br>26<br>26<br>28<br>28                   |
| <ul> <li>9</li> <li>9.1</li> <li>9.2</li> <li>9.3</li> <li>9.4</li> <li>10.1</li> <li>10.2</li> <li>10.3</li> <li>10.4</li> <li>10.5</li> <li>11</li> </ul> | Onderhoud<br>Luchtuitwisseling door FreshAir-actievekoolfilter.<br>Uitschuifsystemen demonteren/monteren<br>Apparaat ontdooien<br>Apparaat reinigen<br>Klantenhulp<br>Technische gegevens<br>Bedrijfsgeluiden<br>Technische storing<br>Klantenservice<br>Typeplaatje<br>Buiten bedrijf stellen | 23<br>23<br>24<br>24<br>25<br>26<br>26<br>26<br>26<br>26<br>28<br>28<br>28<br>28 |

De fabrikant werkt voortdurend aan de verdere ontwikkeling van alle typen en modellen. Daarom vragen wij uw begrip dat wij ons het recht voorbehouden veranderingen in vorm, inrichting en technologie aan te brengen.

| Symbool | Uitleg                                                                                                    |
|---------|----------------------------------------------------------------------------------------------------|
|         | <b>Gebruiksaanwijzing lezen</b><br>Om alle voordelen van uw nieuwe apparaat te<br>leren kennen, moet u de instructies in deze<br>gebruiksaanwijzing aandachtig doorlezen. |

| Symbool       | Uitleg                                                                                                    |
|---------------|----------------------------------------------------------------------------------------------------|
| Symbool       | Uitleg<br>Aanvullende informatie op het internet<br>De digitale handleiding met aanvullende infor-<br>matie en in andere talen kunt u vinden op<br>internet via de QR-code op de voorkant van de<br>handleiding of door het servicenummer in te<br>voeren op home.liebherr.com/fridge-manuals.<br>Het servicenummer vindt u op het typeplaatje: |
| Q             | <i>Fig.</i> Voorbeeld<br><i>Apparaat controleren</i><br>Controleer alle onderdelen op transportschade.<br>Neem bij op- of aanmerkingen contact op met<br>de distributeur of de klostenergies                                                                                                    |
| *             | Afwijkingen<br>De gebruiksaanwijzing geldt voor verschillende<br>modellen, afwijkingen zijn mogelijk. Secties die<br>alleen van toepassing zijn op bepaalde appa-<br>raten worden met een sterretje (*) aangeduid.                                                                                                    |
| $\land \land$ | Instructies voor actie en resultaten van de<br>actie<br>Instructies voor actie worden aangeduid met<br>een ►.<br>De resultaten van de actie worden aangeduid<br>met een ▷.                                                                                                    |
|               | <b>Video's</b>                                                                                                    |

## SWN... 52..i

Aanwijzing

Als uw apparaat een N in de apparaataanduiding bevat, is het een NoFrost-apparaat.

### 1 Het apparaat in vogelvlucht

### 1.1 Leveringsomvang

Controleer alle onderdelen op transportschade. Neem bij klachten contact op met de dealer of de klantenservice. (zie 10.4 Klantenservice)

De levering bestaat uit de volgende onderdelen:

- Rechtopstaand apparaat -
- Uitrusting (afhankelijk van het model) \_
- Montagemateriaal (afhankelijk van het model) \_
- "Quick Start Guide"
- Servicebrochure

### .2 Apparaat- en uitrustingsoverzicht

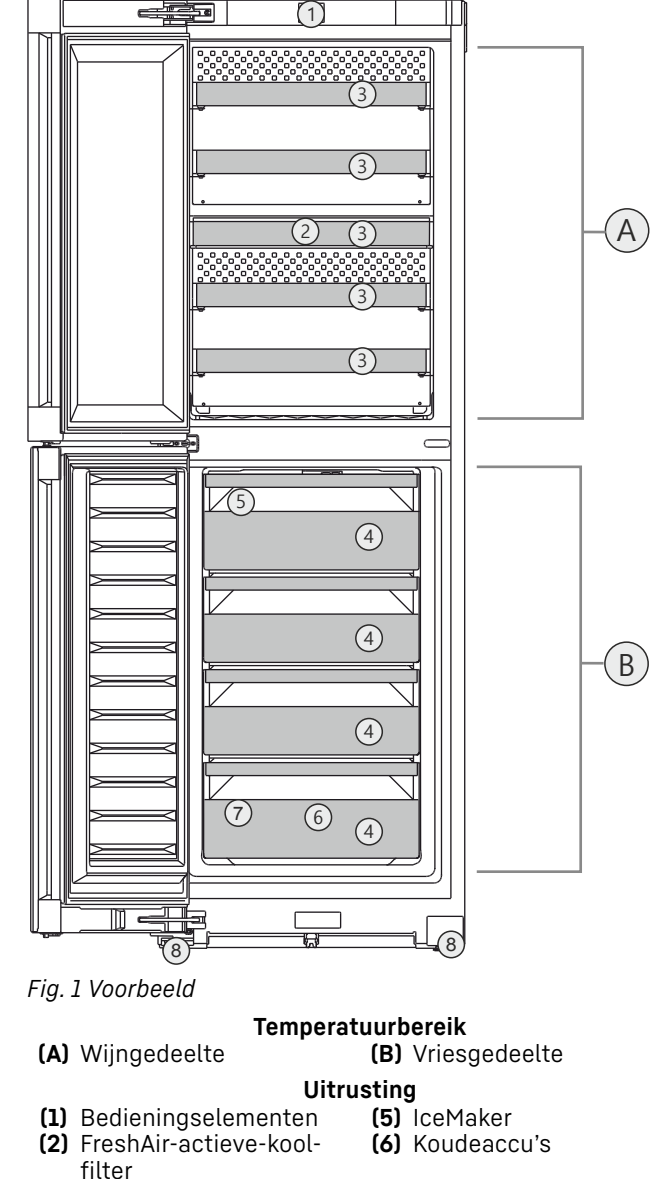

- filter
- (7) Typeplaatje
- (3) Legrooster (4) Vrieslade
- (8) Stelvoeten voor, transportrollen achter, draaggreep boven (achter) en onder (voor)

#### Aanwijzing

Draagplateaus, laden of manden zijn in de leveringstoestand geplaatst voor een optimale energie-efficiëntie. Veranderingen in de opstelling binnen de gegeven inschuifmogelijkheden van bijv. draagplateaus in het koelgedeelte, hebben echter geen effect op het energieverbruik.

### **1.3 SmartDevice**

SmartDevice is de netwerkoplossing voor uw wijn-vriescombinatie.

Als uw apparaat compatibel is met SmartDevice is of hiervoor is voorbereid, kunt u uw apparaat snel en eenvoudig in uw WLAN integreren. Met de SmartDevice-app kunt u uw apparaat vanaf een mobiel eindapparaat bedienen. In de SmartDevice-app zijn aanvullende functies en instelmogelijkheden beschikbaar.

SmartDeviceraat:

Uw apparaat is SmartDevice-compacompatibel appa- tibel. Om uw apparaat met WiFi te kunnen verbinden, moet u de Smart-Device-app downloaden.

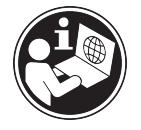

Meer informatie smartdevice.liebherr.com over SmartDevice:

SmartDevice-app downloaden:

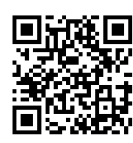

Na installatie en configuratie van de SmartDevice-app kunt u uw apparaat met de SmartDevice-app en de apparaatfunctie WLAN (zie WLAN) in uw WLAN integreren.

#### Aanwijzing

In de volgende landen is de SmartDevice-functie niet beschikbaar: Rusland, Belarus, Kazachstan.

### 1.4 Toepassingsgebied van het apparaat

#### Gebruik volgens de voorschriften

Het apparaat mag alleen voor huishoudelijk gebruik worden gebruikt. In het wijngedeelte mogen alleen dranken zoals wijn worden geplaatst. In het vriesgedeelte mogen uitsluitend diepvriesproducten worden geplaatst. Daartoe wordt bijv. het gebruik gerekend

- in privékeukens, ontbijtgelegenheden,
- door gasten in landhuizen, hotels, motels en andere accommodaties,
- bij catering en vergelijkbare service in de groothandel.

Het apparaat is niet bestemd voor gebruik als inbouwapparaat.

Alle andere toepassingen zijn niet toegestaan.

#### Voorzienbaar verkeerd gebruik

De volgende toepassingen zijn uitdrukkelijk verboden:

- Opslag en koeling van medicijnen, bloedplasma, laboratoriumpreparaten of vergelijkbare. overeenkomstig de Europese richtlijn 2007/47/EG medische hulpmiddelen, ten grondslag liggende stoffen en producten
- Gebruik in explosiegevaarlijke gebieden

Verkeerd gebruik van het apparaat kan tot beschadigingen van de opgeslagen goederen of het bederf hiervan leiden.

#### Klimaatklassen

Het apparaat kan afhankelijk van de klimaatklasse, bij begrensde omgevingstemperaturen, worden gebruikt. De voor uw apparaat betreffende klimaatklasse staat op het typeplaatje vermeld.

#### Aanwijzing

Om een probleemloze werking te waarborgen, moet de aangegeven omgevingstemperatuur worden aangehouden.

| Klimaatklasse | voor omgevingstemperaturen van |  |  |
|---------------|--------------------------------|--|--|
| SN            | 10 °C tot 32 °C                |  |  |
| N             | 16 °C tot 32 °C                |  |  |
| ST            | 16 °C tot 38 °C                |  |  |
| Т             | 16 °C tot 43 °C                |  |  |
| SN-ST         | 10 °C tot 38 °C                |  |  |
| SN-T          | 10 °C tot 43 °C                |  |  |

### 1.5 Conformiteit

De koelmiddelkringloop is gecontroleerd op lekkage. Het apparaat voldoet aan de geldende veiligheidsvoorschriften en de desbetreffende richtlijnen.

Voor EU- het apparaat voldoet aan de richtlijn markt: 2014/53/EU.

Voor GB- het apparaat voldoet aan de Radio Equipment Regulations 2017 SI 2017 No. 1206. markt:

De volledige tekst van de EU-verklaring van overeenstemming is beschikbaar op het volgende internetadres: www.Liebherr.com

### 1.6 SVHC-stoffen volgens de REACHverordening

Onder de volgende link kunt controleren u of uw apparaat SVHC-stoffen volgens de REACHverordening bevat: home.liebherr.com/de/deu/de/liebherrerleben/nachhaltigkeit/umwelt/scip/scip.html

### **1.7 EPREL-database**

Vanaf 1 maart 2021 zijn informatie over etikettering inzake energieverbruik en vereisten inzake ecologisch ontwerp te vinden in de Europese productdatabase (EPREL). U krijgt toegang tot de productdatabase via de link https:// eprel.ec.europa.eu/. Hier wordt u gevraagd de modelidentificatie in te voeren. De modelidentificatie vindt u op het typeplaatje.

### 2 Algemene veiligheidsvoorschriften

Bewaar deze handleiding zorgvuldig, zodat u hem te allen tijde kunt raadplegen.

Als u het apparaat doorgeeft, geef dan ook de handleiding door aan de volgende eigenaar.

Om het apparaat goed en veilig te kunnen gebruiken, moet u deze handleiding vóór gebruik aandachtig doorlezen. Volg altijd de instructies, veiligheidsvoorschriften en waarschuwingen die hierin zijn opgenomen. Deze zijn belangrijk om het apparaat veilig en probleemloos te kunnen installeren en gebruiken.

#### Gevaren voor de gebruiker:

 Dit apparaat kan door kinderen evenals door personen met beperkte fysieke, sensorische of mentale vaardigheden of personen met onvoldoende ervaring en/of onvoldoende kennis worden gebruikt, als er toezicht wordt gehouden of als er aanwijzingen zijn gegeven betreffende het veilig gebruik van het apparaat en zij de hiermee verbonden gevaren begrijpen.

Kinderen mogen niet met het apparaat spelen. Reiniging en onderhoud mogen niet door kinderen zonder toezicht worden uitgevoerd. Kinderen van 3-8 jaar mogen het apparaat beladen en ontladen. Kinderen onder 3 jaar moeten uit de buurt van het apparaat worden gehouden, indien deze niet onder permanente toezicht staan.

- De contactdoos moet eenvoudig toegankelijk zijn, zodat het apparaat in noodgevallen snel van de stroomvoorziening kan worden losgekoppeld. Deze moet zich buiten de achterkant van het apparaat bevinden.
- Als u het stroomsnoer van het apparaat uit het stopcontact trekt, altijd bij de stekker nemen. Niet aan het snoer trekken.
- Trek, in geval van een storing, de stekker uit het stopcontact of schakel de beveiliging uit.
- Beschadig het netsnoer niet. Gebruik het apparaat niet wanneer het netsnoer defect is.
- Reparaties en ingrepen aan het apparaat alleen door de klantenservice of ander hiervoor opgeleid vakpersoneel laten uitvoeren.
- Het apparaat alleen conform de beschrijving in de handleiding monteren, aansluiten en afvoeren.
- De fabrikant is niet aansprakelijk voor schade die door een verkeerde aansluiting aan de watervoorziening is ontstaan.

#### Brandgevaar:

 Het gebruikte koelmiddel (gegevens op het typeplaatje) is milieuvriendelijk maar brandbaar. Koelmiddel dat ontsnapt kan ontbranden.

- Pijpleidingen van het koelcircuit niet beschadigen.
- Vermijd het hanteren van ontstekingsbronnen in de binnenkant van het apparaat.
- Binnen het apparaat geen elektrische toestellen gebruiken (bijv. stoomreinigers, verwarmingen, ijsmakers, enz.).
- Als koudemiddel weglekt: Open vuur of ontstekingsbronnen vlakbij het lek verwijderen. Vertrek goed ventileren. Informeer de klantendienst.
- Geen explosieve stoffen of spuitbussen met brandbare drijfgassen, zoals b.v. butaan, propaan, pentaan enz. in het apparaat bewaren. Zulke spuitbussen zijn herkenbaar aan de op de verpakking vermelde inhoudsstoffen of een vlammensymbool. Eventueel ontsnappende gassen kunnen door elektrische componenten vlam vatten.
- Brandende kaarsen, lampen en andere voorwerpen met open vuur uit de buurt van het apparaat houden, zodat ze het apparaat niet in brand kunnen steken.
- Alkoholische dranken of andere verpakkingen die alcohol bevatten, mogen uitsluitend goed afgesloten worden bewaard. Eventueel uittredende alcohol kan door elektrische componenten vlam vatten.

#### Gevaar voor vallen en omkiepen:

- Plint, laden, deuren enz. niet als voetensteun of om te leunen misbruiken. Dit geldt in het bijzonder voor kinderen.

#### Gevaar voor voedselvergiftiging:

- Te lang opgeslagen levensmiddelen niet meer nuttigen.

## Gevaar voor bevriezingen, gevoelloosheid en pijn:

 Vermijd permanent contact van de huid met koude oppervlakken of gekoelde/bevroren producten of tref beschermende maatregelen, gebruik bijvoorbeeld handschoenen.

#### Gevaar voor verwonding en beschadiging:

- Hete stoom kan letsel tot gevolg hebben.
   Voor het ontdooien geen elektrische kacheltjes of stoomreinigers, open vuur of ontdooispray gebruiken.
- IJs niet met scherpe voorwerpen verwijderen.

#### Knelgevaar:

- Bij het openen en sluiten van de deur niet in het scharnier grijpen. De vingers kunnen ingeklemd raken.

#### Symbolen op het apparaat:

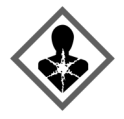

Het symbool kan zich op de compressor bevinden. Het heeft betrekking op de olie in de compressor en wijst op het volgende gevaar: Kan bij het inslikken en indringen in de luchtwegen dodelijk zijn. Deze aanwijzing is alleen voor het recyclingproces van belang. In de normale modus bestaat er geen gevaar.

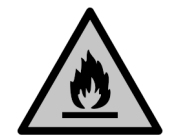

Het symbool bevindt zich op de compressor en wijst op het gevaar van ontvlambare stoffen. De sticker niet verwijderen.

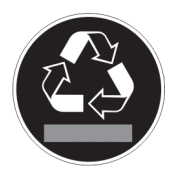

Deze of een vergelijkbare sticker kan op de achterkant van het apparaat zijn aangebracht. Deze wijst erop dat er zich vacuümisolatiepanelen (VIP) of perlietpanelen in de deur en/of de behuizing bevinden. Deze aanwijzing is alleen van belang voor het recyclingproces. De sticker niet verwijderen.

#### Neem de specifieke waarschuwingen en de andere specifieke instructies in de andere hoofdstukken in acht:

|   | GEVAAR            | duidt een direct gevaar aan, die de<br>dood of ernstig lichamelijk letsel<br>tot gevolg kan hebben wanneer dit<br>gevaar niet vermeden wordt.               |
|---|-------------------|----------------------------------------------------------------------------------------------------|
|   | WAAR-<br>SCHUWING | duidt een gevaarlijke situatie aan,<br>die de dood of ernstig lichamelijk<br>letsel tot gevolg kan hebben<br>wanneer dit gevaar niet vermeden<br>wordt.     |
| Â | VOORZICHTI<br>G   | duidt een gevaarlijke situatie aan,<br>die licht of middelzwaar licha-<br>melijk letsel tot gevolg kan hebben<br>wanneer dit gevaar niet vermeden<br>wordt. |
|   | LET OP            | duidt een gevaarlijke situatie aan,<br>die materiële schade tot gevolg<br>kan hebben wanneer dit gevaar<br>niet vermeden wordt.                             |
|   | Aanwijzing        | duidt op nuttige informatie en tips.                                                                                                    |

### **3** Werking van het Touch & Swipedisplay

U bedient uw apparaat met het Touch & Swipe-display. Met het Touch & Swipe-display (verder display genoemd) selecteert u de functies van het apparaat door te tikken of te vegen. Als u gedurende 10 seconden geen actie op het display uitvoert, gaat het display terug naar het bovenliggende menu of rechtstreeks naar de statusweergave.

## 3.1 Navigatie en verklaring van symbolen

In de afbeeldingen worden verschillende symbolen voor navigatie op het display gebruikt. Deze symbolen worden in de volgende tabel beschreven.

| Symbool                  | Beschrijving                                                                  |  |  |
|--------------------------|-------------------------------------------------------------------------------|--|--|
|                          | Display kort aanraken:                                                        |  |  |
|                          | Keuze bevestigen                                                              |  |  |
|                          | Submenu openen.                                                               |  |  |
|                          |                                                                               |  |  |
|                          | (bijv. 3 seconden) aanraken:                                                  |  |  |
|                          | Functie of waarde activeren/deacti-                                           |  |  |
| (35)                     | veren.                                                                        |  |  |
|                          | Naar rechts of links vegen:                                                   |  |  |
| <i>←𝔥►</i>               | In het menu navigeren.                                                        |  |  |
|                          |                                                                               |  |  |
|                          | Terugsymbool kort aanraken:                                                   |  |  |
|                          | Eén menuniveau terugspringen.                                                 |  |  |
| Back                     |                                                                               |  |  |
|                          |                                                                               |  |  |
|                          | Terugsymbool 3 seconden aanraken:                                             |  |  |
|                          | lerugspringen naar de statusweer-<br>gave.                                    |  |  |
| Back (35)                |                                                                               |  |  |
| •                        | Pijl met klok:                                                                |  |  |
| Ó                        | Het duurt meer dan 10 seconden                                                |  |  |
|                          | voordat de volgende weergave op het<br>display verschijnt.                    |  |  |
| <b>•</b> • •             | Pijl met tijdweergave:                                                        |  |  |
| 2s 5s 10s                | Het duurt de aangegeven tijd voordat                                          |  |  |
|                          | verschijnt.                                                                   |  |  |
|                          | Symbool "Instellingenmenu" openen:                                            |  |  |
|                          | Naar het instellingsmenu navigeren en                                         |  |  |
|                          | het instellingsmenu openen.                                                   |  |  |
|                          | naar de gewenste functie navigeren.                                           |  |  |
|                          | (zie 3.2.1 Instellingenmenu openen)                                           |  |  |
|                          | Symbool "Uitgebreid menu" openen:                                             |  |  |
| $\parallel = \bigcirc$   | Naar het uitgebreide menu navigeren                                           |  |  |
|                          | en net uitgebreide menu openen.<br>Indien vereist: In het uitgebreide menu    |  |  |
|                          | naar de gewenste functie navigeren.                                           |  |  |
|                          | (zie 3.2.2 Geavanceerd menu openen)                                           |  |  |
| Geen actie               | Als u gedurende 10 seconden geen                                              |  |  |
| geaurenae<br>10 seconden | display terug naar het bovenliggende                                          |  |  |
|                          | menu of rechtstreeks naar de status-                                          |  |  |
|                          | weergave.                                                                     |  |  |
| Deur openen en sluiten.  | Als u de deur opent en direct weer<br>sluit, springt het display direct terug |  |  |
|                          | naar de statusweergave.                                                       |  |  |

Opmerking: Afbeeldingen van het display worden met Engelse begrippen weergegeven.

### 3.2 Menu's

De functies van het apparaat zijn over verschillende menu's verdeeld:

| Menu                   | Beschrijving                                                                                                    |  |  |
|------------------------|----------------------------------------------------------------------------------------------------|--|--|
| Hoofdmenu              | Wanneer u het apparaat inschakelt,<br>bevindt u zich automatisch in het<br>hoofdmenu.                                                                                                    |  |  |
|                        | Vanaf hier navigeert u naar de belang-<br>rijkste functies van het apparaat, het<br>instellingenmenu en het uitgebreide<br>menu.                                                          |  |  |
| <b>کری</b><br>Settings | Het instellingenmenu bevat de overige<br>apparaatfuncties voor het instellen van<br>uw apparaat.                                                                                          |  |  |
| Instellingenmenu       |                                                                                                    |  |  |
| Uitgebreid menu        | Het uitgebreide menu bevat speciale<br>apparaatfuncties voor het instellen van<br>uw apparaat. De toegang tot het uitge-<br>breide menu wordt beveiligd met de<br>cijfercode <b>151</b> . |  |  |

#### 3.2.1 Instellingenmenu openen

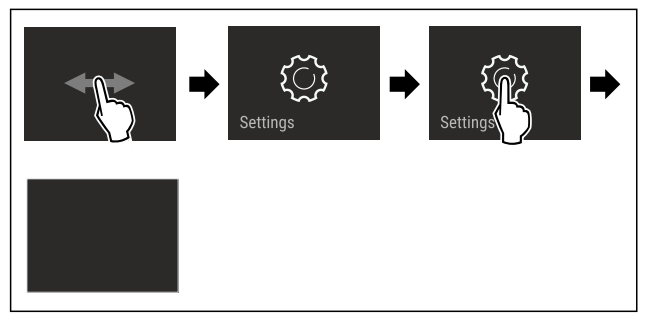

Fig. 2 Voorbeeld

- Stappen volgens de afbeelding uitvoeren.
- $\triangleright$ Instellingenmenu is geopend.
- Indien vereist: Naar de gewenste functie navigeren.

#### 3.2.2 Geavanceerd menu openen

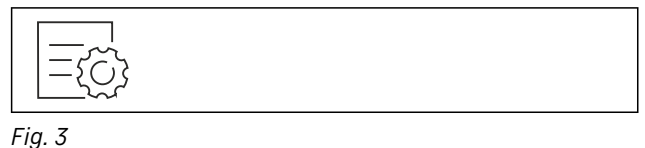

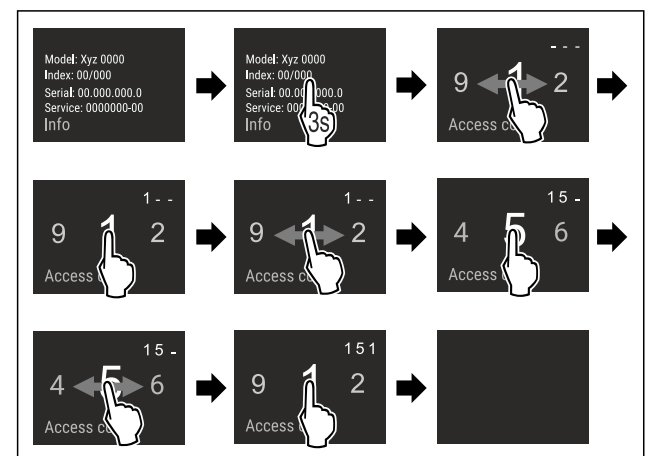

Fig. 4 Voorbeeldweergave, toegang met cijfercode 151 Stappen volgens de afbeelding uitvoeren.

- ▷ Geavanceerd menu is geopend.
- Indien vereist: Naar de gewenste functie navigeren. ►

### 3.3 Slaapstand

Als u het display 1 minuut niet aanraakt, schakelt het display over naar de slaapstand. In de slaapstand is de helderheid van het display gedimd.

### 3.3.1 Slaapstand beëindigen

Display kort met de vinger aanraken.  $\triangleright$  Slaapstand is beëindigd.

### 4 In gebruik nemen

### 4.1 Apparaat inschakelen (eerste inbedrijfstelling)

Ervoor zorgen dat aan de volgende voorwaarden is voldaan:

- □ Apparaat is overeenkomstig de montage-instructies opgesteld en aangesloten.
- 🗖 Alle plakstroken, plak- en beschermfolies alsook de transportbeveiligingen in en op het apparaat zijn verwijderd.
- Alle reclame-inserts zijn uit de laden verwijderd.
- UWerking van het Touch & Swipe-display is bekend. (zie 3 Werking van het Touch & Swipe-display)

#### Apparaat via het Touch & Swipe-display inschakelen:

Als het scherm in de slaapstand staat: Display kort ► aanraken.

Stappen volgens de afbeelding uitvoeren. ►

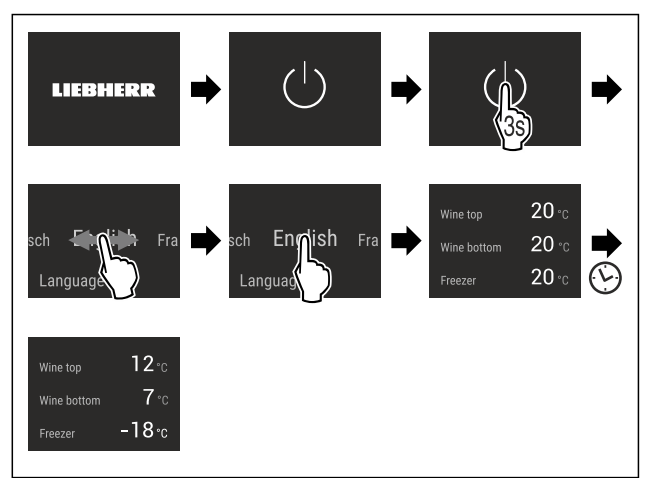

#### Fig. 5 Voorbeeld\*

- $\triangleright$  De statusweergave verschijnt.
- > Apparaat koelt af tot de in de fabriek ingestelde doeltemperatuur.
- Apparaat start in de demomodus (statusweergave met  $\triangleright$ DEMO verschijnt): Als het apparaat in de demomodus start, kunt u de demomodus binnen de volgende 5 minuten deactiveren. (zie Demomodus)

#### Meer informatie:

- IceMaker in gebruik nemen. (zie 4.2 IceMaker in gebruik nemen)
- SmartDevice in gebruik nemen. (zie 1.3 SmartDevice) en (zie WLAN)

#### Aanwijzing

- De fabrikant adviseert het volgende:
- ► Diepvriesproducten bij -18 °C of kouder in de diepvriezer leggen.
- Bewaarinstructies in acht nemen. (zie 5.1 Instructies voor opslag)

#### Aanwijzing

Toebehoren zijn verkrijgbaar in de Liebherr-Hausgeräte-shop op home.liebherr.com/shop/de/deu/zubehor.html.

### 4.2 IceMaker in gebruik nemen

Als uw apparaat is uitgerust met een IceMaker moet u voor het eerste gebruik de IceMaker reinigen.

Ervoor zorgen dat aan de volgende voorwaarden is voldaan:

- □ Er is een wateraansluiting tot stand gebracht. Zie Installation Guide of montagehandleiding.
- Het apparaat is volledig aangesloten.
- IceMaker reinigen. (zie 9.4.5 IceMaker reinigen)

### 5 Opslag

### 5.1 Instructies voor opslag

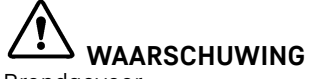

Brandgevaar

Geen elektrische apparaten in het levensmiddelengedeelte van het apparaat gebruiken, wanneer deze daarvoor niet door de fabrikant zijn aanbevolen.

#### Aanwijzing

Het energieverbruik stijgt en het koelvermogen neemt af als de ontluchting niet toereikende is.

Houd de luchtopening altijd vrij.

De volgende bewaarvoorschriften in acht nemen:

- Luchtspleten bij de ventilator vrijhouden.
- In het vriesgedeelte: Levensmiddelen goed verpakken.
- Rauw vlees of rauwe vis in schone, gesloten containers bewaren. Zo voorkomt u dat vlees of vis in contact komen met andere levensmiddelen.
- Vloeistoffen in gesloten houders bewaren.
- Levensmiddelen met tussenafstand bewaren zodat de lucht goed kan circuleren.
- In het wijngedeelte: Draagplateaus afhankelijk van de benodigde hoogte aanbrengen.
- In het wijngedeelte: Maximale belading in acht nemen. (zie 10.1 Technische gegevens)
- Levensmiddelen overeenkomstig de aanwijzingen op de verpakking bewaren.
- Altijd de op de verpakking vermelde minimale houdbaarheidsdatum in acht nemen.

#### Aanwijzing

Het niet opvolgen van deze gegevens kan leiden tot bederf van levensmiddelen.

### 5.2 Vriesgedeelte

Hier heerst bij -18 °C een droog, ijskoud klimaat. Een ijskoud klimaat is geschikt voor het bewaren van diepvriesproducten gedurende meerdere maanden, voor het maken van ijsblokjes en voor het invriezen van verse levensmiddelen.

#### 5.2.1 Levensmiddelen invriezen

#### Hoeveelheid in te vriezen levensmiddelen

U kunt binnen 24 uur maximaal zoveel verse levensmiddelen invriezen als op het typeplaatje (zie 10.5 Typeplaatje) onder "Invriescapaciteit ... kg/24h" wordt aangegeven.

Houd u aan de volgende hoeveelheden per verpakking zodat de levensmiddelen snel tot de kern bevriezen:

- Groenten en fruit tot 1 kg
- Vlees tot 2,5 kg

#### Levensmiddelen invriezen met SuperFrost

Afhankelijk van de vrieshoeveelheid kunt u voor het invriezen SuperFrost activeren om lagere vriestemperaturen te verkrijgen. (zie SuperFrost)

SuperFrost activeren als de hoeveelheid in te vriezen levensmiddelen groter dan ca. 2 kg is.

Het tijdstip waarop u SuperFrost activeert is afhankelijk van de hoeveelheid in te vriezen levensmiddelen:

| Hoeveelheid in te<br>vriezen levensmid-<br>delen          | Tijdstip voor activering van<br>SuperFrost                                                                                                    |
|-----------------------------------------------------------|----------------------------------------------------------------------------------------------------|
| Kleine hoeveelheid in<br>te vriezen levensmid-<br>delen   | SuperFrost ongeveer 6 uur vóór het<br>invriezen activeren.<br>Levensmiddelen indelen zodra het<br>apparaat SuperFrost automatisch<br>deactiveert.  |
| Maximale hoeveel-<br>heid in te vriezen<br>levensmiddelen | SuperFrost ongeveer 24 uur vóór<br>het invriezen activeren.<br>Levensmiddelen indelen zodra het<br>apparaat SuperFrost automatisch<br>deactiveert. |

#### Levensmiddelen sorteren

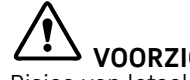

### VOORZICHTIG

Risico van letsel door glasscherven!

Flessen en blikjes dranken kunnen barsten tijdens het invriezen. Dit geldt met name voor koolzuurhoudende dranken.

Flessen en blikjes met dranken alleen invriezen als u de ► BottleTimer-functie in de SmartDevice-app hebt geactiveerd.

| Hoeveelheid in te<br>vriezen levensmid-<br>delen          | Levensmiddelen sorteren                                                                                                    |
|-----------------------------------------------------------|----------------------------------------------------------------------------------------------------|
| Kleine hoeveelheid<br>in te vriezen levens-<br>middelen   | Verpakte levensmiddelen in de<br>bovenste lade leggen.<br>Levensmiddelen indien mogelijk<br>achter in de lade tegen de achter-<br>zijde leggen.                           |
| Maximale hoeveel-<br>heid in te vriezen<br>levensmiddelen | Verpakte levensmiddelen over alle<br>lades verdelen, maar in de onderste<br>lade uitsluitend reeds ingevroren<br>levensmiddelen leggen.<br>Levensmiddelen indien mogelijk |
|                                                           | achter in de lade tegen de achter-<br>zijde leggen.                                                                                                    |

#### 5.2.2 Levensmiddelen ontdooien

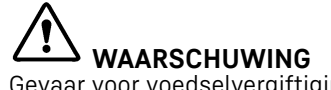

- Gevaar voor voedselvergiftiging!
- Ontdooide levensmiddelen nooit weer terug invriezen.
- Verwerk ontdooide levensmiddelen zo snel mogelijk.

U kunt levensmiddelen op verschillende manieren ontdooien:

In een koelapparaat

- In de magnetron
- In de oven/heteluchtoven
- Bij kamertemperatuur
- Slechts zoveel levensmiddelen verwijderen als nodig is.

### 5.3 Opslagtijden

De aangegeven opslagtijden zijn richtwaarden.

Bij levensmiddelen met gegevens over de minimale houdbaarheid geldt altijd de op de verpakking aangegeven datum.

### 5.3.1 Vriesgedeelte

| Richtwaarden  | voor | de | opslagduur | van | verschillende |
|---------------|------|----|------------|-----|---------------|
| levensmiddele | n    |    |            |     |               |

| IJs                           | bij -18 °C  | 2 tot 6 maanden  |
|-------------------------------|-------------|------------------|
| Worst, ham                    | bij -18  °C | 2 tot 3 maanden  |
| Brood, bakkerijpro-<br>ducten | bij -18 °C  | 2 tot 6 maanden  |
| Wild, varken                  | bij -18  °C | 6 tot 9 maanden  |
| Vis, vet                      | bij -18 °C  | 2 tot 6 maanden  |
| Vis, mager                    | bij -18  °C | 6 tot 8 maanden  |
| Kaas                          | bij -18 °C  | 2 tot 6 maanden  |
| Gevogelte, rundvlees          | bij -18 °C  | 6 tot 12 maanden |
| Groente, fruit                | bij -18 °C  | 6 tot 12 maanden |

### 5.4 Opbergschetsen

### 5.4.1 SWN.. 52..

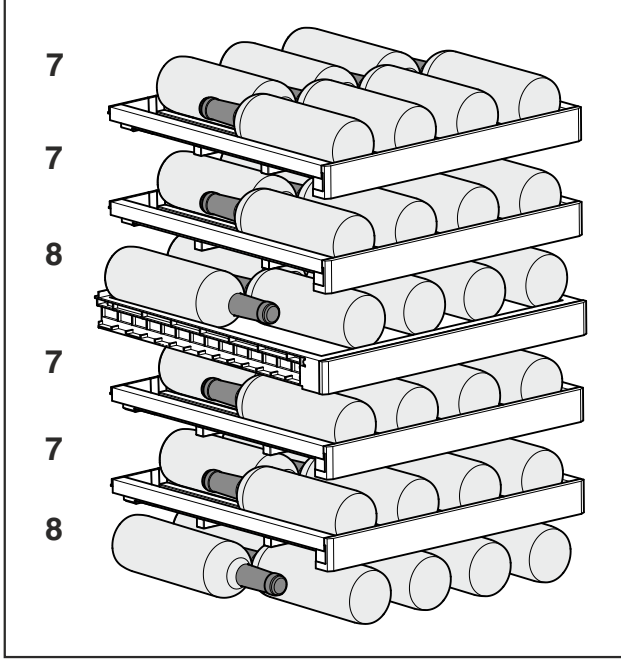

Fig. 6 Totaal 44 flessen (voor 0,75 l Bordeaux-flessen)

### 6 Energie sparen

- Let altijd op de be- en ontluchting. Dek de ventilatieopeningen resp. -roosters niet af.
- Houd de ventilatieluchtopeningen altijd vrij.
- Plaats het apparaat niet in direct zonlicht of naast een verwarming of iets dergelijks.

- Als u het apparaat direct naast een oven opstelt, kan het energieverbruik iets toenemen. Dit is afhankelijk van de duur en intensiteit van het gebruik van de oven.
- Het energieverbruik is afhankelijk van de plaatsingsomstandigheden zoals bijv. de omgevingstemperatuur (zie 1.4 Toepassingsgebied van het apparaat). Bij een warmere omgevingstemperatuur kan het energieverbruik toenemen.
- Open het apparaat, indien mogelijk zo kort mogelijk.
- Hoe lager de temperatuur wordt ingesteld, hoe hoger het energieverbruik.
- Warme gerechten plaatsen: eerst tot op kamertemperatuur laten afkoelen.

### 7 Bediening

### 7.1 Bedienings- en weergave-elementen

### 7.1.1 Statusindicatie

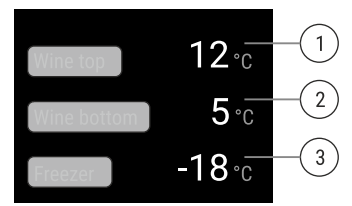

- Fig. 7 Statusindicatie is werkelijke temperatuur.
- (1) Temperatuurweergave wijndeel boven
   (3) Temperatuurweergave vriesgedeelte
- (2) Temperatuurweergave wijndeel onder

De statusindicatie toont de werkelijke temperatuur en is de uitgangsindicatie. Van daaruit gebeurt de navigatie naar de functies en instellingen.

### 7.1.2 Symbolen

De symbolen geven informatie over de actuele staat van het apparaat.

Symbool

### Toestand van het apparaat

**Stand-by** Apparaat of temperatuurzone is

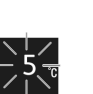

### Knipperend cijfer

uitgeschakeld.

Apparaat werkt. Temperatuur knippert tot de ingestelde waarde is bereikt.

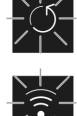

### Knipperend symbool

Apparaat werkt. Instelling wordt uitgevoerd.

### 7.2 Apparaatfuncties

## 7.2.1 Opmerkingen over de functies van het apparaat

De apparaatfuncties zijn af fabriek zo ingesteld dat uw apparaat volledig functioneel is.

Voordat u de functies van het apparaat wijzigt, activeert of deactiveert, controleert u of aan de volgende voorwaarden is voldaan:

- U hebt de beschrijvingen over de werking van het display gelezen en begrepen. (zie 3 Werking van het Touch & Swipe-display)
- U hebt kennisgemaakt met de bedienings- en weergaveelementen van uw apparaat.

### Apparaat uit- en inschakelen

Gebruik deze functie om het hele apparaat uit en in te schakelen.

#### Apparaat uitschakelen

Als u het apparaat uitschakelt, blijven de eerder aangebrachte instellingen opgeslagen.

Zorg ervoor dat aan de volgende voorwaarden is voldaan: □ Instructies (zie 11 Buiten bedrijf stellen) zijn uitgevoerd.

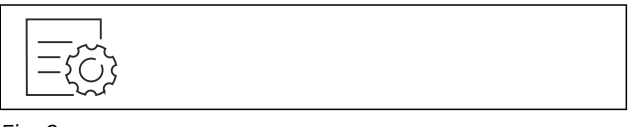

Fig. 8

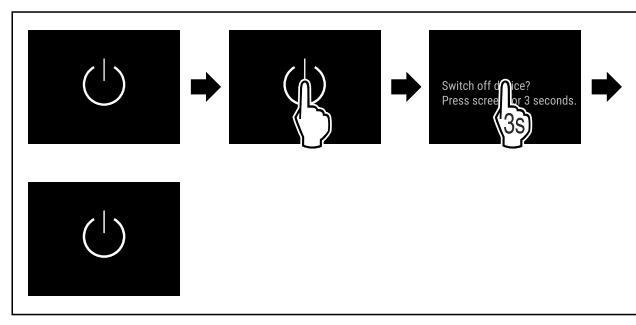

Fig. 9

- Stappen volgens de afbeelding uitvoeren.
- $\triangleright$  Apparaat is uitgeschakeld.
- ▷ Stand-bysymbool verschijnt op het display.
- ▷ Display wordt zwart.

#### Apparaat inschakelen

- Als het display zich in sluimermodus bevindt:
- Display kort aanraken.

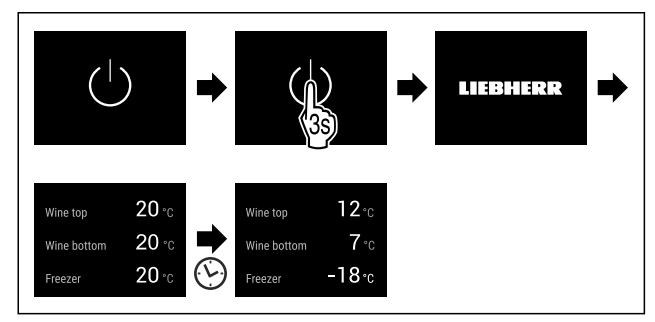

#### Fig. 10 Voorbeeldweergave

- Stappen volgens de afbeelding uitvoeren.
- Wanneer het apparaat opstart in demomodus:
- Demomodus deactiveren. (zie Demomodus deactiveren)
- $\triangleright$  Apparaat is ingeschakeld.
- ▷ Eerder aangebrachte instellingen zijn hersteld.
- > Apparaat koelt tot de ingestelde doeltemperatuur.

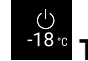

## ں <sup>-18</sup>° Temperatuurzone uit- en inschakelen

U kunt afzonderlijke temperatuurzones van het apparaat gescheiden van elkaar uitschakelen.

Toepassing:

- Reinigen

#### Wijnzone uitschakelen

Ervoor zorgen dat aan de volgende voorwaarden is voldaan: Het wijngedeelte is leeggemaakt.

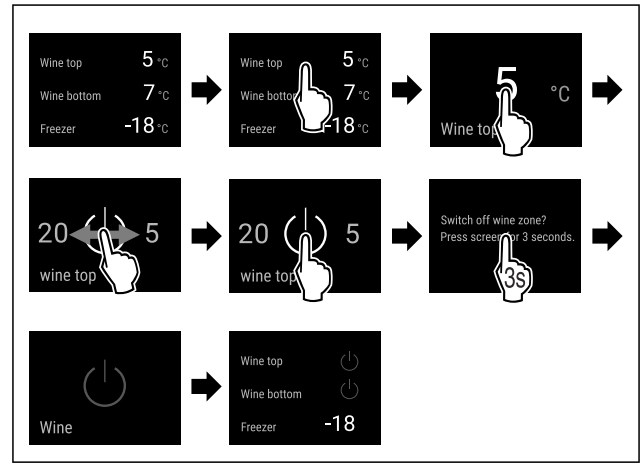

- Fig. 11 Voorbeeldweergave van wijnzone boven
- Stappen volgens de afbeelding uitvoeren.
- ▷ Het gehele wijngedeelte is uitgeschakeld.

#### Wijnzone inschakelen

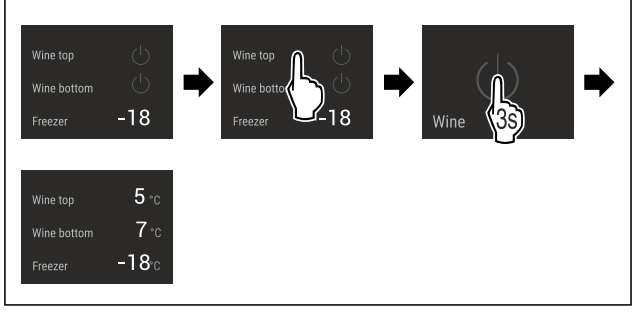

Fig. 12 Voorbeeldweergave van wijnzone boven

- Stappen volgens de afbeelding uitvoeren.
- $\triangleright$  Wijngedeelte is ingeschakeld.
- > Alle wijnzones koelen tot de laatst ingestelde temperatuur.

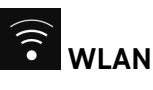

Met deze functie verbindt u uw apparaat met WiFi. U kunt uw apparaat vervolgens op een mobiel eindapparaat bedienen via de SmartDevice-app. Met deze functie kunt u de WiFi-verbinding ook weer verbreken of herstellen.

Meer informatie over SmartDevice: (zie 1.3 SmartDevice)

#### Aanwijzing

In de volgende landen is de SmartDevice-functie niet beschikbaar: Rusland, Belarus, Kazachstan.

#### Voor de eerste keer verbinding maken met WiFi

Ervoor zorgen dat aan de volgende voorwaarden is voldaan:

- □ SmartDevice-app is geïnstalleerd (zie apps.home.liebherr.com).
- Registratie in de SmartDevice-app is afgesloten.

Fig. 13

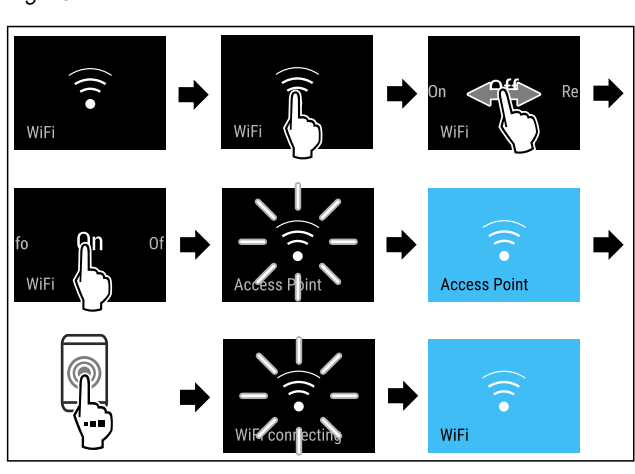

- Fig. 14
- Stappen volgens de afbeelding uitvoeren.
- ▷ Verbinding is gemaakt.

#### WLAN-verbinding verbreken

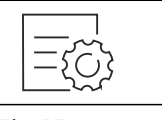

Fig. 15

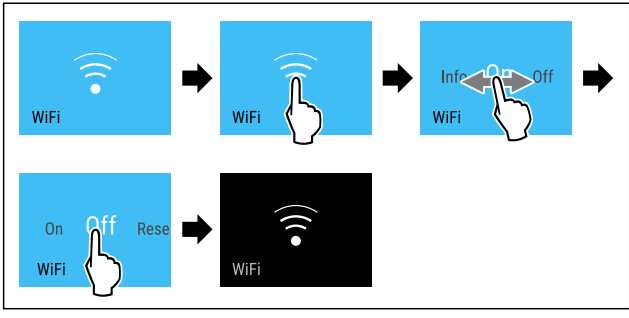

Fig. 16

- Stappen volgens de afbeelding uitvoeren.
- > Verbinding is verbroken.

#### WLAN-verbinding resetten

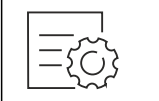

Fig. 17

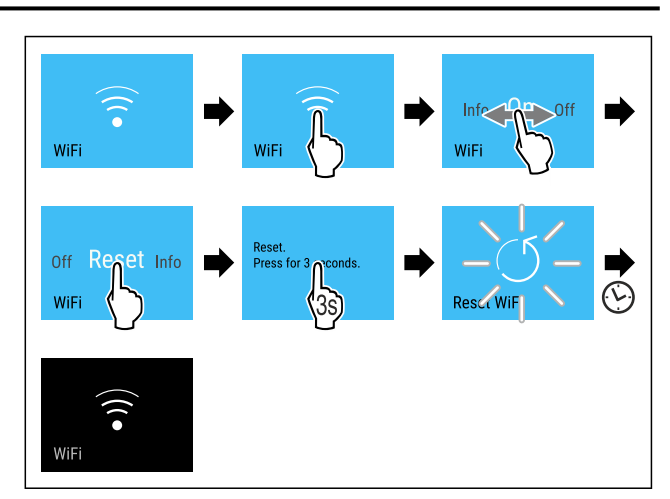

#### Fig. 18

- Stappen volgens de afbeelding uitvoeren.
- ▷ WiFi-verbinding en andere WiFi-instellingen zijn teruggezet naar de fabrieksinstellingen.

#### Informatie over de WiFi-verbinding weergeven

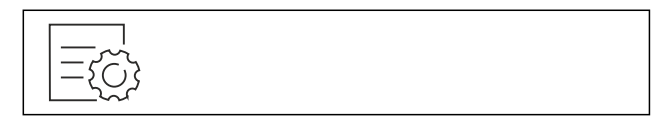

#### Fig. 19

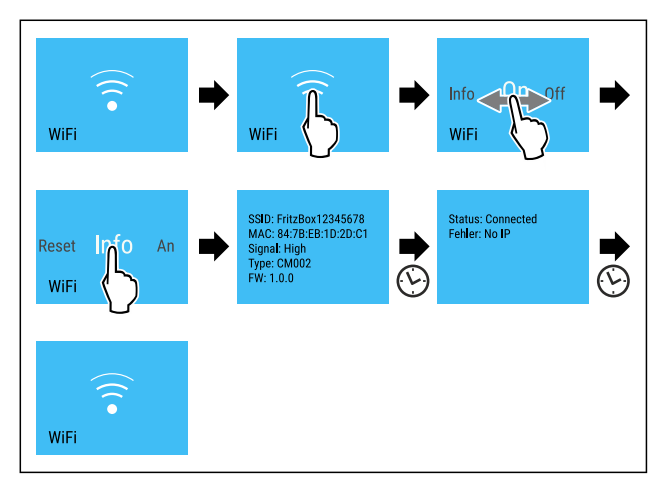

Fig. 20

Stappen volgens de afbeelding uitvoeren.

#### 12° Temperatuur

Met deze functie stelt u de temperatuur in.

De temperatuur is afhankelijk van de volgende factoren:

- Hoe vaak de deur wordt geopend
- Hoe lang de deur geopend blijft
- Kamertemperatuur van de plaats van opstelling
- Type, temperatuur en hoeveelheid levensmiddelen

| Temperatuurzone      | In de fabriek<br>ingestelde<br>temperatuur | Aanbevolen instel-<br>ling       |
|----------------------|--------------------------------------------|----------------------------------|
| 12 °<br>Wijngedeelte | 12 °C                                      | Afhankelijk van het<br>type wijn |
| -18° Vriesgedeelte   | -18 °C                                     | -18 °C                           |

#### Temperatuur instellen in het wijngedeelte

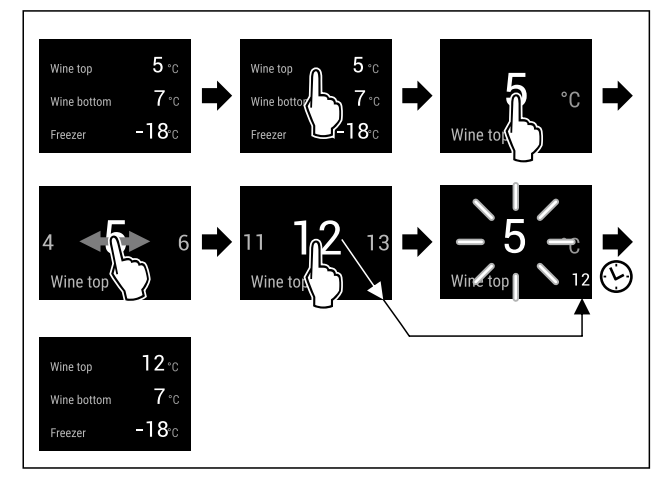

Fig. 21 Voorbeeldweergave: De temperatuur in het bovenste wijngedeelte instellen.

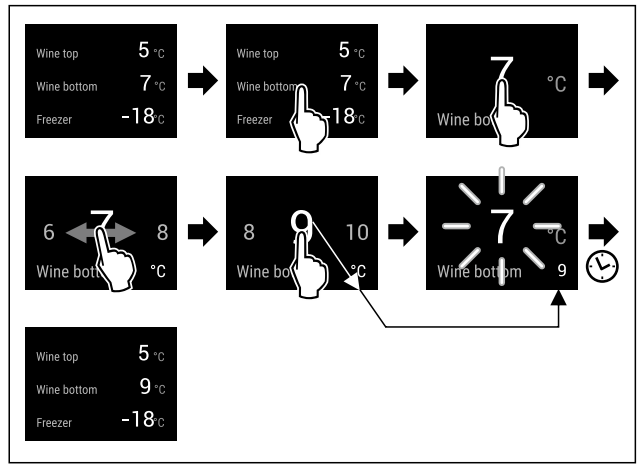

Fig. 22 Voorbeeldweergave: De temperatuur in het onderste wijngedeelte instellen.

- Stappen volgens de afbeelding uitvoeren.
- $\triangleright$  Temperatuur is ingesteld.

#### Temperatuur in het vriesgedeelte instellen

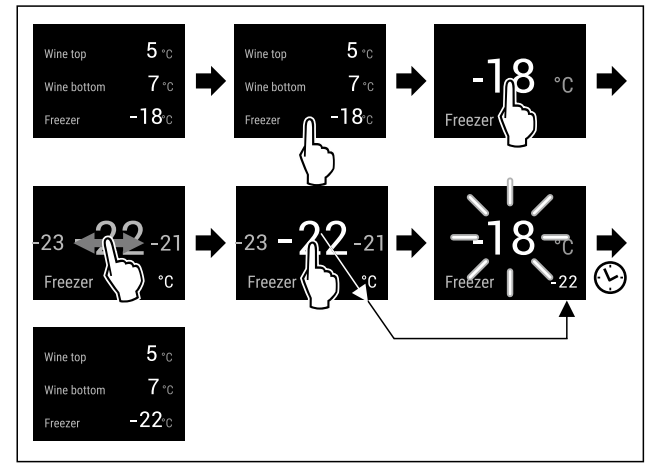

Fig. 23 Voorbeeldweergave

- Stappen volgens de afbeelding uitvoeren.
- ▷ Temperatuur is ingesteld.

## ℃ F Temperatuureenheid

Met deze functie stelt u de temperatuureenheid in. U kunt als temperatuureenheid graden Celsius en graden Fahrenheit instellen.

#### Temperatuureenheid instellen

={~~

Fig. 24

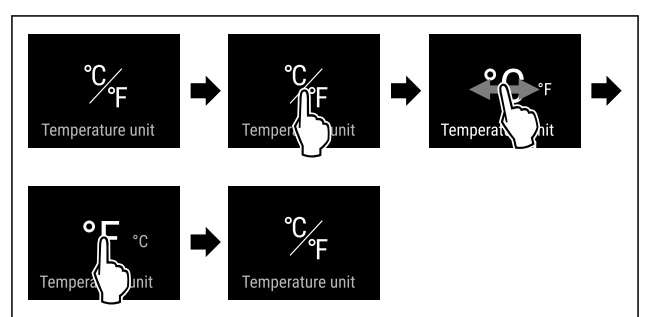

Fig. 25 Voorbeeldweergave: Tussen Celsius en graden Fahrenheit schakelen.

- Stappen volgens de afbeelding uitvoeren.
- ▷ Temperatuureenheid is ingesteld.

## 

Met deze functie activeer of deactiveert u SuperFrost. Als u de SuperFrost activeert, versterkt het apparaat het vriesvermogen. Hierdoor kunt u lagere vriestemperaturen bereiken.

Toepassing:

- Vries vers voedsel snel in tot op de kern.
   Dit zorgt ervoor dat de voedingswaarde, het uiterlijk en de smaak van het voedsel behouden blijven.
- Verhoog de koude reserve in opgeslagen bevroren voedsel voordat u het apparaat ontdooit.

Als de functie actief is, werkt het apparaat met een hoger vermogen. Hierdoor kunnen bedrijfsgeluiden van het apparaat tijdelijk luider zijn en kan het energieverbruik toenemen.

#### SuperFrost activeren

Zorg ervoor dat aan de volgende voorwaarden is voldaan:

□ Er wordt met de invrieshoeveelheid en het tijdstip voor activering van SuperFrost rekening gehouden. (zie Levensmiddelen invriezen met SuperFrost)

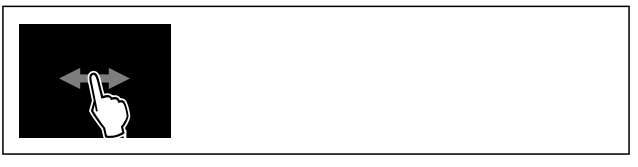

Fig. 26

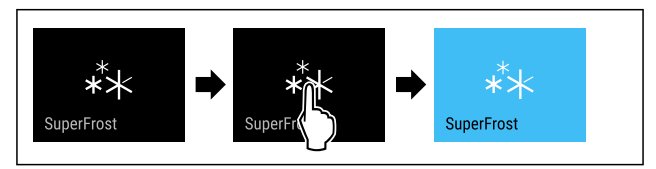

Fig. 27

- Stappen volgens de afbeelding uitvoeren.
- -of-Met de SmartDevice-app activeren.
- ▷ SuperFrost is geactiveerd.
- ▷ Temperatuurweergave wordt blauw.

#### SuperFrost deactiveren

SuperFrost wordt afhankelijk van de hoeveelheid geplaatste levensmiddelen na 56 tot 72 uur automatisch gedeactiveerd. U kunt SuperFrost echter ook te allen tijde handmatig deactiveren:

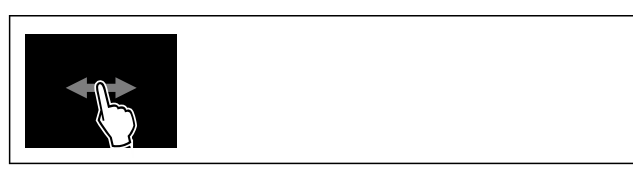

Fig. 28

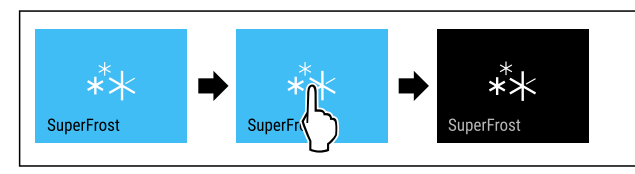

Fig. 29

- Stappen volgens de afbeelding uitvoeren.
- -of-
- Met de SmartDevice-app deactiveren.
- $\triangleright$  SuperFrost is gedeactiveerd.
- > Apparaat blijft in normale modus werken.
- > Apparaat koelt af tot de eerder ingestelde temperatuur.

### Start ontdooicyclus

Met deze functie start u de automatische ontdooicyclus handmatig als de ontdooicyclus bij een storing niet automatisch start.

#### **Ontdooicyclus starten**

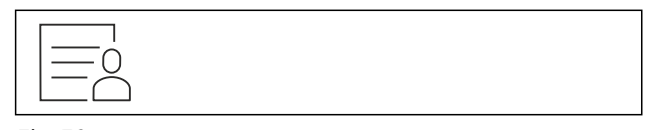

Fig. 30

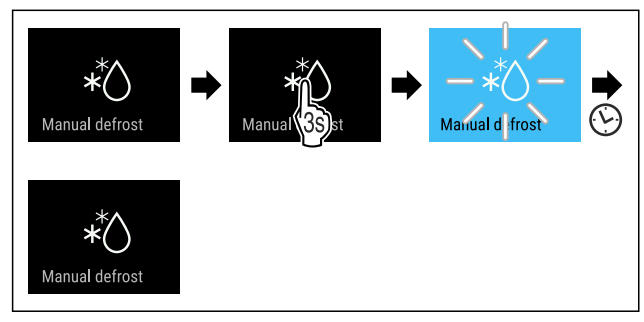

Fig. 31

- ► Stappen volgens de afbeelding uitvoeren.
- De ontdooicyclus is gestart: Symbool knippert, tot de ontdooicyclus automatisch is voltooid.
- ▷ Wanneer de ontdooicyclus is voltooid: Apparaat blijft in normale modus werken.

#### Ontdooicyclus annuleren

De ontdooicyclus wordt automatisch beëindigd. U kunt de ontdooicyclus echter ook op elk moment tijdens het ontdooiproces annuleren:

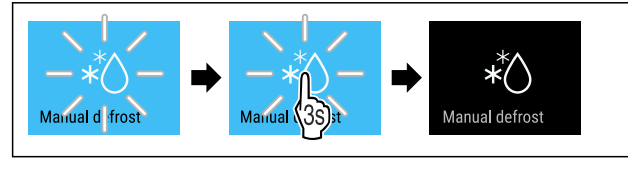

Fig. 32

- Stappen volgens de afbeelding uitvoeren.
- De ontdooicyclus is geannuleerd.
   Apparaat blijft in normale modus werken.

### PartyMode

ĮΛŲ

Met deze functie activeer of deactiveert u de PartyMode. De PartyMode activeert verschillende functies die voor een party handig zijn.

PartyMode activeert de volgende functies:

- SuperFrost (zie SuperFrost)
- IceMaker met MaxIce (zie IceMaker / MaxIce )

U kunt alle opgeroepen functies afzonderlijk en flexibel instellen. Als u de PartyMode deactiveert, worden alle wijzigingen ongedaan gemaakt.

Als de functie actief is, werkt het apparaat met een hoger vermogen. Hierdoor kunnen bedrijfsgeluiden van het apparaat tijdelijk luider zijn en kan het energieverbruik toenemen.

#### PartyMode activeren

Zorg ervoor dat aan de volgende voorwaarden is voldaan:

IceMaker is in bedrijf genomen. (zie 4.2 IceMaker in gebruik nemen)

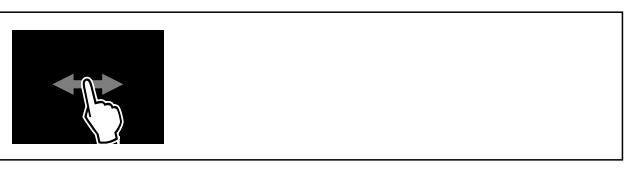

Fig. 33

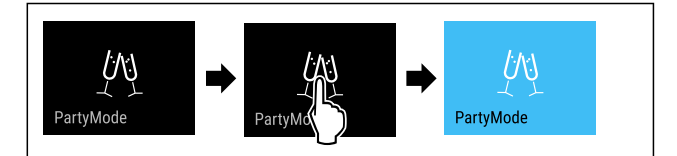

Fig. 34

- Stappen volgens de afbeelding uitvoeren.
- ▷ PartyMode en de bijbehorende functies zijn geactiveerd.
- ▷ Temperatuurweergave wordt blauw.
- Actuele temperatuur knippert tot de doeltemperatuur is bereikt.

#### PartyMode deactiveren

De PartyMode wordt automatisch gedeactiveerd na 24 uur. U kunt de PartyMode echter ook op elk moment handmatig deactiveren:

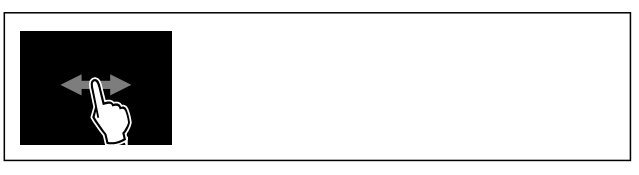

Fig. 35

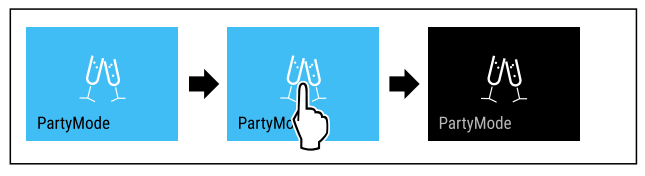

#### Fig. 36

- Stappen volgens de afbeelding uitvoeren.
- ▷ PartyMode is gedeactiveerd.
- Apparaat koelt af tot de eerder ingestelde temperatuur: Actuele temperatuur knippert tot de doeltemperatuur is bereikt.

### 

Met deze functie activeer of deactiveert u de SabbathMode. Als u deze functie activeert, worden sommige elektronische functies uitgeschakeld. Dit betekent dat uw apparaat voldoet aan de religieuze vereisten op Joodse feestdagen zoals Sabbat en voldoet aan de STAR-K Kosher certificering.

| Annaraatstatus  | hii | actieve | SabbathMode |
|-----------------|-----|---------|-------------|
| repulationation | NI  | 400000  |             |

De statusweergave geeft continu SabbathMode weer.

Alle functies op het display, behalve de **functie SabbathMode deactiveren**, zijn vergrendeld.

Actieve functies blijven actief.

Het display blijft helder, als u de deur sluit.

De binnenverlichting is gedeactiveerd.

Herinneringen worden niet uitgevoerd. De ingestelde tijdinterval wordt gestopt.

Herinneringen en waarschuwingen worden niet uitgevoerd.

Er is geen deuralarm.

Er is geen temperatuuralarm.

De IceMaker is buiten bedrijf.

Na een stroomonderbreking keert het apparaat terug naar SabbathMode.

Apparaatstatus

#### Aanwijzing

Dit apparaat is gecertificeerd door het "Institute for Science and Halacha". (www.machonhalacha.co.il)

Een lijst met STAR-K-gecertificeerde apparaten vindt u op www.star-k.org/appliances.

#### SabbathMode activeren

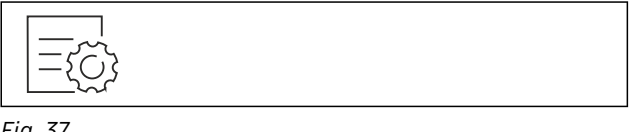

Fig. 37

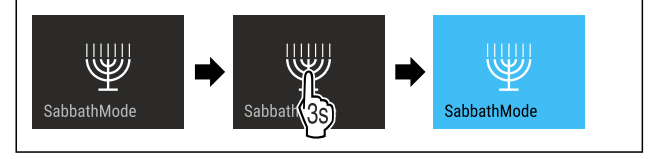

Fig. 38

- Stappen volgens de afbeelding uitvoeren.
- $\triangleright$  SabbathMode is geactiveerd.
- $\triangleright$  Statusweergave geeft permanent SabbathMode weer.

#### SabbathMode deactiveren

De SabbathMode wordt automatisch gedeactiveerd na 80 uur. U kunt de SabbathMode echter ook op elk moment handmatig deactiveren:

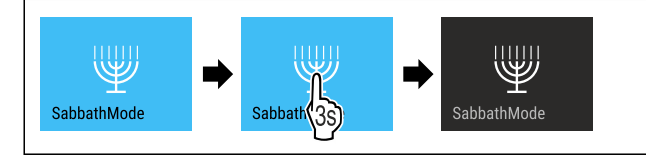

Fig. 39

- Stappen volgens de afbeelding uitvoeren.
- $\triangleright$  SabbathMode is gedeactiveerd.

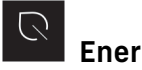

### EnergySaver

Met deze functie activeert of deactiveert u de energiebesparingsmodus. Als u de energiebesparingsmodus activeert, daalt het energieverbruik en wordt de temperatuur in het apparaat hoger. De levensmiddelen blijven vers, maar de houdbaarheid wordt korter.

#### **EnergySaver activeren**

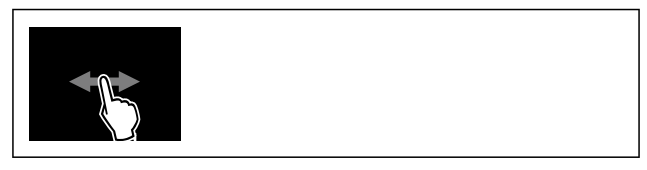

Fig. 40

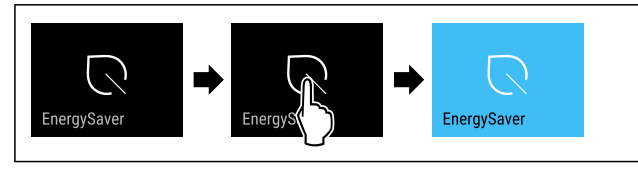

Fig. 41

- Stappen volgens de afbeelding uitvoeren.
- ▷ Energiebesparingsmodus is geactiveerd.

#### EnergySaver deactiveren

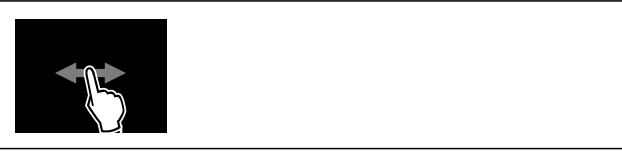

Fig. 42

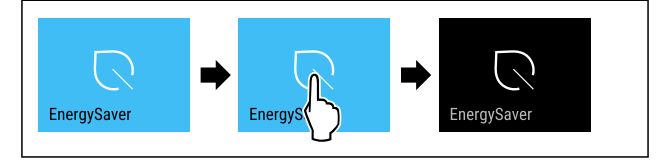

#### Fig. 43

- Stappen volgens de afbeelding uitvoeren.
- $\triangleright$  Energiebesparingsmodus is gedeactiveerd.

## IceMaker / MaxIce

Met de functie IceMaker activeert of deactiveert u de productie van ijsblokjes. Met de functie MaxIce verhoogt u de hoeveelheid ijsblokjes van de IceMaker.

| Meer informatie over de hoeveel-                             | (zie 10.1 Technische |
|--------------------------------------------------------------|----------------------|
| heden ijsblokjes:                                            | gegevens)            |
| Meer informatie over de                                      | (zie IceMaker-water- |
| IceMaker-watertoevoer:                                       | toevoer)             |
| Meer informatie over het reinigen van de IceMaker-leidingen: | (zie TubeClean)      |

Als de functie actief is, werkt het apparaat met een hoger vermogen. Hierdoor kunnen bedrijfsgeluiden van het apparaat tijdelijk luider zijn en kan het energieverbruik toenemen.

#### IceMaker activeren

Ervoor zorgen dat aan de volgende voorwaarden is voldaan:

- Watertoevoer van de vaste wateraansluiting is gegarandeerd. Zie montagehandleiding.
- IceMaker is in bedrijf genomen. (zie 8.2 IceMaker)

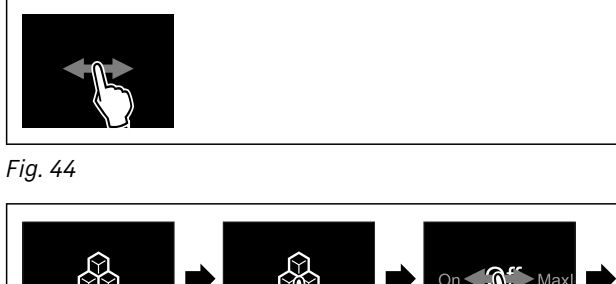

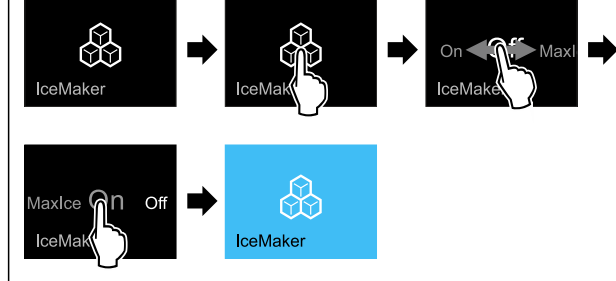

Fig. 45

Stappen volgens de afbeelding uitvoeren.

- -of-
- Met de SmartDevice-app activeren.
- IceMaker is geactiveerd. Het kan 24 uur duren tot de IceMaker de eerste ijsblokjes maakt.

#### IceMaker met MaxIce activeren

Als u de functie IceMaker niet eerder hebt geactiveerd, moet u ervoor zorgen dat aan de volgende voorwaarden is voldaan:

- Watertoevoer van de vaste wateraansluiting is gegarandeerd. Zie montagehandleiding.
- □ IceMaker is in bedrijf genomen. (zie 8.2 IceMaker)

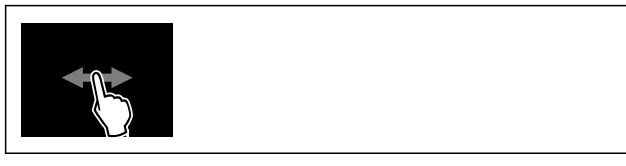

Fig. 46

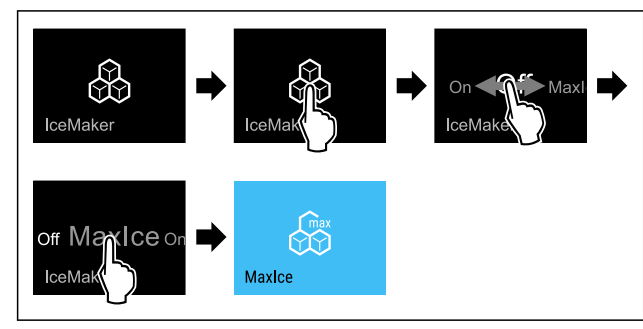

Fig. 47

- Stappen volgens de afbeelding uitvoeren.
- -of-
- Met de SmartDevice-app activeren.
- ▷ IceMaker met MaxIce is geactiveerd.

#### Wissen tussen IceMaker en MaxIce

Als u IceMaker hebt geactiveerd en wilt overschakelen op MaxIce:

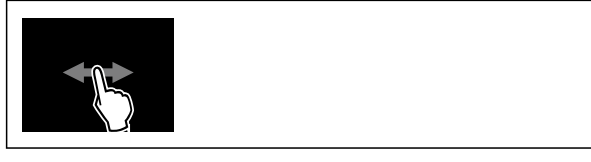

Fig. 48

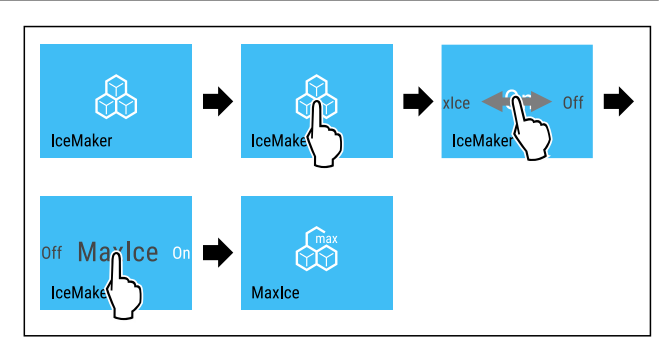

Fig. 49

Stappen volgens de afbeelding uitvoeren.

▷ IceMaker met MaxIce is geactiveerd.

Als u MaxIce hebt geactiveerd en wilt overschakelen op IceMaker:

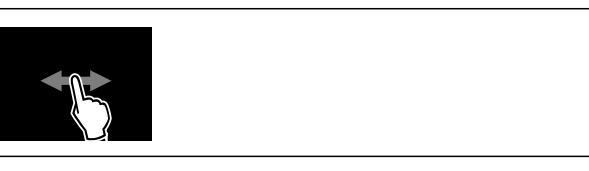

Fig. 50

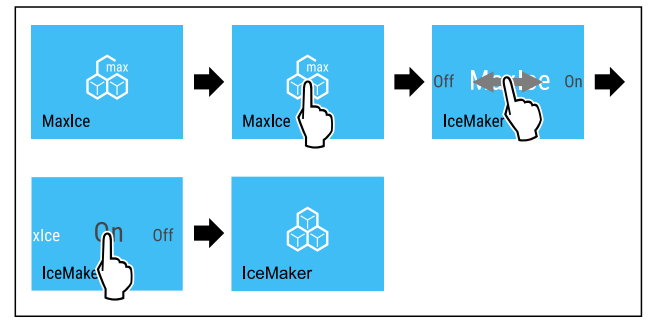

Fig. 51

- Stappen volgens de afbeelding uitvoeren.
- $\triangleright$  IceMaker is geactiveerd.
- $\triangleright$  MaxIce is gedeactiveerd.

#### IceMaker / MaxIce deactiveren

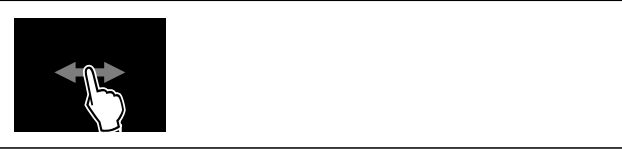

Fig. 52

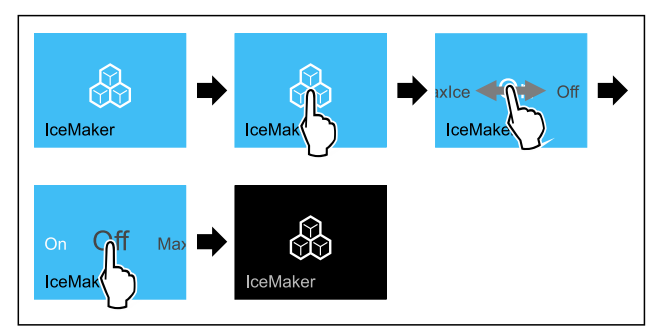

Fig. 53 Voorbeeld met actieve functie IceMaker

- Stappen volgens de afbeelding uitvoeren.
- -of-Met de SmartDevice-app deactiveren.
- IceMaker en MaxIce zijn gedeactiveerd.
- Lopende productie van ijsblokjes wordt afgesloten.
- IceMaker schakelt automatisch uit.

5

#### IceMaker-watertoevoer

Met deze functie stelt u de IceMaker-watertoevoer in. De IceMaker-watertoevoer regelt de toevoerhoeveelheid van het water. U kunt de IceMaker-watertoevoer wijzigen als de watertoevoer niet bij de waterdruk en de uitgeworpen ijsblokjesgrootte past.

De IceMaker-watertoevoer is bij uitlevering op de waarde 5 ingesteld. U kunt een waarde van 1 (kleinste toevoerhoeveelheid) tot 8 (grootste toevoerhoeveelheid) selecteren.

#### IceMaker-watertoevoer instellen

Zorg ervoor dat aan de volgende voorwaarden is voldaan:

- IceMaker is in bedrijf genomen. (zie 4.2 IceMaker in gebruik nemen)
- IceMaker is geactiveerd. (zie IceMaker / MaxIce )

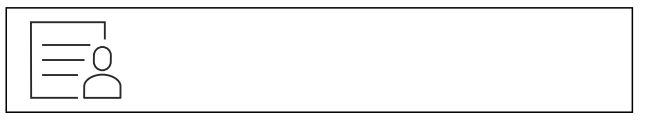

Fig. 54

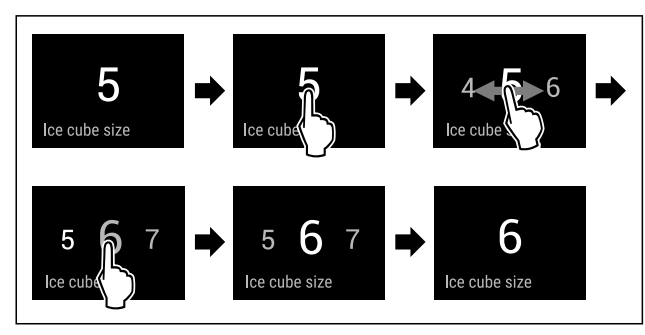

Fig. 55 Voorbeeldweergave: Van waarde 5 naar waarde 6 schakelen.

- Stappen volgens de afbeelding uitvoeren.
- $\triangleright$  IceMaker-watertoevoer is ingesteld.

## TubeClean

Met deze functie activeer of deactiveert u TubeClean. Als u de TubeClean activeert, worden de IceMaker-leidingen gereinigd.

#### TubeClean activeren

Zorg ervoor dat aan de volgende voorwaarden is voldaan:

- □ IceMaker-reiniging is voorbereid. (zie 9.4.5 IceMaker reinigen)
- Lege container met een inhoud van 1,5 l en met een maximale hoogte van 10 cm staan klaar.
- Container in de lade onder de IceMaker zetten.

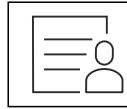

Fig. 56

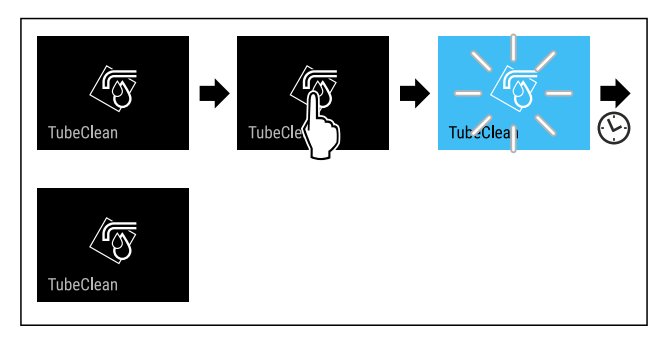

Fig. 57

- Stappen volgens de afbeelding uitvoeren.
- $\triangleright$  TubeClean is geactiveerd.
- Reinigingsprocedure is gestart: Symbool knippert, tot de reinigingsprocedure na 60 minuten automatisch is voltooid.
- Wanneer de reinigingsprocedure is voltooid: Apparaat blijft in normale modus werken.

#### TubeClean deactiveren

TubeClean wordt na 60 minuten automatisch beëindigd. U kunt TubeClean echter ook te allen tijde deactiveren tijdens de reinigingsprocedure:

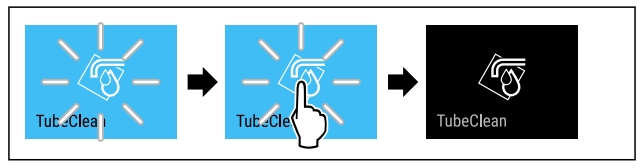

#### Fig. 58

- Stappen volgens de afbeelding uitvoeren.
- TubeClean is gedeactiveerd: De reinigingsprocedure is geannuleerd.
- ▷ Apparaat blijft in normale modus werken.

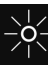

### Display-helderheid

Met deze functie stelt u de helderheid van het display trapsgewijs in.

U kunt de volgende helderheidsniveaus instellen:

- 40%
- 60%
- 80%
- 100 % (voorinstelling)

#### Helderheid instellen

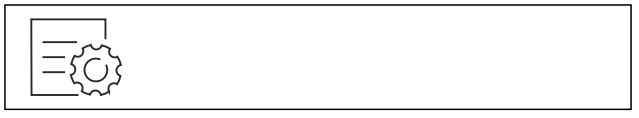

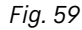

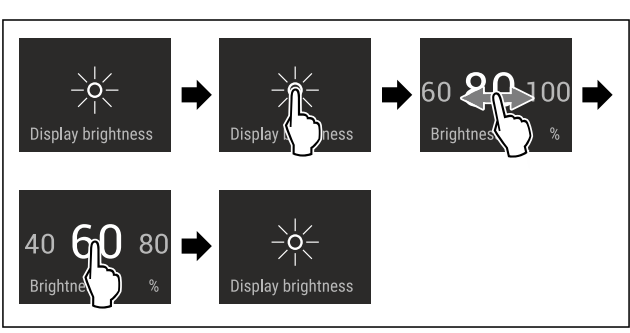

Fig. 60 Voorbeeldweergave: Van 80% naar 60% schakelen.
Stappen volgens de afbeelding uitvoeren.

 $\triangleright$  Helderheid is ingesteld.

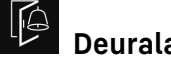

### Deuralarm

Met deze functie activeert of deactiveert u het deuralarm. Het deuralarm klinkt als de deur te lang geopend is. Het deuralarm is bij levering geactiveerd. U kunt instellen hoe lang de deur mag zijn geopend, tot het deuralarm klinkt.

U kunt de volgende waarden instellen:

- 1 minuut
- 2 minuten \_
- 3 minuten \_
- Uit

#### Deuralarm instellen

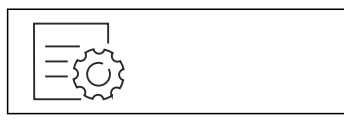

Fig. 61

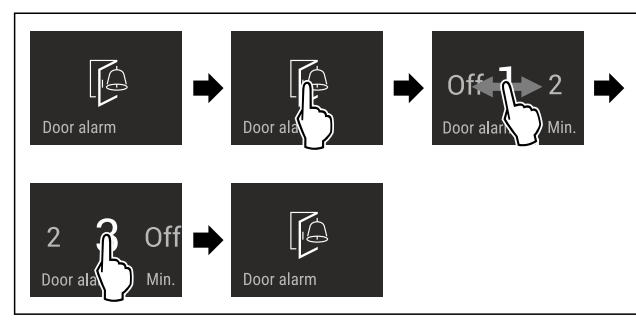

Fig. 62 Voorbeeldweergave: Deuralarm van 1 minuut in 3 minuten veranderen.

- Stappen volgens de afbeelding uitvoeren.
- $\triangleright$  Deuralarm is ingesteld.

#### Deuralarm deactiveren

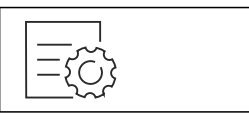

Fig. 64

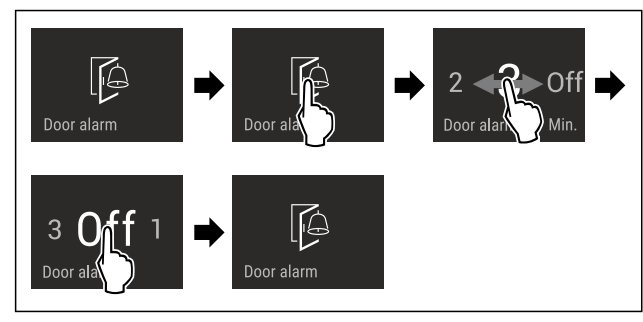

Fig. 65

Stappen volgens de afbeelding uitvoeren.

Deuralarm is gedeactiveerd.  $\triangleright$ 

### Invoerblokkering

Met deze functie activeert of deactiveert u de invoerblokkering. De invoerblokkering voorkomt dat het apparaat onvoorzien door kinderen wordt bediend.

Toepassing:

- Voorkom onbedoelde wijziging van functies. -
- Voorkom onbedoeld uitschakelen van het apparaat.
- Vermijd onbedoelde temperatuurinstelling. \_

#### Invoerblokkering activeren

Als u de invoerblokkering activeert, kunt u in de menu's navigeren, u kunt echter andere functies niet selecteren of wijzigen.

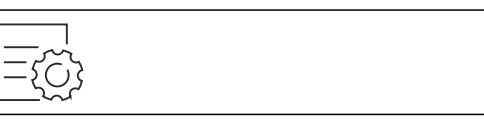

Fig. 66

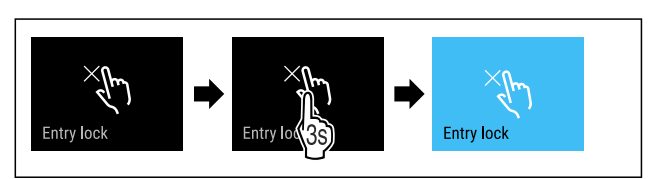

#### Fig. 67

Stappen volgens de afbeelding uitvoeren.

 $\triangleright$  Invoerblokkering is geactiveerd.

#### Invoerblokkering deactiveren

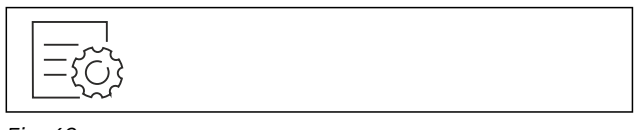

#### Fig. 68

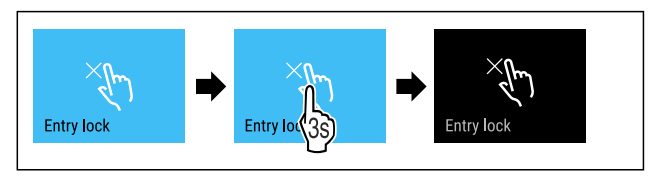

#### Fig. 69

- Stappen volgens de afbeelding uitvoeren.
- $\triangleright$  Invoerblokkering is gedeactiveerd.

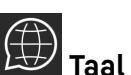

Met deze functie stelt u de weergavetaal in.

U kunt de volgende talen instellen:

- Duits
- Engels
- Frans
- Spaans
- Italiaans \_
- Nederlands \_
- Tsjechisch
- Pools \_
- Portugees
- Bulgaars
- Russisch
- Chinees \_

#### **Taal instellen**

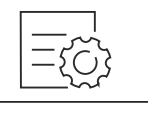

Fig. 70

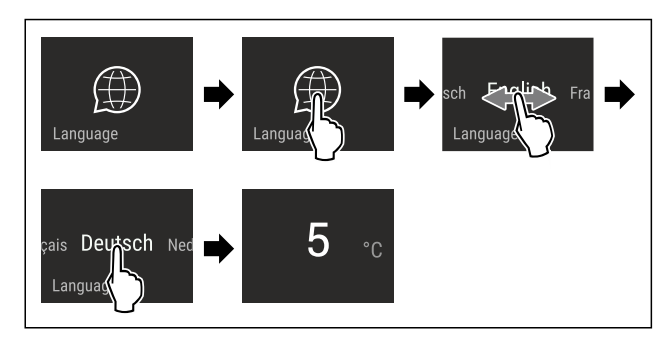

Fig. 71 Voorbeeldweergave afhankelijk van de taal en temperatuur

- Stappen volgens de afbeelding uitvoeren.
- $\triangleright$  Taal is ingesteld.
- ▷ Weergave springt terug naar de statusweergave.

### **Apparaatinformatie**

Met deze functie geeft u de modelnaam, de index, het serienummer en het servicenummer van het apparaat weer. U heeft de apparaatinformatie nodig, als u contact opneemt met de klantenservice. (zie 10.4 Klantenservice)

Met deze functie opent u bovendien het menu Geavanceerd. (zie 3 Werking van het Touch & Swipe-display)

#### Apparaatinformatie weergeven

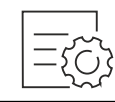

Fig. 72

|--|--|

Fig. 73

- Stappen volgens de afbeelding uitvoeren.
- ▷ Display geeft apparaatinformatie weer.

### Software

Met deze functie stelt u de softwareversie van uw apparaat in.

#### Softwareversie weergeven

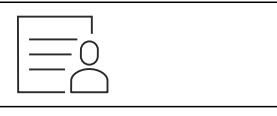

Fig. 74

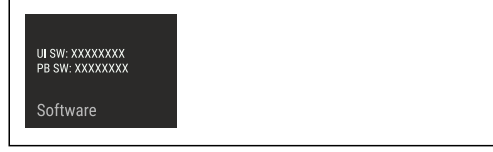

Fig. 75

- Stappen volgens de afbeelding uitvoeren.
- $\triangleright$  Display geeft softwareversie weer.

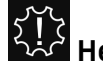

## ر آ کخت Herinnering

Met deze functie activeert of deactiveert u herinneringen. De functie is geactiveerd bij levering.

Als de functie geactiveerd is, verschijnen de volgende herinneringen:

FreshAir-actief koolfilter vervangen (zie FreshAir-actief koolfilter vervangen)

#### Herinnering activeren

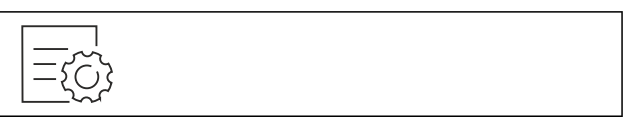

Fig. 76

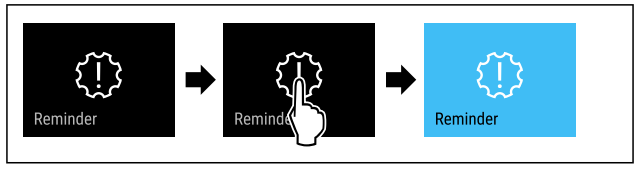

Fig. 77

- Stappen volgens de afbeelding uitvoeren.
- $\triangleright$  De herinnering is geactiveerd.

#### Herinnering deactiveren

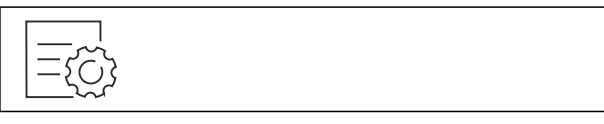

Fig. 78

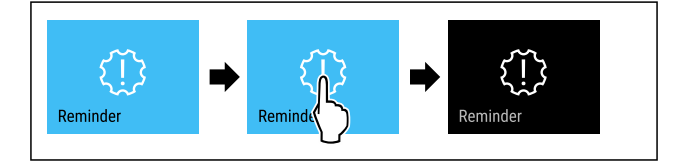

Fig. 79

- Stappen volgens de afbeelding uitvoeren.
- $\triangleright$  De herinnering is gedeactiveerd.

### Demomodus

De demomodus is een speciale functie voor dealers die apparaatfuncties willen demonstreren. Als u de demomodus activeert, zijn alle koudetechnische functies gedeactiveerd.

Als u uw apparaat inschakelt en in de statusweergave "Demo" verschijnt, is de demomodus al geactiveerd.

Als u de demomodus activeert en vervolgens weer deactiveert, wordt het apparaat teruggezet naar de fabrieksinstellingen. (zie Resetten naar fabrieksinstellingen)

#### **Demomodus** activeren

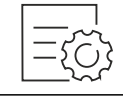

Fig. 80

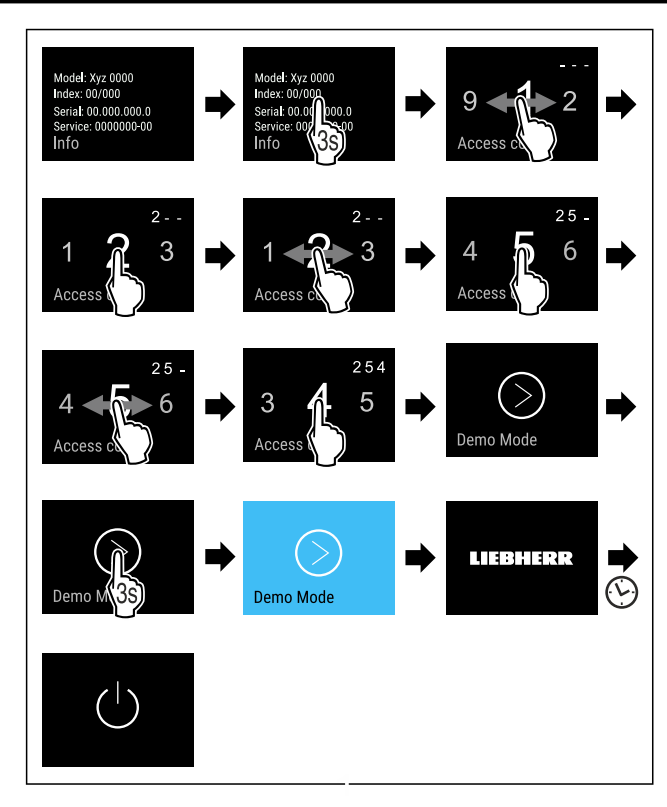

#### Fig. 81

- Stappen volgens de afbeelding uitvoeren.
- $\triangleright$  Demomodus is geactiveerd.
- $\triangleright$  Apparaat is uitgeschakeld.
- Apparaat inschakelen. (zie 4.1 Apparaat inschakelen (eerste inbedrijfstelling))
- ▷ In de statusweergave verschijnt "DEMO".

#### **Demomodus deactiveren**

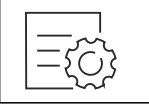

Fig. 82

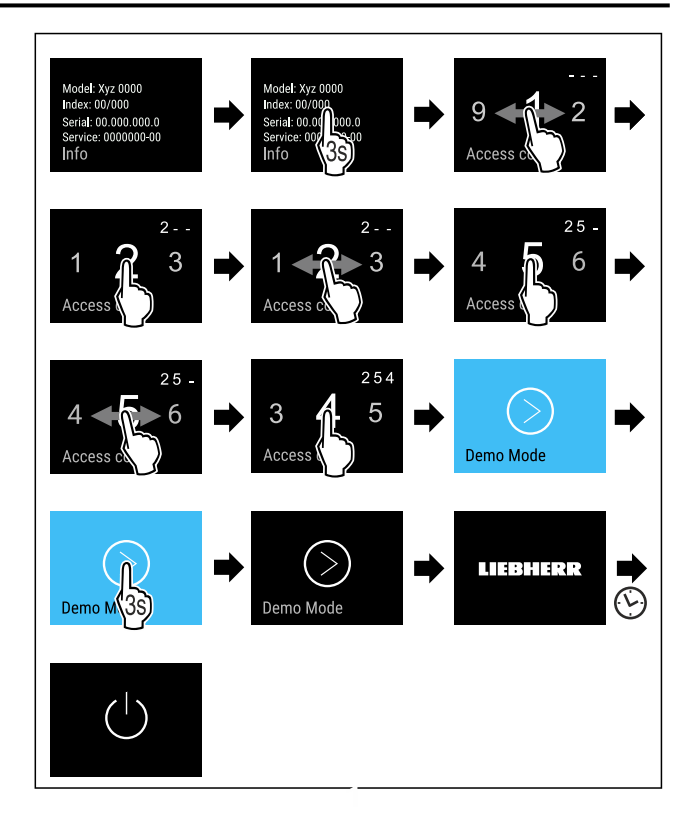

#### Fig. 83

- Stappen volgens de afbeelding uitvoeren.
- $\triangleright$  Demomodus is gedeactiveerd.
- ▷ Apparaat is uitgeschakeld.
- Apparaat inschakelen. (zie 4.1 Apparaat inschakelen (eerste inbedrijfstelling))
- > Apparaat is teruggezet naar de fabrieksinstellingen.

## $\bigcirc$

#### Resetten naar fabrieksinstellingen

Gebruik deze functie om alle instellingen terug te zetten naar de fabrieksinstellingen. Alle instellingen die u tot nu toe hebt gemaakt, worden gereset naar de oorspronkelijke instellingen.

#### Reset uitvoeren

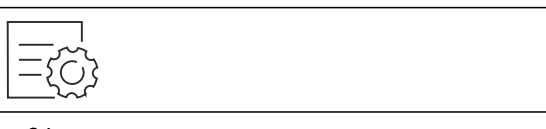

Fig. 84

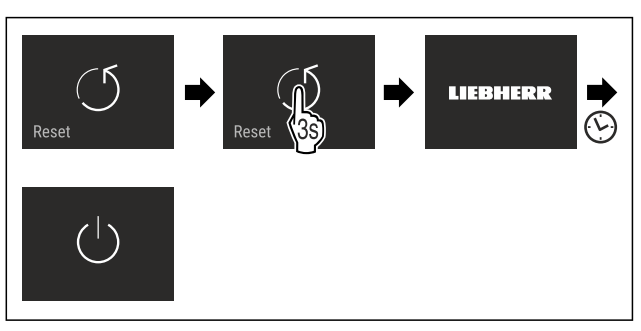

Fig. 85

- Stappen volgens de afbeelding uitvoeren.
- ▷ Apparaat wordt gereset.
- $\triangleright$  Apparaat is uitgeschakeld.
- Apparaat opnieuw starten. (zie 4.1 Apparaat inschakelen (eerste inbedrijfstelling))

### 7.3 Meldingen

Er zijn twee categorieën meldingen:

| Categorie         | Betekenis                                                                                                    |
|-------------------|----------------------------------------------------------------------------------------------------|
| Waar-<br>schuwing | Waarschuwingen verschijnen bij een deuralarm of storing.                                                                                                    |
|                   | Eenvoudige waarschuwingen kunt u zelf beëin-<br>digen. Bij ernstige storingen moet u contact<br>opnemen met de klantenservice. (zie 10.4 Klan-<br>tenservice) |
| Herinne-<br>ring  | Herinneringen herinneren u aan algemene<br>procedures. U kunt deze procedures uitvoeren<br>om de melding te beëindigen.                                       |

#### 7.3.1 Overzicht van waarschuwingen

Gedrag van het apparaat bij waarschuwingen:

- Waarschuwing verschijnt in rood op het display.
- Alarmtoon klinkt steeds harder.
- De binnenverlichting pulseert voor enkele waarschuwingen.

| Melding                                      | Oorzaak                                                                                                    | Melding<br>beëindigen                                         |  |
|----------------------------------------------|----------------------------------------------------------------------------------------------------|---------------------------------------------------------------|--|
| Close the door.                              | De melding verschijnt<br>als de deur te lang<br>open heeft gestaan.                                                                                  | Actiestappen<br>(zie Deur-<br>alarm)<br>uitvoeren.            |  |
| Power failure<br>Alarm bij stroom-<br>uitval | De melding verschijnt<br>als de vriestempera-<br>tuur is gestegen door<br>een stroomstoring.                                                         | Actiestappen<br>(zie Alarm bij<br>stroomuitval)<br>uitvoeren. |  |
| Temperatuur-<br>alarm                        | De melding verschijnt<br>als de vriestempera-<br>tuur niet overeenkomt<br>met de ingestelde<br>temperatuur.                                          | Actiestappen<br>(zie Tempera-<br>tuuralarm)<br>uitvoeren.     |  |
| Error<br>Fout                                | De melding verschijnt<br>als er een fout in<br>het apparaat is. Een<br>onderdeel van het<br>apparaat heeft een<br>fout.                              | Actiestappen<br>(zie Fout)<br>uitvoeren.                      |  |
| WiFi Error<br>WLAN-fout                      | De melding verschijnt<br>als het apparaat<br>niet met het<br>WLAN verbonden kon<br>worden. (zie Voor de<br>eerste keer verbinding<br>maken met WiFi) | Actiestappen<br>(zie WLAN-<br>fout)<br>uitvoeren.             |  |

#### 7.3.2 Waarschuwingen beëindigen

#### Deuralarm

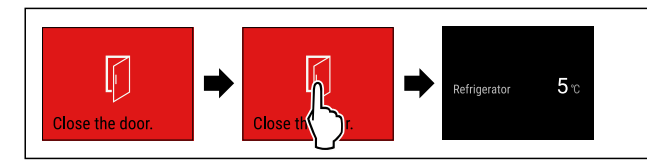

Fig. 86 Voorbeeldweergave

Stappen volgens de afbeelding uitvoeren.

of-Deur sluiten.

▷ Het display springt naar de statusweergave.

U kunt instellen hoe lang de deur mag zijn geopend, tot het deuralarm klinkt. (zie Deuralarm instellen)

#### Alarm bij stroomuitval

Als de stroomuitval beëindigd is, koelt het apparaat af tot de eerder ingestelde doeltemperatuur.

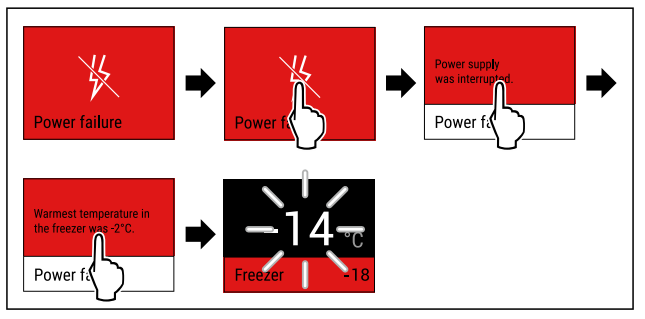

Fig. 87 Voorbeeldweergave

- Display kort aanraken.
- ▷ Het display toont informatie over de waarschuwing.
- Display kort aanraken.
- ▷ De warmste vriestemperatuur wordt weergegeven.
- Als de vriestemperatuur lager is dan -9 °C: Levensmiddelen kunnen nog steeds geconsumeerd worden. Als de vriestemperatuur hoger is dan -9 °C:
- Controleer voedsel.
- Display kort aanraken.
- ▷ Het display springt naar de statusweergave: Huidige temperatuur en doeltemperatuur worden weergegeven.

#### Temperatuuralarm

Temperatuurverschillen kunnen veroorzaakt worden door:

- U heeft warm, vers voedsel geplaatst.
- Bij het sorteren en uitnemen van levensmiddelen is teveel warme ruimtelucht binnen gestroomd.
- De stroom is langere tijd uitgevallen.
- Het apparaat is defect.
- ► Oorzaak verhelpen.
- > Apparaat koelt af tot eerder ingestelde doeltemperatuur.

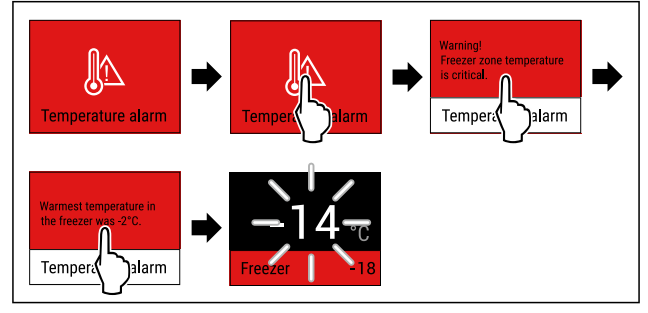

Fig. 88 Voorbeeldweergave

- Display kort aanraken.
- > Het display toont informatie over de waarschuwing.
- Display kort aanraken.
- ▷ De warmste vriestemperatuur wordt weergegeven.
- Als de vriestemperatuur lager is dan -9 °C: Levensmiddelen kunnen nog steeds geconsumeerd worden. Als de vriestemperatuur hoger is dan -9 °C:
- Controleer voedsel.
- Display kort aanraken.
- ▷ Het display springt naar de statusweergave: Huidige temperatuur en doeltemperatuur worden weergegeven.

Fout

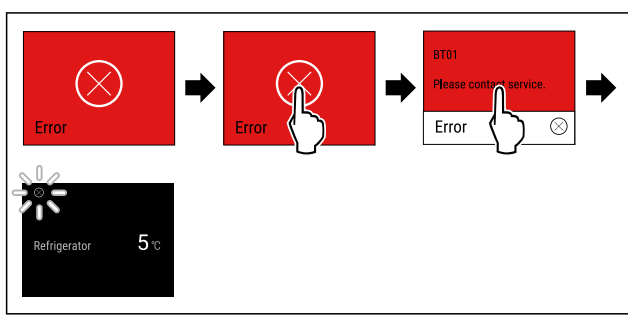

Fig. 89 Voorbeeldweergave

- Display kort aanraken.
- Foutcode wordt weergegeven.
- Noteer de foutcode.
- Display kort aanraken.
- ▷ Het display springt naar de statusweergave.
- Contact opnemen met de klantenservice. (zie 10.4 Klantenservice)

#### WLAN-fout

- ► WLAN-verbinding controleren.
- Sluit het apparaat opnieuw aan op het WLAN. (zie WLAN)

#### 7.3.3 Overzicht van herinneringen

Gedrag van het apparaat met herinneringen:

- Herinnering verschijnt in geel op het display.
- Er klinkt een alarmtoon.
- Bij sommige herinneringen pulseert de binnenverlichting.

| Melding                                                       | Oorzaak                                                                                                    | Melding beëin-<br>digen                                                         |
|---------------------------------------------------------------|----------------------------------------------------------------------------------------------------|---------------------------------------------------------------------------------|
| No water<br>Wateraansluiting<br>controleren*                  | Deze melding<br>verschijnt als<br>IceMaker geacti-<br>veerd is, maar<br>de IceMaker geen<br>water krijgt via de<br>vaste wateraanslui-<br>ting.* | Actiestappen<br>(zie Wateraan-<br>sluiting contro-<br>leren*)<br>uitvoeren.*    |
| No Drawer<br>I c e M a k e r - l a d e<br>inschuiven          | Deze melding<br>verschijnt als de<br>IceMaker geacti-<br>veerd is, maar de<br>IceMaker-lade open<br>is.                                          | Actiestappen<br>(zie IceMaker-<br>lade inschuiven)<br>uitvoeren.                |
| FreshAir filter<br>FreshAir-actief<br>koolfilter<br>vervangen | Deze melding<br>verschijnt als u het<br>actieve koolfilter<br>moet vervangen.                                                                    | Actiestappen<br>(zie FreshAir-<br>actief koolfilter<br>vervangen)<br>uitvoeren. |

#### 7.3.4 Herinneringen beëindigen

#### Wateraansluiting controleren\*

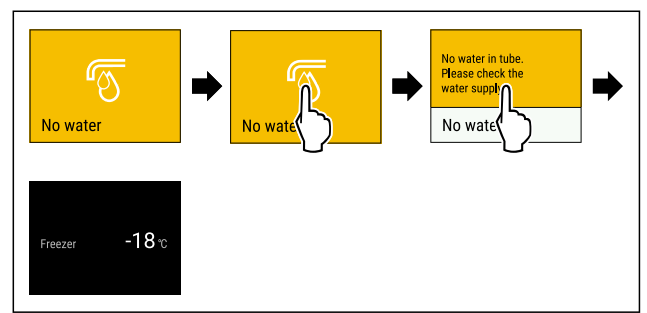

- Fig. 90 Voorbeeldweergave
- Display kort aanraken
- ▷ Op het display verschijnt informatie als herinnering.
- Display kort aanraken
- ► Wateraansluiting controleren.
- •of ▶ IceMaker deactiveren. (zie IceMaker / MaxIce deactiveren)
  - Als de wateraansluiting gecontroleerd is en IceMaker geactiveerd is:
- IceMaker reinigen. (zie 9.4.5 IceMaker reinigen)
- ▷ IceMaker produceert ijsblokjes.

#### IceMaker-lade inschuiven

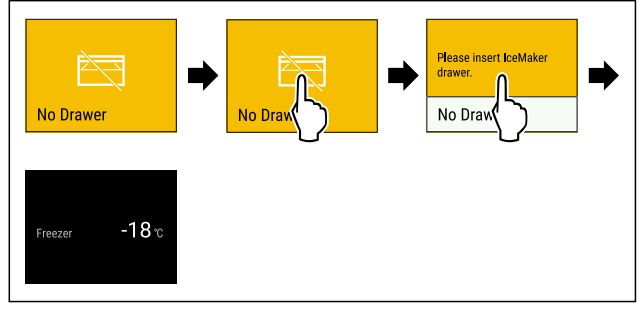

Fig. 91 Voorbeeldweergave

- Display kort aanraken.
- > Op het display verschijnt informatie als herinnering.
- Display kort aanraken.
- IceMaker-lade inschuiven.
   -of-
- ► IceMaker deactiveren. (zie IceMaker / MaxIce )
- ▷ Als de IceMaker-lade geplaatst is en IceMaker geactiveerd is: IceMaker produceert ijsblokjes.

#### FreshAir-actief koolfilter vervangen

Liebherr adviseert: Vervang het FreshAir-actieve koolfilter elke 6 maanden.

#### Aanwijzing

Het FreshAir-actievekoolfilter is verkrijgbaar in de Liebherr-Hausgeräte-shop op home.liebherr.com/shop/de/deu/ zubehor.html.

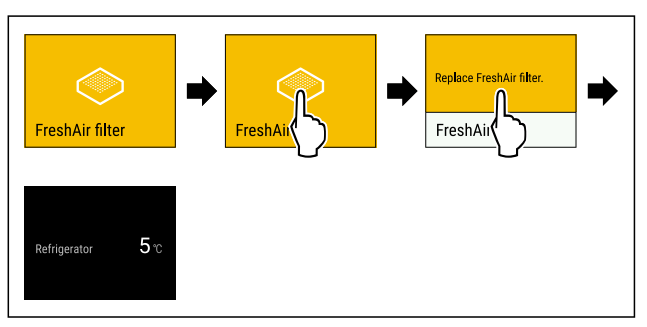

Fig. 92 Voorbeeldweergave

- Display kort aanraken.
- $\triangleright$  Op het display verschijnt informatie als herinnering.
- Display kort aanraken.
- Actief koolfilter vervangen. (zie 9.1 Luchtuitwisseling door FreshAir-actievekoolfilter)
- Actiefkoolfilter zorgt voor optimale luchtkwaliteit in de koelkast.
- $\triangleright$  Herinnering verschijnt opnieuw na 6 maanden.

Als u deze herinnering niet meer wilt ontvangen, kunt u de herinnering deactiveren. (zie Herinnering deactiveren)

### 8 Uitrusting

### 8.1 Laden

U kunt de laden voor reiniging verwijderen.

U kunt de laden verwijderen om VarioSpace te gebruiken.

De wijze van verwijderen en aanbrengen van de laden is afhankelijk van het uitschuifsysteem. Uw apparaat kan verschillende uitschuifsystemen bevatten.

#### Aanwijzing

Het energieverbruik stijgt en het koelvermogen neemt af als de ontluchting niet toereikende is.

- Onderste schuiflade in het apparaat laten!
- Laat de ventilatieopeningen aan de binnenkant van de achterwand altijd vrij!

#### 8.1.1 Lade op telescooprails

De lade loopt op uitschuifbare rails (telescooprails). Er zijn volledig uitschuifbare telescooprails en gedeeltelijk uitschuifbare telescooprails. Volledig uitschuifbare laden kunnen helemaal uit het apparaat getrokken worden. Gedeeltelijk uitschuifbare laden kunnen niet helemaal uit het apparaat worden getrokken. Welk systeem in uw apparaat zit, hangt af van het type apparaat.

#### Gedeeltelijk uitschuifbaar vriesgedeelte

#### Aanwijzing

Als de magneet van de bovenste lade in het vriesgedeelte beschadigd of verwijderd wordt, treden storing op aan het deursensorsysteem.

Magneet niet beschadigen of verwijderen.

#### Lade verwijderen

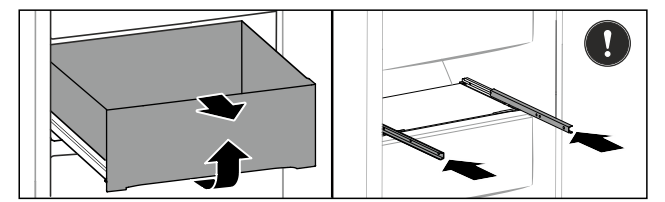

Fig. 93

- Als de lade in het vriesgedeelte zich boven bevindt:
- Lade tot de aanslag eruit trekken.
- Schuifvak aan de voorkant optillen.
- Schuifvak naar voren wegnemen.
- Rails erin schuiven.

-of-

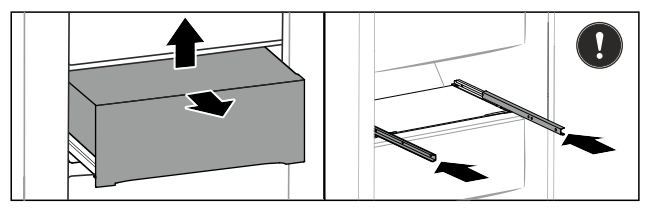

Fig. 94

Als de lade in het vriesgedeelte zich in het midden bevindt:

- Lade er half uittrekken.
- Schuifvak van achteren iets optillen.
- Schuifvak naar voren wegnemen.
- Rails erin schuiven.

#### Lade plaatsen

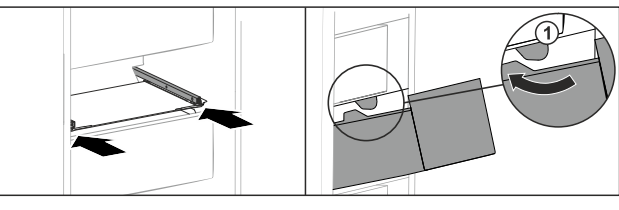

Fig. 95

- Rails erin schuiven.
- Lade rond de stoppers *Fig. 95 (1)* leiden.
- ► Lade op rails plaatsen.
- Lade naar achteren erin schuiven.

### 8.2 IceMaker

De IceMaker dient uitsluitend voor het maken van ijsblokjes in huishoudelijke hoeveelheden.

Zorg ervoor dat aan de volgende voorwaarden zijn voldaan:

- IceMaker is gereinigd. (zie 9 Onderhoud)
- IceMaker-lade is gereinigd.
- IceMaker-schuiflade is volledig erin geschoven.

#### 8.2.1 IJsblokjes produceren

De productiecapaciteit is afhankelijk van de vriestemperatuur. Hoe lager de temperatuur hoe meer ijsblokjes er in een bepaalde periode gemaakt kunnen worden.

Nadat de IceMaker voor de eerste keer wordt ingeschakeld, kan het 24 uur duren totdat het eerste ijsblokje wordt geproduceerd.

- Activeer de functie IceMaker.
- Produceer veel ijsblokjes. Activeer de functie MaxIce.
- Vele ijsblokjes produceren: Scheider in de IceMakerschuiflade verplaatsen of eruit halen.
- Ijsblokjes gelijkmatig in de schuiflade verdelen om de vulhoeveelheid te verhogen.
- Schuiflade sluiten: IceMaker begint weer automatisch met de productie.

#### Aanwijzing

Wanneer een bepaalde vulhoogte in de IceMaker-schuiflade is bereikt, worden er geen verdere ijsblokjes geproduceerd. De IceMaker vult de schuiflade niet tot de rand.

### 8.3 VarioSpace

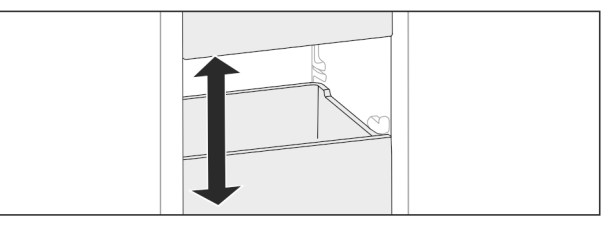

Fig. 96

U kunt laden en glazen apparaten uit het apparaat nemen. Zo hebt u plaats voor grote levensmiddelen zoals gevogelte, vlees, delen van groot wild en hoog gebak. Deze kunnen daardoor volledig worden ingevroren en verder worden verwerkt. Belastingsgrenzen van de lades en glazen platen in acht nemen (zie 10.1 Technische gegevens).

### 8.4 Koelaccu

De koelaccu's verhinderen bij stroomuitval dat de temperatuur te snel stijgt.

De koelaccu's bevinden zich in de schuiflade.

#### 8.4.1 Koelaccu gebruiken

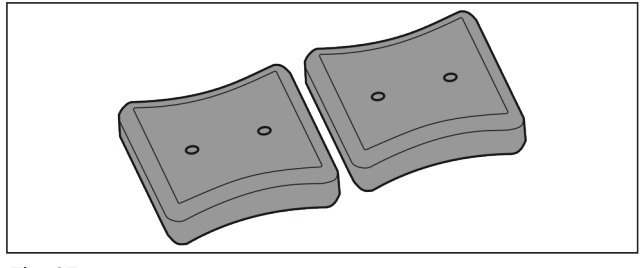

#### Fig. 97

Wanneer de koelaccu's zijn bevroren:

 In het bovenste, voorste bereik van het vriesgedeelte op de diepvriesproducten leggen.

### 8.5 Flexibele ijsvak-scheider

Het ijsblokjesvak van de IceMaker beschikt over een flexibele ijsvak-scheider. Zo kunt u naar behoefte ook grotere ijsblokjes of extra levensmiddelen bewaren. U kunt de ijsvak-scheider verschuiven of verwijderen.

#### 8.5.1 Flexibele ijsvak-scheider verschuiven

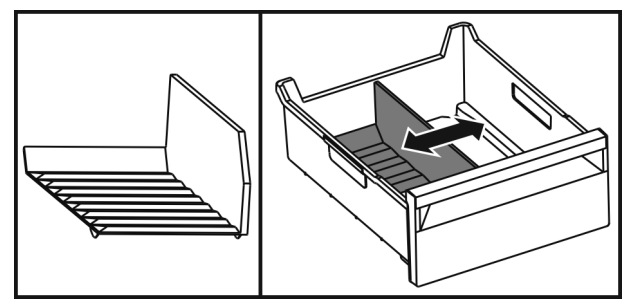

Fig. 98 Voorbeeldweergave van de ijsvak-scheider

► IJsvak-scheider in de gewenste positie verschuiven.

#### 8.5.2 Flexibele ijsvak-scheider verwijderen

Ervoor zorgen dat aan de volgende voorwaarden is voldaan: IJsblokjesvak is verwijderd. (zie 8.1 Laden)

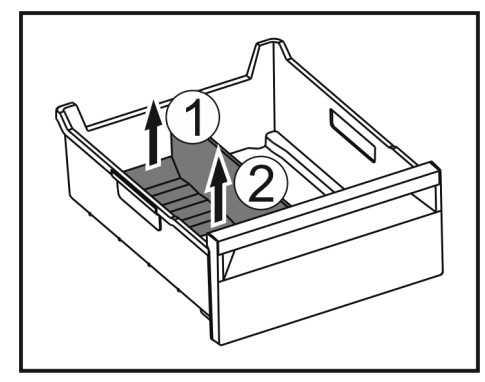

Fig. 99

- Achterste deel van de ijsvak-scheider optillen. Fig. 99 (1)
- ▶ IJsvak-scheider er naar boven toe uitnemen. *Fig. 99 (2)*

#### 8.5.3 Flexibele ijsvak-scheider plaatsen

Ervoor zorgen dat aan de volgende voorwaarden is voldaan: IJsblokjesvak is verwijderd. (zie 8.1 Laden)

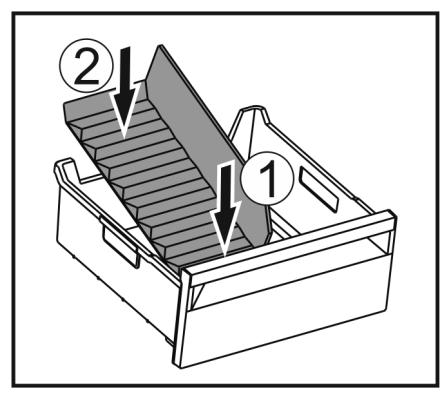

#### Fig. 100

- Voorste deel van de ijsvak-scheider plaatsen. *Fig. 100 (1)*
- Achterste deel van de ijsvak-scheider tot de bodem van de lade laten zakken. Fig. 100 (2)

### 9 Onderhoud

### 9.1 Luchtuitwisseling door FreshAiractievekoolfilter

Wijnen ontwikkelen zich voortdurend afhankelijk van de omgevingsomstandigheden; de kwaliteit van de lucht is dus cruciaal voor de conservering.

Het FreshAir-actievekoolfilter garandeert een optimale luchtkwaliteit.

Actievekoolfilter iedere 6 maanden vervangen.

Actievekoolfilter weggooien met het normale huisvuil.

#### Aanwijzing

Het FreshAir-actievekoolfilter is verkrijgbaar in de Liebherr-Hausgeräte-shop op home.liebherr.com/shop/de/deu/ zubehor.html.

#### 9.1.1 FreshAir-actievekoolfilter vervangen

Afhankelijk van de uitrusting meerdere keren uitvoeren.

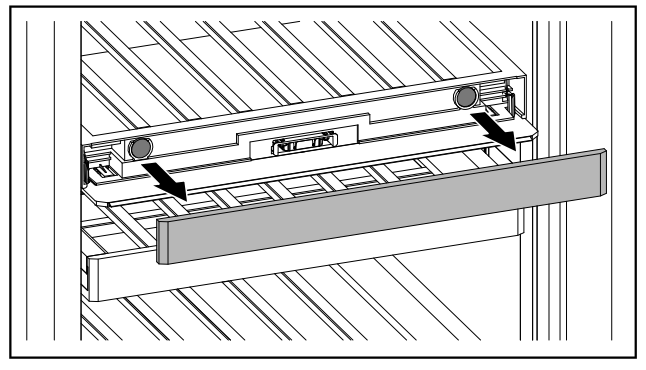

*Fig. 101* ▶ Paneel eraf trekken.

### Onderhoud

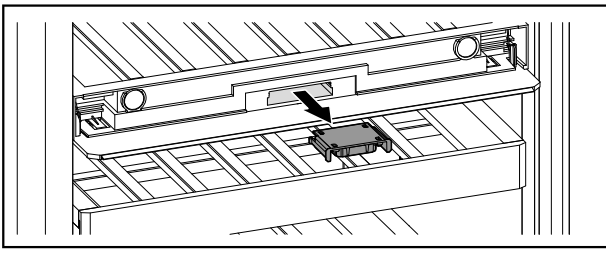

Fig. 102

Lade eruit trekken.

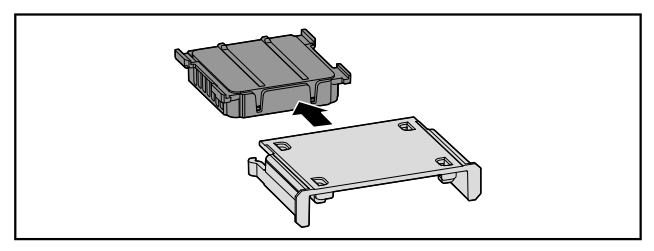

Fig. 103

Filter eruit nemen.

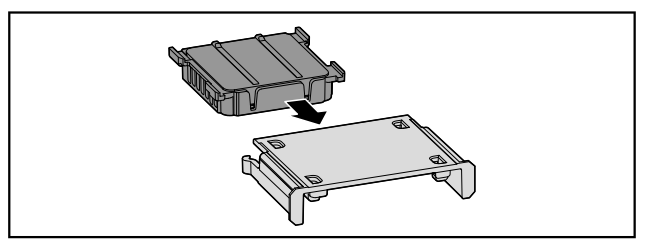

Fig. 104

Nieuw filter plaatsen.

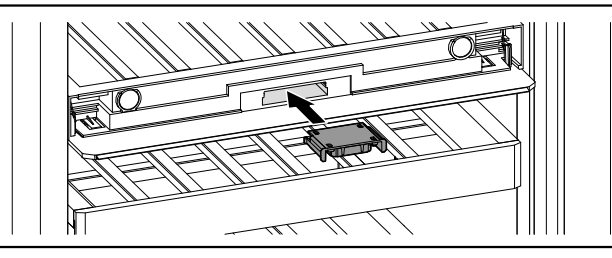

Fig. 105

Lade erin schuiven.

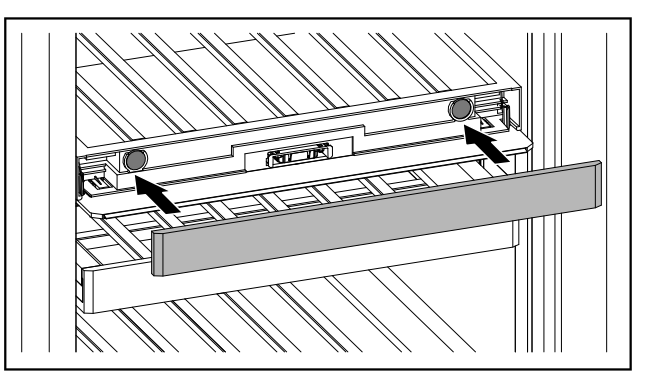

Fig. 106

Paneel aanbrengen.

### 9.2 Uitschuifsystemen demonteren/ monteren

#### 9.2.1 Opmerkingen over demontage

U kunt enkele uitschuifsystemen voor de reiniging demonteren. Uw apparaat kan verschillende uitschuifsystemen bevatten.

De volgende uitschuifsystemen kunnen worden gedemonteerd of niet worden gedemonteerd:

| Uitschuifsysteem                            | demonteerbaar /<br>niet demonteerbaar                           |  |  |
|---------------------------------------------|-----------------------------------------------------------------|--|--|
| Gedeeltelijk uittrek-<br>baar vriesgedeelte | demonteerbaar (zie Gedeeltelijk<br>uitschuifbaar vriesgedeelte) |  |  |

#### 9.2.2 Lade op telescooprails

#### Gedeeltelijk uitschuifbaar vriesgedeelte

#### Uitschuifsysteem demonteren

Zorg ervoor dat aan de volgende vereisten is voldaan:

- □ Lade is verwijderd.
- □ Glasplaat is verwijderd.

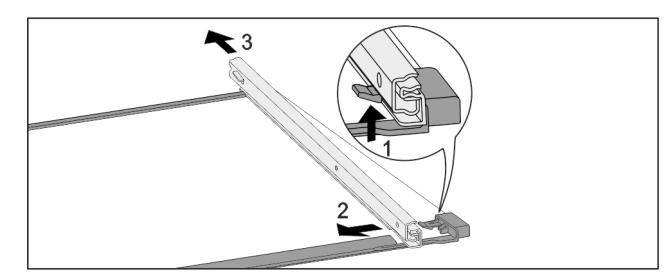

- Fig. 107 Glasplaat met rails
- Voorste vergrendelhaak naar boven duwen. *Fig. 107 (1)*
- ▶ Uitschuifrail naar de zijkant *Fig. 107 (2)* en naar achteren *Fig. 107 (3)* wegschuiven.

#### Uitschuifsysteem monteren

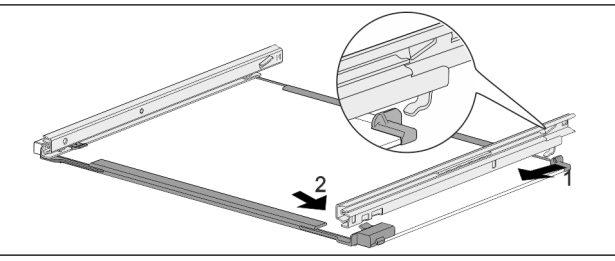

Fig. 108 Glasplaat met rails

- ▶ Rail achter vasthaken. *Fig. 108 (1)*
- ▶ Rail voor vasthaken. *Fig. 108 (2)*

### 9.3 Apparaat ontdooien

Het ontdooien gebeurt automatisch. Het dooiwater wordt via de afvoeropening afgevoerd en verdampt.

Waterdruppels of een dun laagje vorst of ijs aan het achterpaneel zijn functioneel en volkomen normaal. Deze hoeven niet verwijderd te worden.

 Reinig regelmatig de afvoeropening. (zie 9.4 Apparaat reinigen)

#### 9.3.2 Vriesgedeelte met NoFrost ontdooien

Met NoFrost-systeem gebeurt het ontdooien automatisch. Het vocht condenseert op de verdamper, wordt regelmatig ontdooid en verdampt.

Het apparaat hoeft niet te worden ontdooid.

### 9.4 Apparaat reinigen

#### 9.4.1 Voorbereiden

## WAARSCHUWING

#### Gevaar voor elektrische schok!

Trek de stekker van de koelkast uit het stopcontact of onderbreek de stroomtoevoer.

## WAARSCHUWING

Brandgevaar

- De buisleidingen van het koelmiddelcircuit niet beschadigen.
- ► Apparaat leegmaken.
- Netstekker eruit halen.

#### 9.4.2 Behuizing reinigen

#### LET OP

Ondeskundige reiniging!

Beschadigingen aan het apparaat.

- Uitsluitend zachte poetsdoekjes en een ph-neutrale allesreiniger gebruiker.
- Gebruik geen schurende of krassende sponzen of staalwol.
- Gebruik geen scherpe, schurende, zand-, chloor- of zuurhoudende schoonmaakmiddelen.

### 

Gevaar voor verwonding en beschadiging door hete stoom! Hete stoom kan brandwonden veroorzaken en de oppervlakken beschadigen.

- Gebruik geen stoomreinigers!
- Behuizing met een zachte, schone doek schoonvegen. Bij sterke vervuiling lauwwarm water met neutraal reinigingsmiddel gebruiken. Glazen oppervlakken kunnen ook met een glasreinigingsmiddel worden gereinigd.

#### 9.4.3 Binnenruimte reinigen

#### LET OP

Ondeskundige reiniging!

Beschadigingen aan het apparaat.

- Uitsluitend zachte poetsdoekjes en een ph-neutrale allesreiniger gebruiker.
- Gebruik geen schurende of krassende sponzen of staalwol.
- Gebruik geen scherpe, schurende, zand-, chloor- of zuurhoudende schoonmaakmiddelen.
- Kunststof vlakken: met een zachte, schone doek, lauwwarm water en een beetje spoelmiddel met de hand reinigen.
- Metalen vlakken: met een zachte, schone doek, lauwwarm water en een beetje spoelmiddel met de hand reinigen.

#### 9.4.4 Uitrusting reinigen

#### LET OP

Ondeskundige reiniging!

- Beschadigingen aan het apparaat.
- Uitsluitend zachte poetsdoekjes en een ph-neutrale allesreiniger gebruiker.
- Gebruik geen schurende of krassende sponzen of staalwol.
- Gebruik geen scherpe, schurende, zand-, chloor- of zuurhoudende schoonmaakmiddelen.

### Reinigen met een zachte, schone doek, lauwwarm water en een beetje spoelmiddel:

- Schuiflade
- Let op: Magneet van de schuiflade niet verwijderen! Magneet zorgt voor correcte werking van de IceMaker.
- Flexibele ijsvakverdeler in de ijsblokjeslade van de IceMaker

#### Reinigen met een vochtige doek:

- Telescooprails
  - Let op: Het vet in de geleiders dient voor de smering en mag niet worden verwijderd!

#### Reinigen met een droge pluisvrije doek:

- Houten rooster

#### Reinigen in de vaatwasser tot 60 °C:

- IJsblokjesschep
- ▶ Uitrusting demonteren: zie betreffende hoofdstuk.
- Uitrusting reinigen.

#### 9.4.5 IceMaker reinigen

De IceMaker kan op verschillende manieren worden gereinigd.

De reiniging moet worden uitgevoerd bij:

- Eerste inbedrijfname
- Met wateraansluiting:
  - Niet gebruik langer dan 5 dagen.

Zorg ervoor dat aan de volgende eisen zijn voldaan:

- □ IceMaker-schuiflade is leeggemaakt.
- IceMaker-schuiflade is erin geschoven.
- □ IceMaker is geactiveerd.

## Bij de eerste inbedrijfstelling of wanneer het apparaat gedurende langere tijd niet is gebruikt

IceMaker met functie TubeClean reinigen.

- Lege bak van 1,5 l (max. hoogte 10 cm) in de lade onder de IceMaker plaatsen.
- Functie TubeClean activeren.
- Spoelen wordt voorbereid (max. 60 min.): Symbool pulseert.
- ▷ Waterleidingen worden gespoeld: Symbool knippert.
- Spoelproces is beëindigd: Functie is automatisch gedeactiveerd.
- IceMaker-schuiflade eruit halen en bak verwijderen.
- IceMaker-schuiflade met warm water en een beetje spoelmiddel reinigen.
- De IceMaker-schuiflade er weer inschuiven.
- De productie van ijsblokjes start automatisch.
- ► IJsblokjes die 24 uur na de eerste productie van ijsblokjes zijn gemaakt, afvoeren.

#### Bij een reinigingsbehoefte

IceMaker handmatig reinigen.

- IceMaker-schuiflade eruit halen en met warm water en een beetje spoelmiddel reinigen.
- De IceMaker-schuiflade er weer inschuiven.
- ▷ De productie van ijsblokjes start automatisch.

#### 9.4.6 Na het reinigen

- Apparaat en uitrustingsdelen droogwrijven.
- Apparaat aansluiten en inschakelen.
- SuperFrost inschakelen (zie 7.2 Apparaatfuncties) .
- Wanneer de temperatuur voldoende koud is:
- Levensmiddelen plaatsen.
- Reiniging regelmatig herhalen.

### 10 Klantenhulp

### 10.1 Technische gegevens

| Temperatuurbereik                                                 |  |  |  |  |
|-------------------------------------------------------------------|--|--|--|--|
| Invriezen -26 °C tot -15 °C                                       |  |  |  |  |
| Maximale invrieshoeveelheid/24 h                                  |  |  |  |  |
| Vriesgedeelte zie typeplaatje onder "invriescapaci-<br>teit/24 h" |  |  |  |  |
| Maximaal laadgewicht van de uitrusting*                           |  |  |  |  |

| Uitrusting*                                                                               | Apparaat-<br>breedte<br>550 mm<br>(zie monta-<br>gehandlei-<br>ding, appa-<br>raatafme-<br>tingen)* | Apparaat-<br>breedte<br>600 mm<br>(zie<br>montage-<br>handlei-<br>ding,<br>apparaa-<br>tafme-<br>tingen)* | Apparaat-<br>breedte<br>700 mm<br>(zie monta-<br>gehandlei-<br>ding, appa-<br>raatafme-<br>tingen)* |
|-------------------------------------------------------------------------------------------|----------------------------------------------------------------------------------------------------|----------------------------------------------------------------------------------------------------|----------------------------------------------------------------------------------------------------|
| Houten rooster                                                                            |                                                                                                    | 12 kg                                                                                                    |                                                                                                    |
| Gedeeltelijk<br>uitschuifbaar vries-<br>gedeelte<br>(zie 8.1.1 Lade op<br>telescooprails) | 12 kg                                                                                               | 15 kg                                                                                                    |                                                                                                    |

|                                           | Product van ijsblokjes met IceMaker |                                                       |  |  |
|-------------------------------------------|-------------------------------------|-------------------------------------------------------|--|--|
|                                           | Productie van<br>ijsblokjes/24 h    | Bij temperatuur -18 °C: 1,2 kg<br>ijsblokjes          |  |  |
| Maximale productie<br>van ijsblokjes/24 h |                                     | Als de functie MaxIce actief is: 1,5 kg<br>ijsblokjes |  |  |

| Verlichting                                                                        |           |
|------------------------------------------------------------------------------------|-----------|
| Energie-efficiëntieklasse <sup>1</sup>                                             | Lichtbron |
| Dit product bevat een of meerdere lichtbronnen<br>van energie-efficiëntieklasse G. | LED       |

<sup>1</sup> Het apparaat kan lichtbronnen met verschillende energieefficiëntieklassen bevatten. De laagste energie-efficiëntieklasse is aangegeven.

Voor apparaten met WLAN-verbinding:

| Frequentievermelding               |          |  |
|------------------------------------|----------|--|
| Frequentieband                     | 2,4 GHz  |  |
| Maximum uitge-<br>straald vermogen | < 100 mW |  |

Frequentievermelding

| Beoogd gebruik van | Integratie in het plaatselijke WLAN- |
|--------------------|--------------------------------------|
| de radioapparatuur | netwerk voor gegevenscommunicatie    |

### 10.2 Bedrijfsgeluiden

Het apparaat veroorzaakt tijdens de werking verschillende loopgeluiden.

- Bij een lage koelcapaciteit werkt het apparaat zuiniger, maar langer. De geluidssterkte is lager.
- Bij een krachtige koelcapaciteit worden levensmiddelen sneller gekoeld. De geluidssterkte is hoger.

Voorbeelden:

- Geactiveerde functies (zie 7.2 Apparaatfuncties)
- Draaiende ventilator
- Vers erin gelegde levensmiddelen
- Hoge omgevingstemperatuur
- Lang geopende deur

| Geluiden          | Geluiden Mogelijke oorzaak        |                                                                                      | Туре                                                      | e geluid     |                                                                |  |
|-------------------|-----------------------------------|--------------------------------------------------------------------------------------|-----------------------------------------------------------|--------------|----------------------------------------------------------------|--|
| Borrelen en ru    | en en ruisen                      |                                                                                      | el<br>in het<br>t.                                        | Nori<br>wer  | maal<br>kingsgeluid                                            |  |
| Blazen en siss    | en                                | Koelmiddel spuit in N<br>het koelcircuit. v                                          |                                                           | Nori<br>wer  | Normaal<br>werkingsgeluid                                      |  |
| Brommen           |                                   | Het apparaat koelt.<br>De geluidssterkte<br>is afhankelijk van<br>de koelcapaciteit. |                                                           | Nori<br>wer  | maal<br>kingsgeluid                                            |  |
| Slurpgeluiden     |                                   | De deur met<br>sluitdemper wordt<br>geopend en<br>gesloten.                          |                                                           | Nori<br>wer  | Normaal<br>werkingsgeluid                                      |  |
| Zoemen en rui     | sen                               | De ventilator<br>draait.                                                             |                                                           | Nori<br>gelu | maal bedrijfs-<br>iid                                          |  |
| Klikken           | en                                |                                                                                      | Componenten Norn<br>worden in- en gelui<br>uitgeschakeld. |              | maal schakel-<br>iid                                           |  |
| Ratelen<br>zoemen | of                                | Ventielen<br>klappen z                                                               | of<br>ijn actief.                                         | Nori<br>gelu | maal schakel-<br>iid                                           |  |
| Geluiden          | Mog<br>oorz                       | jelijke<br>zaak                                                                      | elijke Type gelui<br>aak                                  |              | Oplossen                                                       |  |
| Trilling          | Ong<br>opb                        | eschikte<br>ouw                                                                      | Foutgelui                                                 | d            | Apparaat met<br>stelvoeten<br>horizontaal<br>uitlijnen.        |  |
| Klapperen         | Uitr<br>Voo<br>aan<br>binr<br>van | usting,<br>rwerpen<br>de<br>nenkant<br>het                                           | Foutgelui                                                 | d            | Uitrustings-<br>delen beves-<br>tigen.<br>Afstand<br>tussen de |  |

### 10.3 Technische storing

apparaat

Uw apparaat is zo geconstrueerd en gemaakt dat de functionele veiligheid en een lange levensduur gegarandeerd

voorwerpen laten. zijn. Mocht er tijdens het bedrijf toch een storing optreden, controleer dan a.u.b. of de storing te wijten is aan een bedieningsfout. In dat geval moet u tijdens de garantieperiode de ontstane kosten zelf betalen.

De volgende storingen kunt u zelf oplossen.

#### 10.3.1 Apparaatfunctie

| Probleem                                                                        | Oorzaak                                                                                                    | Oplossing                                                                                                    |
|---------------------------------------------------------------------------------|----------------------------------------------------------------------------------------------------|----------------------------------------------------------------------------------------------------|
| Het apparaat werkt<br>niet.                                                     | → Het apparaat is niet ingeschakeld.                                                                               | <ul> <li>Apparaat inschakelen.</li> </ul>                                                                                                    |
|                                                                                 | → De netstekker zit niet correct in het stopcontact.                                                               | De netstekker controleren.                                                                                                    |
|                                                                                 | → De zekering van de netstekker is<br>niet in orde.                                                                | <ul> <li>Zekering controleren.</li> </ul>                                                                                                    |
|                                                                                 | → Stroomuitval                                                                                                    | <ul> <li>Apparaat gesloten houden.</li> <li>Levensmiddelen beschermen: Koelaccu's boven op<br/>levensmiddelen leggen of een andere vriezer gebruiken<br/>als de stroomstoring langer duurt.</li> <li>Ontdooide levensmiddelen niet meer invriezen.</li> </ul> |
|                                                                                 | → De koelapparaatbus steekt niet correct in het apparaat.                                                          | <ul> <li>Koelapparaatbus controleren.</li> </ul>                                                                                                    |
| Temperatuur is<br>niet voldoende<br>koud.                                       | → De apparaatdeur is niet correct gesloten.                                                                        | <ul> <li>Apparaat sluiten.</li> </ul>                                                                                                    |
|                                                                                 | → De be- en ontluchting is niet toerei-<br>kend.                                                                   | <ul> <li>Ventilatieroosters vrijmaken en reinigen.</li> </ul>                                                                                                    |
|                                                                                 | → De omgevingstemperatuur is te hoog.                                                                              | <ul> <li>Probleemoplossing: (zie 1.4 Toepassingsgebied van het apparaat)</li> </ul>                                                                                                    |
|                                                                                 | → Het apparaat werd te vaak of te<br>lang geopend.                                                                 | <ul> <li>Afwachten of de vereiste temperatuur vanzelf terug-<br/>keert. Als dit niet gebeurt, contact opnemen met de<br/>klantenservice. (zie 10.4 Klantenservice)</li> </ul>                                                                                 |
|                                                                                 | → Er werden grote hoeveelheden<br>verse levensmiddelen zonder<br>SuperFrost erin gelegd.                           | <ul> <li>Probleemoplossing: (zie SuperFrost)</li> </ul>                                                                                                    |
|                                                                                 | → De temperatuur is verkeerd inge-<br>steld.                                                                       | Stel de temperatuur lager in en controleer deze na 24<br>uur.                                                                                                    |
|                                                                                 | → Het apparaat staat te dicht bij een<br>warmtebron (fornuis, verwarming<br>enz.).                                 | <ul> <li>Verander de standplaats van het apparaat of van de<br/>warmtebron.</li> </ul>                                                                                                    |
| Het deurrubber is<br>defect of moet om<br>een andere reden<br>worden vervangen. | → Het deurrubber kan worden<br>vervangen. Er kan zonder gereed-<br>schap een nieuw deurrubber<br>worden geplaatst. | <ul> <li>Contact opnemen met de klantenservice. (zie 10.4 Klan-<br/>tenservice)</li> </ul>                                                                                                    |
| Het apparaat<br>is bevroren<br>of er heeft<br>zich condenswater<br>gevormd.     | → Het deurrubber kan uit de groef<br>geschoven zijn.                                                               | Het deurrubber op een correcte passing in de groef<br>controleren.                                                                                                    |
| Het apparaat is<br>aan de buitenkant<br>warm*.                                  | → De warmte van het koelcircuit<br>wordt ter voorkoming van condens-<br>water gebruikt.                            | ▶ Dit is normaal.                                                                                                    |

#### 10.3.2 Uitrusting

| Probleem                                          | Oorzaak                                                          | Oplossing                                                      |
|---------------------------------------------------|------------------------------------------------------------------|----------------------------------------------------------------|
| De IceMaker kan<br>niet worden inge-<br>schakeld. | → Het apparaat en zodoende de<br>IceMaker zijn niet aangesloten. | <ul> <li>Apparaat sluiten (zie montagehandleiding).</li> </ul> |
|                                                   | → De IceMaker is niet ingeschakeld.                              | <ul> <li>IceMaker inschakelen.</li> </ul>                      |

| Probleem                               | Oorzaak                                                                                                    | Oplossing                                                                                      |
|----------------------------------------|----------------------------------------------------------------------------------------------------|------------------------------------------------------------------------------------------------|
| De IceMaker maakt<br>geen ijsblokjes.  | → De schuiflade van de IceMaker is<br>niet correct gesloten.                                                                     | De schuiflade correct erin schuiven.                                                           |
|                                        | ightarrow De wateraansluiting is niet open.                                                                                      | De wateraansluiting openen.                                                                    |
| Schimmel op de<br>wijnflessen          | → Overeenkomstig andere lager-<br>vormen kan er afhankelijk van het<br>soort etikettenlijm lichte schimmel-<br>vorming ontstaan. | <ul> <li>Lijmresten verwijderen.</li> </ul>                                                    |
| De binnenverlich-<br>ting brandt niet. | → Het apparaat is niet ingeschakeld.                                                                                             | <ul> <li>Apparaat inschakelen.</li> </ul>                                                      |
|                                        | → De deur is langer dan 15 minuten open.                                                                                         | De binnenverlichting gaat automatisch uit na onge-<br>veer 15 minuten wanneer de deur open is. |
|                                        | → De LED-verlichting is defect of de afdekking is beschadigd.                                                                    | <ul> <li>Contact opnemen met de klantenservice. (zie 10.4 Klan-<br/>tenservice)</li> </ul>     |

### **10.4 Klantenservice**

Controleer eerst of u de fout zelf kunt oplossen (zie 10 Klantenhulp) . Als dit niet het geval is, dient u contact op te nemen met de klantenservice.

U vindt het adres in de bijgevoegde brochure "Liebherr Service" of op home.liebherr.com/service.

## MAARSCHUWING

Ondeskundige reparatie!

Verwondingen.

- Reparaties en ingrepen aan het apparaat en de stroomaansluiting die niet uitdrukkelijk genoemd worden (zie 9 Onderhoud), uitsluitend door de Technische Dienst laten uitvoeren.
- Beschadigde netaansluiting alleen door de fabrikant, de klantenservice of een dergelijk gekwalificeerde persoon laten vervangen.
- Bij apparaten met stekker voor koelapparaten mag ook de klant zelf de vervanging uitvoeren.

#### 10.4.1 Contact opnemen met de klantenservice

Controleren of de volgende apparaatinformatie beschikbaar is:

- Apparaataanduiding (model en index)
- Servicenr. (Service)
- Serienr. (S-Nr.)
- Apparaatinformatie via het display oproepen. (zie Apparaatinformatie)
- -of-
- Apparaatinformatie van het typeplaatje aflezen. (zie 10.5 Typeplaatje)
- Apparaatinformatie noteren.
- De klantenservice informeren: Fout en apparaatinformatie mededelen.
- $\triangleright$  Dit maakt een snelle en doelgerichte service mogelijk.
- Verdere instructies van de klantenservice opvolgen.

### 10.5 Typeplaatje

Het typeplaatje bevindt zich aan de achterkant van de schuifladen, aan de binnenkant van het apparaat.

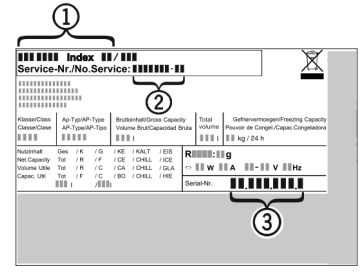

Fig. 109

(1) Apparaatbeschrijving (3) Serienr.

(2) Servicenr.

► Informatie van het typeplaatje lezen.

### 11 Buiten bedrijf stellen

- ► Apparaat leegmaken.
- IceMaker deactiveren. (zie IceMaker / MaxIce deactiveren)
- Apparaat uitschakelen. (zie Apparaat uit- en inschakelen)
   Trek de netstekker uit het stopcontact.
- Verwijder indien nodig de koelapparaatbus: Trek de koelapparaatbus uit de apparaatstekker en beweeg tegelijkertijd naar links en rechts.
- ▶ Apparaat reinigen. (zie 9.4 Apparaat reinigen)
- Deur open laten, zodat er geen slechte geuren ontstaan.

### 12 Afvalverwijdering

#### 12.1 Apparaat op afvoer voorbereiden

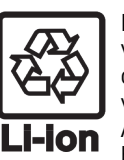

Liebherr maakt bij sommige apparaten gebruik van batterijen. In de EU is het nu voor de consument wettelijk verplicht deze batterijen voor de afvoer van apparaten te verwijderen. Als uw apparaat batterijen bevat, wordt dit op het apparaat aangegeven.

- Lampen Als u lampen zelfstandig en zonder kapot te maken kunt verwijderen, verwijder deze dan eveneens voor het voeren.
- ► Apparaat buiten bedrijf stellen.
- Indien mogelijk: verwijder lampen zonder deze kapot te maken.

### 12.2 Apparaat volgens milieuvoorschriften afvoeren

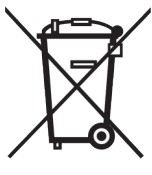

Het apparaat bevat waardevolle materialen en moet gescheiden van het ongesorteerde, huishoudelijke afval worden afgevoerd.

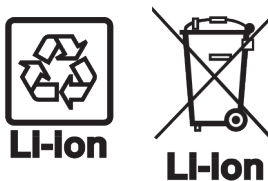

Voer batterijen gescheiden van het apparaat af. Batterijen kunnen gratis worden ingeleverd bij de winkel en bij andere inleverpunten zoals het gemeentelijk depot en de chemokar.

Lampen

Lever gedemonteerde lampen in bij een daarvoor bestemd inleverpunt.

Voor Duitsland:

U kunt het apparaat gratis inleveren bij de milieustraat. Bij de aankoop van een nieuwe koelkast of vriezer en een verkoopoppervlak > 400 m<sup>2</sup> neemt de dealer het oude apparaat ook gratis terug.

## MAARSCHUWING

Vrijkomend koudemiddel en olie!

Brand. Het gebruikte koelmiddel is milieuvriendelijk maar wel brandbaar. De gebruikte olie is ook brandbaar. Vrijkomend koelmiddel en vrijkomende olie kunnen bij hoge concentratie en in contact met een externe warmtebron ontvlammen.

- Buisleidingen van de koelmiddelkringloop en compressor niet beschadigen.
- Aanwijzingen voor het transport van het apparaat in acht nemen.
- ▶ Voer het apparaten af zonder het te beschadigen.
- Voer batterijen, lampen en het apparaat af zoals hierboven beschreven.

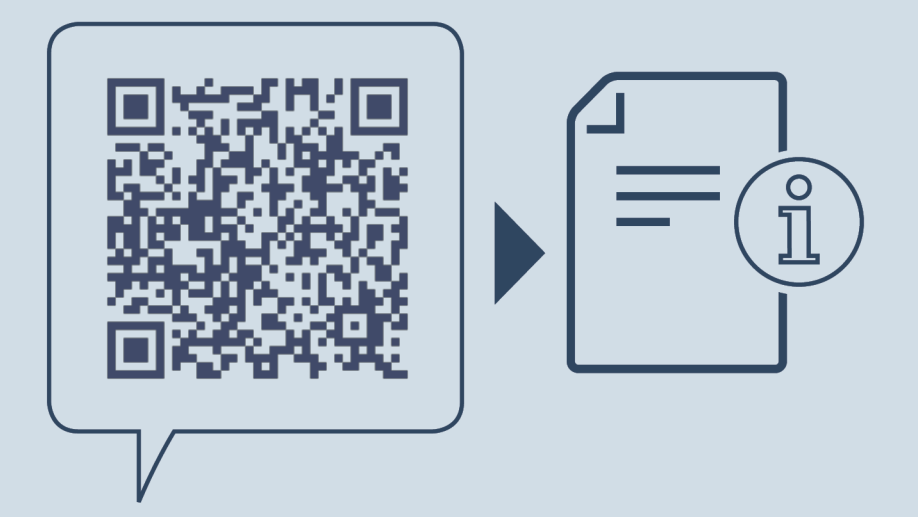

home.liebherr.com/fridge-manuals

NL

Datum van uitgave: 20241003

Artikelnr.-index: 7080510-00

Liebherr-Hausgeräte Marica EOOD Bezirk Plovdiv 4202 Radinovo Bulgarien